# Applicazione Hoist & Crane - HC

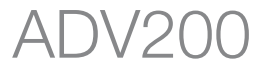

# Manuale d'istruzioni

Lingua: Italiano

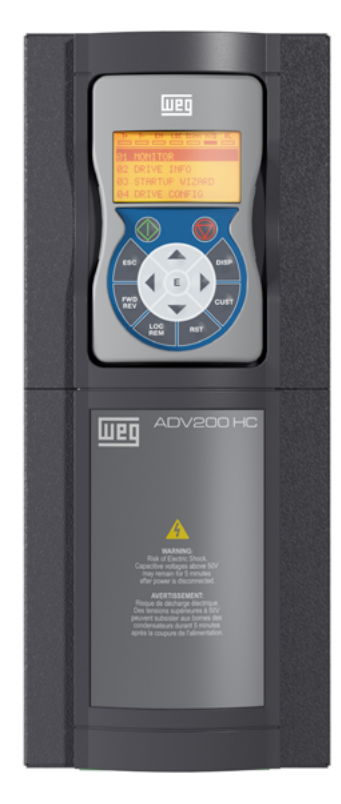

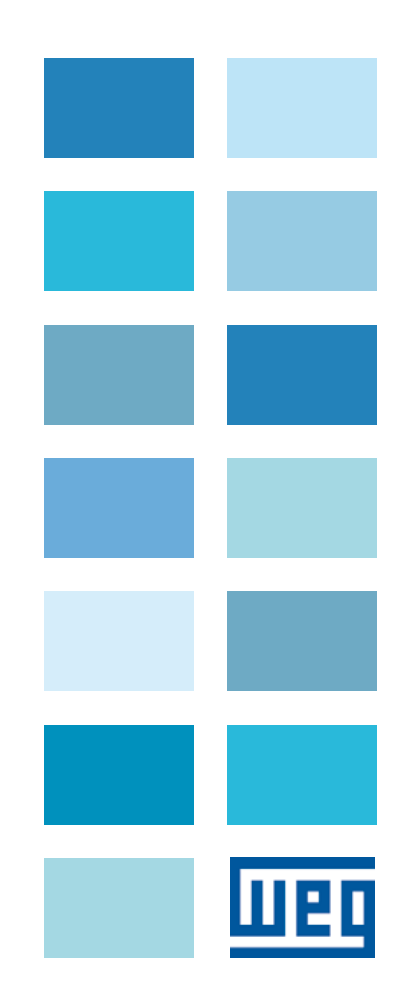

# INDICE

| 1 INTRODUZIONE                                                                                               | 3  |
|----------------------------------------------------------------------------------------------------|----|
| 2 DESCRIZIONE GENERALE                                                                                       | F  |
|                                                                                                    |    |
| 3 SCHEMA TIPICO DI COLLEGAMENTO                                                                              | ε  |
| 4 DESCRIZIONE FUNZIONI E LISTA PARAMETRI                                                                     | 7  |
| 26.01 MONITOR                                                                                                | 7  |
| 26.02 H&C SERVICE                                                                                            |    |
| 26.03 CMD CONTROL E ZERO CROSSING                                                                            |    |
| 26.04 CMD SPEED                                                                                              |    |
| 26.05 BRAKE CONTROL                                                                                          | 14 |
| 26.06 HOIST SPEED UP E POWER SPEED UP                                                                        | 15 |
| 26.07 OVERLOAD                                                                                               |    |
| 26.08 OVERTRAVEL E LOW SPEED ZONE                                                                            |    |
| 26.09 ANTI SWAY                                                                                              |    |
| 26.10 ANTI IMPACT                                                                                            |    |
| 26.11 ELS                                                                                                    |    |
| 26.12 HELPER                                                                                                 |    |
| 26.13 HC DIG INPUTS                                                                                          |    |
|                                                                                                    |    |
|                                                                                                    |    |
| 26.17 FIRMWARE                                                                                               |    |
| 4.1 Allarmi                                                                                                  | 39 |
| 4.2 Procedura di messa in servizio                                                                           | 39 |
| 4.2.1 Generalità                                                                                             |    |
| 4.2.2 Installazione                                                                                          |    |
| 4.2.3 Operazioni iniziali                                                                                    | 4´ |
| 4.2.4 Parametri del drive gestiti dall'applicazione                                                          |    |
| 4.2.4.1 Lista dei parametri ADV modificati durante il caricamento dei parametri di default dell'applicazione |    |
| 4.2.5 Passaggi essenziali per la configurazione del drive                                                    |    |
| 4.2.6 Procedura per la taratura manuale dell'inerzia                                                         | 45 |
| 4.2.7 Calcolo della lunghezza della fune                                                                     |    |
| 4.2.8 Procedura di inizializzazione del calcolo della lunghezza dell'asse                                    |    |

# **1. INTRODUZIONE**

#### Informazioni riguardo a questo manuale

Questo manuale descrive il software **HOIST and CRANE** specifico per applicazioni di movimentazione carichi, integrando quanto descritto nel manuale del drive ADV200.

#### Versione software ADV200

Questo manuale si applica alla seguente versione software dei drive ADV200 e alle relative schede opzionali per l'acquisizione da encoder e l'ampliamento degli ingressi.

|                                    | V/f          | FOC OL       | FOC CL       |
|------------------------------------|--------------|--------------|--------------|
| ADV200 ASY<br>7.7.20 (o superiore) | $\checkmark$ | $\checkmark$ | $\checkmark$ |
| ADV200 SYN<br>7.7.20 (o superiore) | NO           | NO           | $\checkmark$ |

#### Versione Applicazione

Questo manuale si applica alla versione software ADV200 HC V 4.0.1 (o superiore).

#### Specifica

L'applicazione Hoist & Crane è disponibile anche già pre-installata nel drive direttamente in fabbrica su alcuni modelli (versione -HC).

Per ordinare la versione preconfigurata, è necessario utilizzare codici di ordinazione specifici (vedere tabella sottostante con le taglie/configurazioni disponibili a catalogo).

| Inverter ADV200-HC Versione HOIST&CRANE - 400 Vac |            |                      |                                      |                                                                  |  |  |  |
|---------------------------------------------------|------------|----------------------|--------------------------------------|------------------------------------------------------------------|--|--|--|
| CODICE WAE                                        | CODICE WEG | TIPO                 | Pn a 400 Vac<br>(Heavy duty)<br>[kW] | CONFIGURAZIONE                                                   |  |  |  |
| S9HC01                                            | 17371089   | ADV200-HC-1007-KBX-4 | 0,75                                 | Frenatura Integrata - Filtro Integrato -<br>Induttanza Integrata |  |  |  |
| S9HC02                                            | 17375543   | ADV200-HC-1015-KBX-4 | 1,5                                  | Frenatura Integrata - Filtro Integrato -<br>Induttanza Integrata |  |  |  |
| S9HC03                                            | 17099499   | ADV200-HC-1022-KBX-4 | 2,2                                  | Frenatura Integrata - Filtro Integrato -<br>Induttanza Integrata |  |  |  |
| S9HC04                                            | 17099500   | ADV200-HC-1030-KBX-4 | 3                                    | Frenatura Integrata - Filtro Integrato -<br>Induttanza Integrata |  |  |  |
| S9HC05                                            | 17099501   | ADV200-HC-1040-KBX-4 | 4                                    | Frenatura Integrata - Filtro Integrato -<br>Induttanza Integrata |  |  |  |
| S9HC06                                            | 17099502   | ADV200-HC-2055-KBX-4 | 5,5                                  | Frenatura Integrata - Filtro Integrato -<br>Induttanza Integrata |  |  |  |
| S9HC07                                            | 17099503   | ADV200-HC-2075-KBX-4 | 7,5                                  | Frenatura Integrata - Filtro Integrato -<br>Induttanza Integrata |  |  |  |
| S9HC08                                            | 17099504   | ADV200-HC-2110-KBX-4 | 11                                   | Frenatura Integrata - Filtro Integrato -<br>Induttanza Integrata |  |  |  |
| S9HC09                                            | 17099505   | ADV200-HC-3150-KBX-4 | 15                                   | Frenatura Integrata - Filtro Integrato -<br>Induttanza Integrata |  |  |  |
| S9HC10                                            | 17099506   | ADV200-HC-3185-KBX-4 | 18,5                                 | Frenatura Integrata - Filtro Integrato -<br>Induttanza Integrata |  |  |  |
| S9HC11                                            | 17099507   | ADV200-HC-3220-KBX-4 | 22                                   | Frenatura Integrata - Filtro Integrato -<br>Induttanza Integrata |  |  |  |
| S9HC12                                            | 17099508   | ADV200-HC-4300-KBX-4 | 30                                   | Frenatura Integrata - Filtro Integrato -<br>Induttanza Integrata |  |  |  |
| S9HC13                                            | 17099509   | ADV200-HC-4370-KBX-4 | 37                                   | Frenatura Integrata - Filtro Integrato -<br>Induttanza Integrata |  |  |  |
| S9HC14                                            | 17099510   | ADV200-HC-4450-KBX-4 | 45                                   | Frenatura Integrata - Filtro Integrato -<br>Induttanza Integrata |  |  |  |
| S9HC15                                            | 17099511   | ADV200-HC-5550-KBX-4 | 55                                   | Frenatura Integrata - Filtro Integrato -<br>Induttanza Integrata |  |  |  |

| CODICE WAE | CODICE WEG | TIPO                    | Pn a 400 Vac<br>(Heavy duty)<br>[kW] | CONFIGURAZIONE                                                                   |
|------------|------------|-------------------------|--------------------------------------|----------------------------------------------------------------------------------|
| S9HC01SI   |            | ADV200-HC-1007-KBX-4+SI | 0,75                                 | Frenatura Integrata - Filtro Integrato -<br>Induttanza Integrata + Scheda Safety |
| S9HC02SI   |            | ADV200-HC-1015-KBX-4+SI | 1,5                                  | Frenatura Integrata - Filtro Integrato -<br>Induttanza Integrata + Scheda Safety |
| S9HC03SI   |            | ADV200-HC-1022-KBX-4+SI | 2,2                                  | Frenatura Integrata - Filtro Integrato -<br>Induttanza Integrata + Scheda Safety |
| S9HC04SI   |            | ADV200-HC-1030-KBX-4+SI | 3                                    | Frenatura Integrata - Filtro Integrato -<br>Induttanza Integrata + Scheda Safety |
| S9HC05SI   |            | ADV200-HC-1040-KBX-4+SI | 4                                    | Frenatura Integrata - Filtro Integrato -<br>Induttanza Integrata + Scheda Safety |
| S9HC06SI   |            | ADV200-HC-2055-KBX-4+SI | 5,5                                  | Frenatura Integrata - Filtro Integrato -<br>Induttanza Integrata + Scheda Safety |
| S9HC07SI   |            | ADV200-HC-2075-KBX-4+SI | 7,5                                  | Frenatura Integrata - Filtro Integrato -<br>Induttanza Integrata + Scheda Safety |
| S9HC08SI   |            | ADV200-HC-2110-KBX-4+SI | 11                                   | Frenatura Integrata - Filtro Integrato -<br>Induttanza Integrata + Scheda Safety |
| S9HC09SI   |            | ADV200-HC-3150-KBX-4+SI | 15                                   | Frenatura Integrata - Filtro Integrato -<br>Induttanza Integrata + Scheda Safety |
| S9HC10SI   |            | ADV200-HC-3185-KBX-4+SI | 18,5                                 | Frenatura Integrata - Filtro Integrato -<br>Induttanza Integrata + Scheda Safety |
| S9HC11SI   |            | ADV200-HC-3220-KBX-4+SI | 22                                   | Frenatura Integrata - Filtro Integrato -<br>Induttanza Integrata + Scheda Safety |
| S9HC12SI   |            | ADV200-HC-4300-KBX-4+SI | 30                                   | Frenatura Integrata - Filtro Integrato -<br>Induttanza Integrata + Scheda Safety |
| S9HC13SI   |            | ADV200-HC-4370-KBX-4+SI | 37                                   | Frenatura Integrata - Filtro Integrato -<br>Induttanza Integrata + Scheda Safety |
| S9HC14SI   |            | ADV200-HC-4450-KBX-4+SI | 45                                   | Frenatura Integrata - Filtro Integrato -<br>Induttanza Integrata + Scheda Safety |
| S9HC15SI   |            | ADV200-HC-5550-KBX-4+SI | 55                                   | Frenatura Integrata - Filtro Integrato -<br>Induttanza Integrata + Scheda Safety |

#### Informazioni generali

Prima dell'utilizzo del prodotto, leggere attentamente questo manuale utente. Durante il periodo di funzionamento conservate il manuale in un luogo sicuro e a disposizione del personale tecnico.

\_\_\_\_\_

WEG Automation Europe S.r.l. si riserva la facoltà di apportare modifiche e varianti a prodotti, dati, dimensioni, in qualsiasi momento senza obbligo di preavviso.

I dati indicati servono unicamente alla descrizione del prodotto e non devono essere intesi come proprietà assicurate nel senso legale.

Vi ringraziamo per avere scelto questo prodotto WEG. Saremo lieti di ricevere all'indirizzo e-mail: <u>techdoc@weg.net</u> qualsiasi informazione che possa aiutarci a migliorare questo manuale.

® Tutti i diritti riservati.

# 2. DESCRIZIONE GENERALE

L'applicazione consente il controllo dei motori e la gestione di comandi e sensori, per applicazioni fisse utilizzate per la movimentazione di carichi, quali:

- gru su rotaia;
- gru a doppio sbalzo;
- gru a portale;
- carriponte;
- gru per cantieri navali;
- gru per piattaforme petrolifere;
- gru per movimentazione container;
- gru per acciaierie.

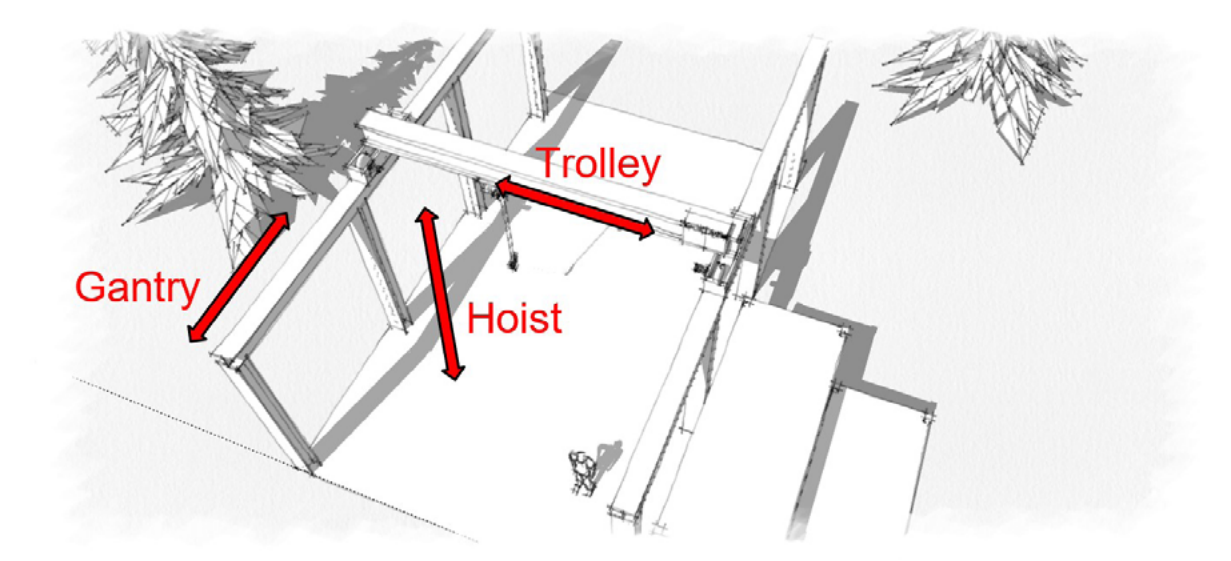

#### Struttura tipica di un sistema di movimentazione di carichi:

Una solida struttura sostiene il carrello e la sua trave di sostegno che si muove, in avanti ed indietro su rotaie parallele. Il carrello sposta l'attrezzatura di sollevamento a destra e sinistra.

I drive collegati ai motori elettrici, assicurano i movimenti: Gantry (avanzamento), Trolley (traslazione) e Hoist (sollevamento).

Il software **HOIST&CRANE** applicato ad ogni drive di ogni asse meccanico consente di controllare e regolarne la velocità, oltre a gestirne tutti i principali componenti (joystick, freno e finecorsa) senza l'ausilio di un PLC esterno. E' possibile, controllare e azionare più motori sincronizzati utilizzando le funzioni **Asse Elettrico** o **Helper**. Tramite queste funzioni i drive comunicano tra di loro coordinando i movimenti e la gestione dell'impianto. La tipologia è configurabile attraverso il parametro **H&C SERVICE\Movement type IPA11002** e comprende:

| Hoist          |              |                                                                                                   |
|----------------|--------------|---------------------------------------------------------------------------------------------------|
| Gantry         |              | Drive utilizzati singolarmente.                                                                   |
| Trolley        |              |                                                                                                   |
|                |              |                                                                                                   |
| Hoist-ELS-VM   | Hoist-ELS    | Drive collegati attraverso il FastLink.                                                           |
| Gantry-ELS-VM  | Gantry-ELS   | In asse elettrico lo spostamento dei drive è controllato in posizione.                            |
| Trolley-ELS-VM | Trolley-ELS  | Vedi il capitolo ELS per maggiori chiarimenti.                                                    |
|                |              |                                                                                                   |
| Hoist-HL-M     | Hoist-HL-S   | Drive collegati attraverso il FastLink.                                                           |
| Gantry-HL-M    | Gantry-HL-S  | In helper (HL) il drive slave (S) insegue il riferimento di coppia generato dal drive master (M). |
| Trolley-HL-M   | Trolley-HL-S | Vedi il capitolo HELPER per maggiori chiarimenti.                                                 |

# **3. SCHEMA TIPICO DI COLLEGAMENTO**

L'applicazione Hoist & Crane per drive ADV200 non richiede un dispositivo di controllo sovraordinato come un PLC.

Il controllo dell'applicazione può quindi avvenire tramite I/O digitali discreti (morsetti di ingresso ed uscita digitali della scheda di regolazione di ADV200 ed eventuali schede di espansione) oppure tramite il canale di configurazione del bus di campo (menù **COMMUNICATION** del drive indipendentemente dal tipo di bus di campo impiegato).

Nell'esempio sotto riportato viene illustrata una configurazione tipica degli ingressi ed uscite digitali del drive con scheda di espansione **EXP-IO-D6A4R1-ADV** (opzionale) ed encoder (opzionale) per applicazioni che richiedono l'uso di un solo drive per asse meccanico.

Questa configurazione permette la connessione di un joystick/pulsantiera per i comandi di movimentazione, gestione freno/feedback, sensori di finecorsa, abilitazione della funzione AntiImpact e pulsante di reset allarmi.

I segnali digitali di ingresso devono essere impostati nel menù HOIST&CRANE / HC DIG INPUTS.

I segnali digitali di uscita devono essere impostati nel menù HOIST&CRANE / HC DIG OUTPUTS.

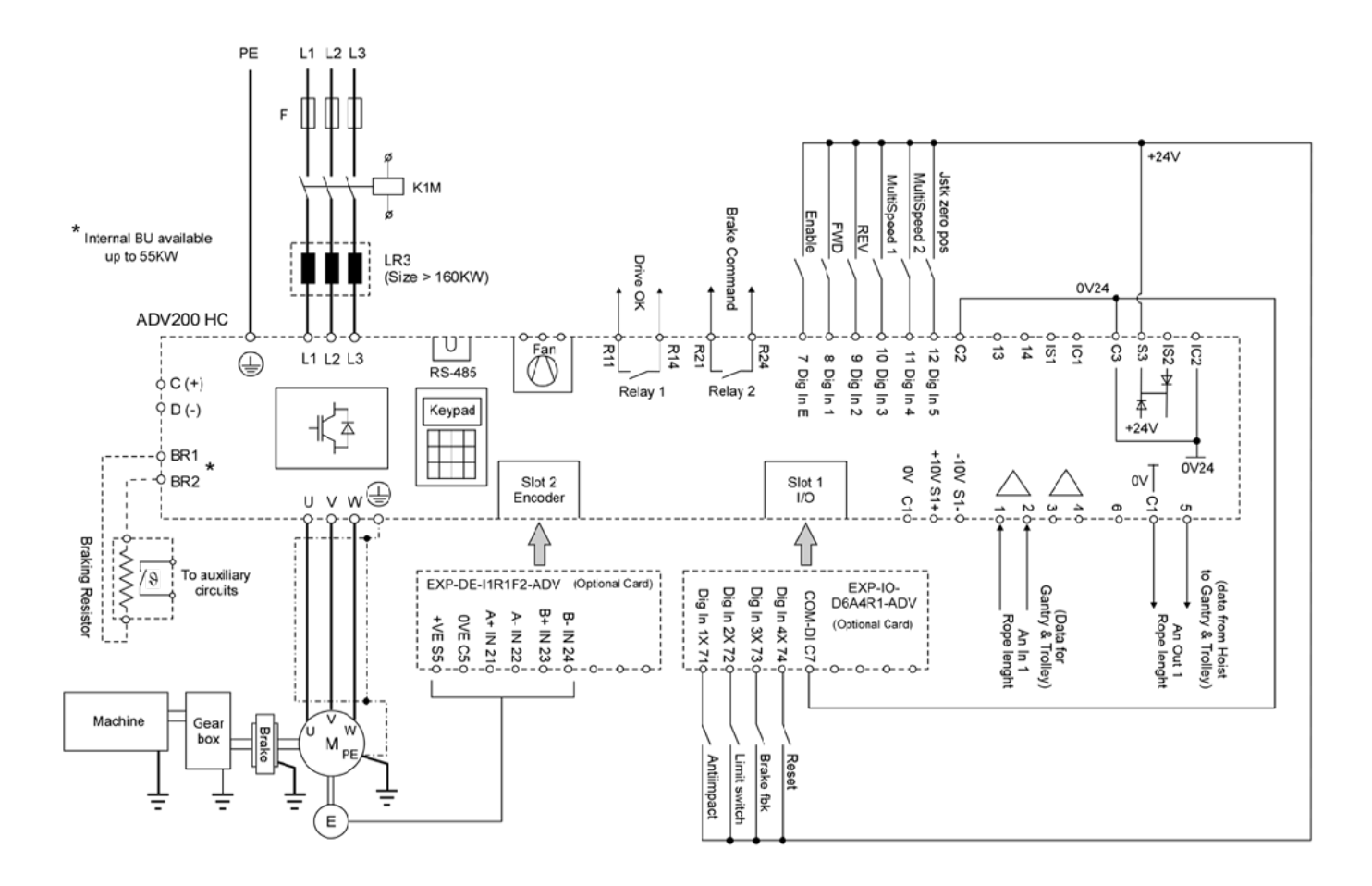

# 4. DESCRIZIONE FUNZIONI E LISTA PARAMETRI

## **26.01 MONITOR**

I parametri del menù MONITOR, consentono di identificare lo stato di funzionamento del drive e le funzioni abilitate dall'utente.

Gli stati 1 e 3 identificano se il motore è in movimento (RUN), pilotato dal drive e con freno di stazionamento aperto, o se il motore è fermo con freno di stazionamento chiuso (STOP).

Gli stati dal 5-6-7-8-9-10-12-13 identificano che la funzione corrispondente si è attivata, se le condizioni sono verificate e se la funzione è abilitata, e sta agendo sulla regolazione del drive.

Lo stato 4 identifica che è intervenuto un allarme.

Lo stato 5 identifica che è intervenuto un contatto di finecorsa, l'utente potrà movimentare il carico solamente nella direzione opposta al finecorsa, finché il contatto intervenuto non tornerà in posizione di riposo.

| Menù     | PAR   | Descrizione        | UM                            | Тіро                 | Def            | Min | Max | Acc |
|----------|-------|--------------------|-------------------------------|----------------------|----------------|-----|-----|-----|
| 26.01.01 | 12000 | Drive state mon    | -                             | ENUM                 | -              | -   | -   | R   |
|          |       | 1 STOP             | Freno chiuso                  | o, drive disabilitat | 0.             |     |     |     |
|          |       | 2 pre RUN          | Attesa supe                   | ramento soglie pe    | er sblocco fre | no. |     |     |
|          |       | 3 RUN              | Freno aperto                  | , drive abilitato.   |                |     |     |     |
|          |       | 4 ALARM            | Allarme in co                 | orso.                |                |     |     |     |
|          |       | 5 Limit switch     | Intervento di un finecorsa.   |                      |                |     |     |     |
|          |       | 6 RUN cmd ctrl     | Funzione CO                   | MMAND CONTR          | OL attiva.     |     |     |     |
|          |       | 7 RUN spd up       | Funzione HO                   | IST SPEED UP at      | tiva.          |     |     |     |
|          |       | 8 RUN pwr up       | Funzione SP                   | EED UP attiva.       |                |     |     |     |
|          |       | 9 RUN low speed    | Funzione LO                   | W SPEED ZONE a       | attiva.        |     |     |     |
|          |       | 10 RUN anti sway   | Funzione AN                   | ITI SWAY attiva.     |                |     |     |     |
|          |       | 11 RUN anti impact | Funzione ANTI IMPACT attiva.  |                      |                |     |     |     |
|          |       | 12 RUN align       | Funzione ALLINEAMENTO attiva. |                      |                |     |     |     |
| 26.01.02 | 12002 | Movement type mon  | -                             | ENUM                 | -              | -   | -   | R   |

26.01.02 12002 Movement type mon

Visualizzazione del tipo di di movimento e configurazione del drive.

| Stand Alone                      | Electric Shaft                                                                  | Master Follower                                    |  |  |
|----------------------------------|---------------------------------------------------------------------------------|----------------------------------------------------|--|--|
| 0 Hoist<br>1 Gantry<br>2 Trolley | <ol> <li>Hoist-ELS-VM</li> <li>Gantry-ELS-VM</li> <li>Trolley-ELS-VM</li> </ol> | 9 Hoist-HL-M<br>10 Gantry-HL-M<br>11 Trolley-HL-M  |  |  |
|                                  | 6 Hoist-ELS<br>7 Gantry-ELS<br>8 Trolley-ELS                                    | 12 Hoist-HL-S<br>13 Gantry-HL-S<br>14 Trolley-HL-S |  |  |

| 26.01.03 | 12004                                                                     | Anti Sway mon                                   | -               | BOOL           | - | - | - | R |  |  |
|----------|---------------------------------------------------------------------------|-------------------------------------------------|-----------------|----------------|---|---|---|---|--|--|
|          |                                                                           | Monitor attivazione funzione anti pendolamento. |                 |                |   |   |   |   |  |  |
| 26.01.04 | 12006                                                                     | Brake FWD cur mon                               | -               | BOOL           | - | - | - | R |  |  |
|          |                                                                           | Monitor superamento soglia di corrente per ap   | ertura freno, o | direzione FWD. |   |   |   |   |  |  |
| 26.01.05 | 12008                                                                     | Brake FWD trq mon                               | -               | BOOL           | - | - | - | R |  |  |
|          |                                                                           | Monitor superamento soglia di coppia per aper   | tura freno, dii | ezione FWD.    |   |   |   |   |  |  |
| 26.01.06 | 12010                                                                     | Brake FWD spd mon                               | -               | BOOL           | - | - | - | R |  |  |
|          | Monitor superamento soglia di velocità per apertura freno, direzione FWD. |                                                 |                 |                |   |   |   |   |  |  |
| 26.01.07 | 12012                                                                     | Brake REV cur mon                               | -               | BOOL           | - | - | - | R |  |  |
|          |                                                                           | Monitor superamento soglia di corrente per ap   | ertura freno, o | lirezione REV. |   |   |   |   |  |  |
| 26.01.08 | 12014                                                                     | Brake REV trq mon                               | -               | BOOL           | - | - | - | R |  |  |
|          |                                                                           | Monitor superamento soglia di coppia per aper   | tura freno, dii | ezione REV.    |   |   |   |   |  |  |
| 26.01.09 | 12016                                                                     | Brake REV spd mon                               | -               | BOOL           | - | - | - | R |  |  |
|          |                                                                           | Monitor superamento soglia di velocità per ape  | ertura freno, d | irezione REV.  |   |   |   |   |  |  |
| 26.01.10 | 12018                                                                     | Brake cmd mon                                   | -               | BOOL           | - | - | - | R |  |  |
|          |                                                                           | Monitor comando freno.                          |                 |                |   |   |   |   |  |  |
|          |                                                                           |                                                 |                 |                |   |   |   |   |  |  |

| Menù     | PAR   | Descrizione                                                                   | UM             | Tipo        | Def                      | Min        | Мах              | Acc           |
|----------|-------|-------------------------------------------------------------------------------|----------------|-------------|--------------------------|------------|------------------|---------------|
| 26.01.11 | 12020 | Brake fbk mon                                                                 | -              | BOOL        | -                        | -          | -                | R             |
|          |       | Monitor feedback freno.                                                       |                |             |                          |            |                  |               |
| 26.01.12 | 12022 | H Speed up FWD mon                                                            | -              | BOOL        | -                        | -          | -                | R             |
|          |       | Monitor superamento soglia per abilitazione fu                                | nzione Hoist s | peed up, di | rezione FWD.             |            |                  |               |
| 26.01.13 | 12024 | H Speed up REV mon                                                            | -              | BOOL        | -                        | -          | -                | R             |
|          |       | Monitor superamento soglia per abilitazione fu                                | nzione Hoist s | peed up, di | rezione REV.             |            |                  |               |
| 26.01.14 | 12026 | Pwr Speed up mon                                                              | -              | BOOL        | -                        | -          | -                | R             |
|          |       | Monitor per abilitazione funzione Power speed                                 | up.            |             |                          |            |                  |               |
| 26.01.15 | 12030 | OL1 mon                                                                       | -              | BOOL        | -                        | -          | -                | R             |
|          |       | Monitor superamento soglia 1 per funzione Ove                                 | er Load.       |             |                          |            |                  |               |
| 26.01.16 | 12032 | OL2 mon                                                                       | -              | BOOL        | -                        | -          | -                | R             |
|          |       | Monitor superamento soglia 2 per funzione Ove                                 | er Load.       |             |                          |            |                  |               |
| 26.01.17 | 12034 | Anti Impact mon                                                               | -              | BOOL        | -                        | -          | -                | R             |
|          |       | Monitor superamento soglia per funzione Anti I                                | mpact.         |             |                          |            |                  |               |
| 26.01.18 | 12036 | LSZ mon                                                                       | -              | BOOL        | -                        | -          | -                | R             |
|          |       | Monitor, indica l'ingresso nello spazio di riduzio                            | ne della veloc | ità imposta | to nella funzione Lov    | w Speed 2  | Zone.            |               |
| 26.01.19 | 12038 | Limit switch FWD mon                                                          | -              | BOOL        | -                        | -          | -                | R             |
|          |       | Intervento del finecorsa in direzione FWD.                                    |                |             |                          |            |                  |               |
| 26.01.20 | 12040 | Limit switch REV mon                                                          | -              | BOOL        | -                        | -          | -                | R             |
|          |       | Intervento del finecorsa in direzione REV.                                    |                |             |                          |            |                  |               |
| 26.01.21 | 12042 | Speed ref mon                                                                 | rpm            | FLOAT       | 0                        | -          | -                | R             |
|          |       | Monitor del riferimento di velocità fissato dal jo reale in uscita dal drive. | oystick (speed | _1, speed_  | 2, speed_3 o speed       | _4), NON   | è il riferimento | o di velocità |
| 26.01.22 | 12044 | Position mon                                                                  | m              | FLOAT       | 0                        | -          | -                | R             |
|          |       | Monitor della posizione del componente mecca                                  | anico azionato | (gancio, ca | arrello) rispetto allo z | ero dell'a | sse meccanico    | ).            |
| 26.01.23 | 12046 | ELS align                                                                     | -              | BOOL        | -                        | -          | -                | R             |
|          |       | Riferimento di velocità ner allineamento dell'as                              | 50             |             |                          |            |                  |               |

## 26.02 H&C SERVICE

Questo menù consente di settare i principali parametri che definiscono l'impianto. Vedi il capitolo "PROCEDURA DI MESSA IN SERVIZIO" per maggiori chiarimenti.

| Menù     | PAR   | Descrizione                      |                                                                                   | UM                                             | Тіро          | Def   | Min | Мах | Acc |
|----------|-------|----------------------------------|-----------------------------------------------------------------------------------|------------------------------------------------|---------------|-------|-----|-----|-----|
| 26.02.01 | 11002 | Movement type                    | e                                                                                 | -                                              | ENUM          | Hoist | -   | -   | R/W |
|          |       | Visualizzazione del              | tipo di di movimento e co                                                         | onfigurazione del                              | drive.        |       |     |     |     |
|          |       | Stand Alone                      | Electric Shaft                                                                    | Master Follow                                  | ver           |       |     |     |     |
|          |       | 0 Hoist<br>1 Gantry<br>2 Trolley | <ul><li>3 Hoist-ELS-VM</li><li>4 Gantry-ELS-VM</li><li>5 Trolley-ELS-VM</li></ul> | 9 Hoist-HL-M<br>10 Gantry-HL<br>11 Trolley-HL  | И<br>-М<br>-М |       |     |     |     |
|          |       |                                  | 6 Hoist-ELS<br>7 Gantry-ELS<br>8 Trolley-ELS                                      | 12 Hoist-HL-S<br>13 Gantry-HL<br>14 Trolley-HL | 5<br>-S<br>-S |       |     |     |     |
| 26.02.02 | 11046 | letk Motonot F                   | nahle                                                                             |                                                | BUUI          | Off   |     |     | B/M |

Abilitazione alla funzione Motopotenziometro del joystick.

La funzione Motopotenziometro consente all'utente di controllare la velocità dell'azionamento in modo continuo.

Quando si preme il pulsante di marcia/inversione, l'azionamento raggiunge la velocità impostata nel parametro Speed 1 (IPA 11004).

Se il pulsante è premuto a fondo, il drive accelera in base ai parametri di accelerazione impostati nel menù CMD SPEED (IPA: 11084, 11092, 11094, 11096).

La velocità massima che può raggiungere è quella impostata in Speed 2 (IPA 11006).

Se, successivamente, il pulsante non viene premuto più fino in fondo, la velocità si stabilizza al valore attuale. Se il pulsante viene rilasciato, il drive decelera.

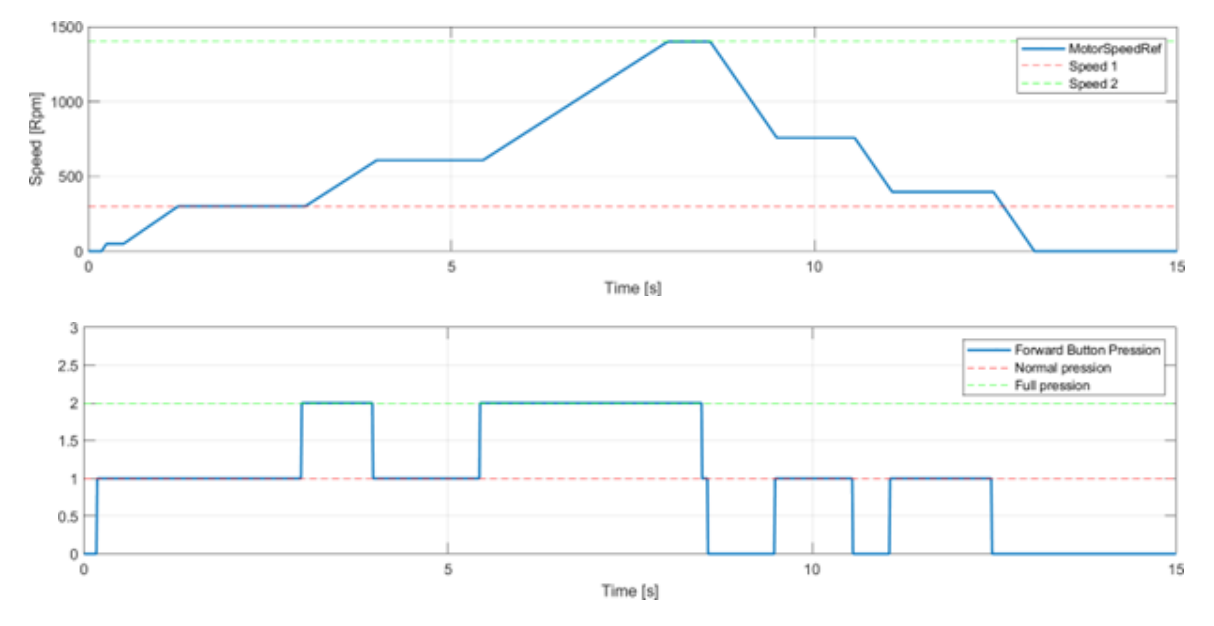

#### Raccomandazioni / Note:

- Per abilitare la funzione il Joystick deve essere settato in modalità SF&SR. Se l'utente seleziona la modalità SF&R, il drive si comporterà come SF&R standard (motopotenziometro è disabilitato).
- Jskt Speed Type (IPA 11062) deve essere impostato su "Digitale".
- La funzione Antisway (Antipendolamento) non può essere selezionata mentre il motopotenziometro è abilitato. Se la funzione motopotenziometro è abilitata, l'antisway verrà automaticamente disabilitato.
- La Speed 1 (IPA 11004) deve essere inferiore alla Speed 2 (IPA 11006). Se la Speed 1 è maggiore della Speed 2 mentre la funzione è abilitata, il valore della Speed 1 viene forzato al valore della Speed 2.
- Il pulsante, se premuto normalmente, deve attivare un ingresso digitale. Se invece è premuto a fondo, deve attivare anche un altro ingresso digitale (senza rilasciare il primo).

| Menù     | PAR   | Descrizione   | UM | Тіро | Def              | Min | Мах | Acc |
|----------|-------|---------------|----|------|------------------|-----|-----|-----|
| 26.02.03 | 11060 | Jstk Decoding | -  | ENUM | StFWD<br>& StREV | -   | -   | R/W |

Il parametro "Jstk Decoding" permette di selezionare 2 diverse modalità di gestione del Joystick e dei comandi ricevuti: StartFwd&StartRev o StartFwd&Rev.

#### StartFwd&StartRev

Questa configurazione utilizza 2 ingressi digitali per comandare il senso di marcia FWD o REV. I comandi FWD e REV dipendono dalla tabella sotto riportata.

|                         | Direz        | State        |           |
|-------------------------|--------------|--------------|-----------|
|                         | FWD          | REV          | Stato     |
| FWD cmd src (IPA 11152) | $\checkmark$ |              | START FWD |
| REV cmd src (IPA 11154) |              | $\checkmark$ | START REV |

La ricezione contemporanea di entrambi i comandi (FWD+REV) genera l'allarme "JOYSTICK".

Se "Jstk Speed Type" è impostato come Digital, 2 ingressi digitali impostati tramite "Multi spd 1 src" e "Multi spd 2 src" permettono la selezione di 4 possibili riferimenti di velocità (CMD SPEED \ ...) secondo la tabella sotto riportata.

|                                |                     | Velocità            |                     |                     |  |  |  |  |
|--------------------------------|---------------------|---------------------|---------------------|---------------------|--|--|--|--|
| HC DIG Inputs                  | Speed 1 (IPA 11004) | Speed 2 (IPA 11006) | Speed 3 (IPA 11010) | Speed 4 (IPA 11054) |  |  |  |  |
| Multi spd 1 src<br>(IPA 11156) | 0                   | 1                   | 0                   | 1                   |  |  |  |  |
| Multi spd 2 src<br>(IPA 11158) | 0                   | 0                   | 1                   | 1                   |  |  |  |  |

Se "Jstk Speed Type" è impostato come Analog, il riferimento di velocità dipende dal valore dell'ingresso analogico selezionato tramite ANALOG INPUT \ Speed ref src.

Il valore massimo dell'ingresso analogico corrisponde al parametro "Speed 1" del menu CMD SPEED.

#### StartFwd&Rev

Questa configurazione utilizza 2 ingressi digitali per comandare il senso di marcia FWD o REV e 2 ingressi digitali oppure un ingresso analogico per il riferimento di velocità.

In questa modalità lo START si attiva con il solo comando di FWD, per effettuare il REVERSE è invece necessario comandare entrambi gli ingressi digitali (FWD + REV) come indicato nella tabella sotto riportata.

La ricezione del solo comando di REV (senza FWD) genera l'allarme di "JOYSTICK".

|                         | Dire         | State        |           |
|-------------------------|--------------|--------------|-----------|
|                         | FWD          | REV          | Stato     |
| FWD cmd src (IPA 11152) | $\checkmark$ |              | START FWD |
| REV cmd src (IPA 11154) | $\checkmark$ | $\checkmark$ | START REV |

Se "Jstk Speed Type" è impostato come Digital, 2 ingressi digitali impostati tramite "Multi spd 1 src" e "Multi spd 2 src" permettono la selezione di 4 possibili riferimenti di velocità (CMD SPEED \ ...) secondo la tabella sotto riportata.

|                                |                                        | Velocità |                     |                     |  |  |  |  |
|--------------------------------|----------------------------------------|----------|---------------------|---------------------|--|--|--|--|
|                                | Speed 1 (IPA 11004) Speed 2 (IPA 11006 |          | Speed 3 (IPA 11010) | Speed 4 (IPA 11054) |  |  |  |  |
| Multi spd 1 src<br>(IPA 11156) | 0                                      | 1        | 0                   | 1                   |  |  |  |  |
| Multi spd 2 src<br>(IPA 11158) | 0                                      | 0        | 1                   | 1                   |  |  |  |  |

Se "Jstk Speed Type" è impostato come Analog, il riferimento di velocità dipende dal valore dell'ingresso analogico selezionato tramite ANALOG INPUT\ Speed ref src.

Il valore massimo dell'ingresso analogico corrisponde al parametro "Speed 1" del menù CMD SPEED.

| Menù     | PAR   | Descrizione                                                                                                    | UM                                                                   | Тіро                                                                 | Def                                           | Min                                         | Max                                         | Acc                 |  |
|----------|-------|----------------------------------------------------------------------------------------------------|----------------------------------------------------------------------|----------------------------------------------------------------------|-----------------------------------------------|---------------------------------------------|---------------------------------------------|---------------------|--|
| 26.02.04 | 11062 | Jstk speed type                                                                                                    | -                                                                    | ENUM                                                                 | Digital                                       | -                                           | -                                           | R/W                 |  |
|          |       | <ul> <li>Tipo di ingresso per il riferimento di velocità: dig</li> <li>Digital = il riferimento di velocità dipende o</li> <li>Speed 3, Speed 4 e dai comandi assegnati ag</li> <li>Multi speed 2 src.</li> <li>Analog = Il riferimento di velocità dipende</li> </ul>                                                                                                    | itale o analog<br>dal valore imp<br>gli ingressi di<br>dall'ingresso | ico.<br>postato nei param<br>gitali impostati co<br>analogico impost | etri CMD SPE<br>me DIGITAL I<br>ato tramite A | ED\ Speed 1,<br>INPUT\Multi s<br>NALOG INPU | Speed 2,<br>speed 1 src e<br>T∖ Speed ref s | src.                |  |
| 26.02.05 | 11064 | Jstk zero position                                                                                                    | -                                                                    | BOOL                                                                 | Off                                           | -                                           | -                                           | R/W                 |  |
|          |       | Abilitazione del controllo della posizione di Zero                                                                                                    | del joystick.                                                        |                                                                      |                                               |                                             |                                             |                     |  |
| 26.02.06 | 11074 | Rotate inversion                                                                                                    | -                                                                    | BOOL                                                                 | Off                                           | -                                           | -                                           | R/W                 |  |
|          |       | Inverte il senso di marcia dei comandi ricevuti.                                                                                                    |                                                                      |                                                                      |                                               |                                             |                                             |                     |  |
| 26.02.07 | 11114 | Brake                                                                                                    | -                                                                    | BOOL                                                                 | On                                            | -                                           | -                                           | R/W                 |  |
|          |       | Abilitazione della gestione freno.<br>ON = Per l'apertura del freno verranno utilizzate le soglie indicate nel menù "BRAKE CONTROL".<br>OFF = Per l'apertura del freno verrà utilizzato solo il ritardo impostabile nel parametro "BRAKE CONTROL / OPEN delay".                                                                                                    |                                                                      |                                                                      |                                               |                                             |                                             |                     |  |
| 26.02.08 | 11122 | Brake fbk                                                                                                    | -                                                                    | ENUM                                                                 | None                                          | -                                           | -                                           | R/W                 |  |
|          |       | Impostazione del feedback freno.<br>0 <b>Norm Close</b> = Normalmente chiuso quando il freno è attivo (motore bloccato).<br>1 <b>Norm Open</b> = Normalmente aperto quando il freno è attivo (motore bloccato).<br>2 <b>None</b> = (feedback freno non riportato al drive).                                                                                                    |                                                                      |                                                                      |                                               |                                             |                                             |                     |  |
| 26.02.09 | 11142 | Limit switch                                                                                                    | -                                                                    | ENUM                                                                 | None                                          | -                                           | -                                           | R/W                 |  |
|          |       | <ul> <li>(finecorsa disattivato).</li> <li>1 Norm Open = Normalmente aperto quando (finecorsa disattivato).</li> <li>2 None = Finecorsa non cablati.</li> </ul>                                                                                                    | o la posizione                                                       | dell'organo coma                                                     | ndato non su                                  | ipera il valore                             | limite amme                                 | SSO<br>SSO          |  |
| 26.02.10 | 11144 | App Load Default                                                                                                    | -                                                                    | BOOL                                                                 | Off                                           | -                                           | -                                           | R/W                 |  |
|          |       | Comando di caricamento dei parametri di defaul                                                                                                    | t, verranno rio                                                      | caricati SOLO i pa                                                   | rametri relati                                | vi all'applicazi                            | ione HOIST&(                                | CRANE.              |  |
| 26.02.11 | 11146 | Define axis length                                                                                                    | -                                                                    | ENUM                                                                 | Define<br>length                              | -                                           | -                                           | R/W                 |  |
|          |       | Attivazione della procedura per la definizione del                                                                                                    | la lunghezza (                                                       | della fune.                                                          |                                               |                                             |                                             |                     |  |
| 26.02.12 | 11148 | Mpr                                                                                                    | m/gir                                                                | FLOAT                                                                | 0.01                                          | 0                                           | 1000                                        | R/W                 |  |
|          |       | Rapporto di riduzione tra i giri motore e spostam<br>Questo parametro può essere inserito manualme<br>della lunghezza della fune.<br>È possibile scrivere questo parametro anche al c                                                                                                    | iento sull'asse<br>ente oppure c<br>di fuori della p                 | e meccanico.<br>alcolato dall'appli<br>rocedura.                     | cazione attra                                 | verso la proce                              | edura di defin                              | izione              |  |
| 26.02.13 | 11192 | Measure 1                                                                                                    | m                                                                    | FLOAT                                                                | 0                                             | 0                                           | 1000                                        | R/W                 |  |
|          |       | Durante la procedura di definizione della lunghez<br>(per dettagli vedere capitolo "PROCEDURA DEFI<br>Non sono consentite modifiche a questo parame                                                                                                    | za della fune<br>NIZIONE LUN<br>etro al di fuori                     | verrà richiesto di<br>GHEZZA FUNE″).<br>della procedura.             | inserire in qu                                | esto paramet                                | ro la misura r                              | ilevata             |  |
| 26.02.14 | 11198 | Known position                                                                                                    | m                                                                    | FLOAT                                                                | 0                                             | 0                                           | 1000                                        | R/W                 |  |
|          |       | Durante la procedura di definizione del calcolo della lunghezza della fune verrà richiesto di inserire in questo parametro una<br>"posizione nota" ovvero di posizionare il gancio (nel caso di hoist) in una posizione in cui è possibile misurare la distanza tra<br>gancio e asse del tamburo di avvolgimento della fune e scriverlo su questo parametro.<br>È possibile scrivere questo parametro anche al di fuori della procedura, questo porterà ad una modifica dell'indicazione della<br>posizione del gancio (carrello o trave) |                                                                      |                                                                      |                                               |                                             |                                             |                     |  |
| 26.02.15 | 11200 | Measure load                                                                                                    | m                                                                    | FLOAT                                                                | 0                                             | 0                                           | 1000                                        | R/W                 |  |
|          |       | Durante la procedura di definizione della lunghez<br>gola del gancio di sollevamento e il baricentro de<br>procedura.                                                                                                    | za della fune<br>el carico. Son                                      | verrà richiesto di<br>o consentite mod                               | inserire in qu<br>ifiche a ques               | esto paramet<br>to parametro                | ro la distanza<br>anche al di fu            | tra la<br>ori della |  |

## 26.03 CMD CONTROL E ZERO CROSSING

Questa funzione consente di gestire e modificare i tempi d'esecuzione e di ritenuta dei comandi ricevuti.

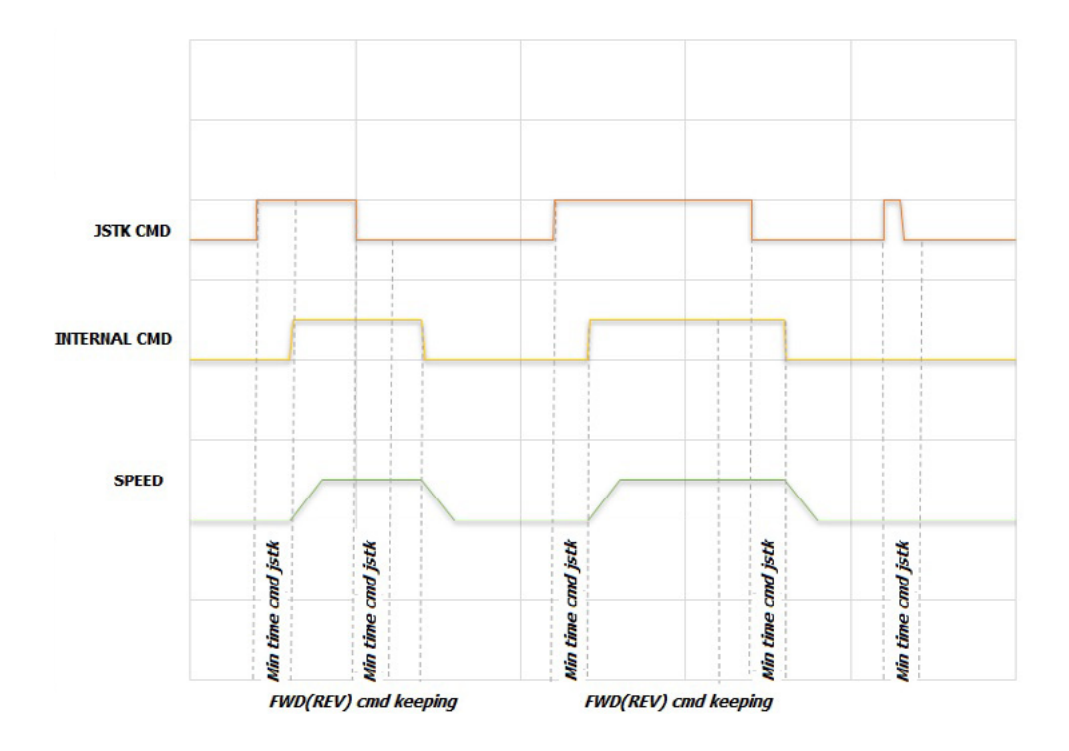

I comandi ricevuti, vengono eseguiti solo dopo aver verificato che hanno una persistenza minima pari a "Min time cmd jstk", in caso contrario non si ha alcuna azione. Questo per evitare che falsi contatti o movimenti accidentali del joystick (pulsantiera) provochino azioni non volute.

L'azione innescata del comando verrà mantenuta per un tempo minimo pari a "FWD (REV) cmd keeping". Quindi, se si rilascia il comando prima dello scadere del tempo preimpostato, l'azione verrà mantenuta fino allo scadere di quel tempo. Invece, se si rilascia il comando dopo che è trascorso il tempo "FWD (REV) cmd keeping", si avrà una reazione immediata.

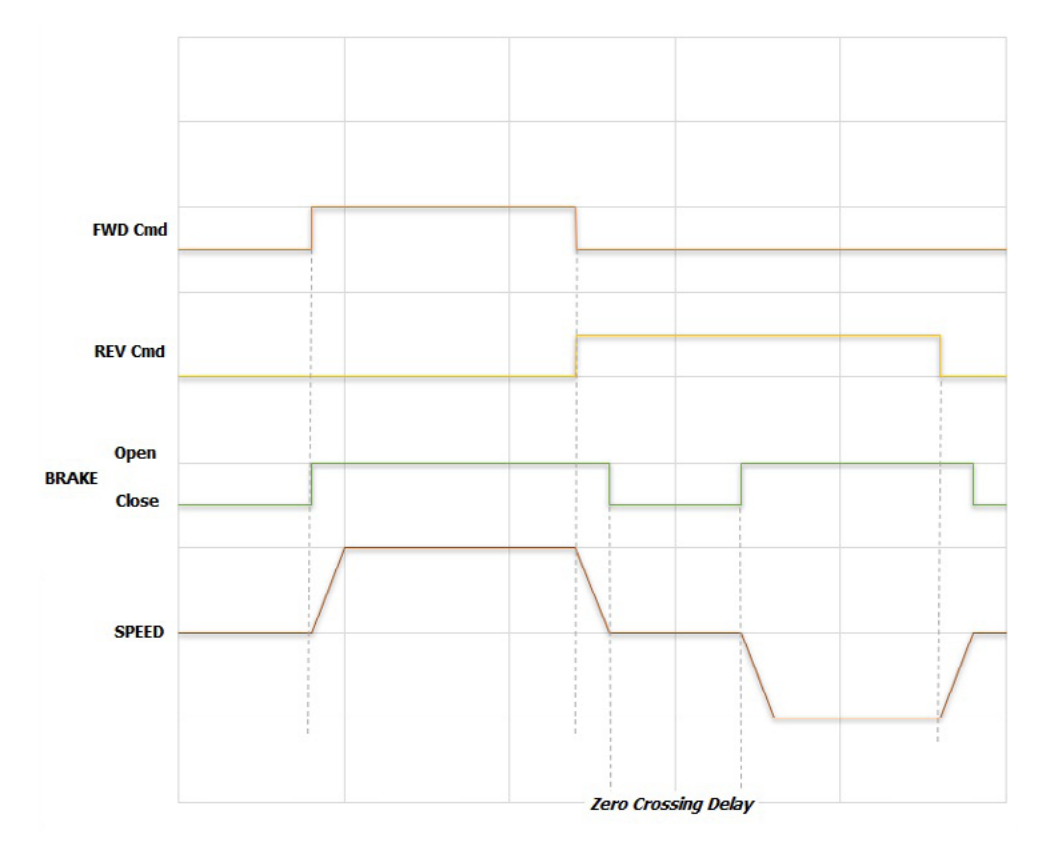

Se si abilita la funzione "ZERO CROSSING" viene impedita l'inversione di marcia senza la chiusura del freno; quando, durante la marcia, viene ricevuto un comando in direzione opposta, se la funzione "ZERO CROSSING" è abilitata, si attiva la sequenza di chiusura del freno, si mantiene chiuso il freno per un tempo pari a "Zero Crossing delay", successivamente viene riaperto il freno ed eseguito il nuovo comando.

| Menù     | PAR                                                                   | Descrizione                                         | UM                     | Тіро               | Def    | Min | Max  | Acc |  |
|----------|-----------------------------------------------------------------------|-----------------------------------------------------|------------------------|--------------------|--------|-----|------|-----|--|
| 26.03.01 | 11012                                                                 | FWD cmd keeping                                     | ms                     | FLOAT              | 0      | 0   | 5000 | R/W |  |
|          |                                                                       | Tempo di mantenimento del comando in direzione FWD. |                        |                    |        |     |      |     |  |
| 26.03.02 | 11014                                                                 | REV cmd keeping                                     | V cmd keeping ms FLOAT |                    |        |     | 5000 | R/W |  |
|          |                                                                       | Tempo di mantenimento del comando in direzione REV. |                        |                    |        |     |      |     |  |
| 26.03.03 | 11034                                                                 | Min time cmd jstk                                   | ms                     | FLOAT              | 10     | 0   | 1000 | R/W |  |
|          |                                                                       | Tempo minimo di persistenza di un comando, ol       | tre il quale vie       | ene eseguito il co | mando. |     |      |     |  |
| 26.03.04 | 11100                                                                 | Zero crossing                                       | -                      | BOOL               | Off    | -   | -    | R/W |  |
|          |                                                                       | Abilitazione della funzione Zero Crossing.          |                        |                    |        |     |      |     |  |
| 26.03.05 | 11110                                                                 | Zero crossing delay                                 | ms                     | FLOAT              | 200    | 0   | 5000 | R/W |  |
|          | Ritardo alla ripartenza dopo chiusura freno per inversione di marcia. |                                                     |                        |                    |        |     |      |     |  |

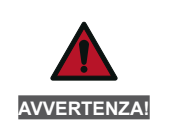

La funzione "ZERO CROSSING" non è attivabile sui drive configurati come . ..-ELS-M, ...ELS.

## 26.04 CMD SPEED

Questo menù gestisce le multi velocità e i tempi di accelerazione e decelerazione nelle due direzioni.

NOTA!

Se si imposta un riferimento di velocità superiore alla nominale del motore è necessario modificare anche i parametri "REFERENCE/Full scale speed" (IPA 680) e "ALARM CONFIG/Overspeed threshold" (IPA 4540).

| Menù     | PAR   | Descrizione                     | UM  | Тіро  | Def | Min  | Мах  | Acc |
|----------|-------|---------------------------------|-----|-------|-----|------|------|-----|
| 26.04.01 | 11004 | Speed 1                         | rpm | FLOAT | 200 | 0    | 6000 | R/W |
|          |       | Riferimento di velocità 1.      |     |       |     |      |      |     |
| 26.04.02 | 11006 | Speed 2                         | rpm | FLOAT | 200 | 0    | 6000 | R/W |
|          |       | Riferimento di velocità 2.      |     |       |     |      |      |     |
| 26.04.03 | 11010 | Speed 3                         | rpm | FLOAT | 200 | 0    | 6000 | R/W |
|          |       | Riferimento di velocità 3.      |     |       |     |      |      |     |
| 26.04.04 | 11054 | Speed 4                         | rpm | FLOAT | 200 | 0    | 6000 | R/W |
|          |       | Riferimento di velocità 4.      |     |       |     |      |      |     |
| 26.04.05 | 11084 | FWD Acc time                    | S   | INT   | 2   | 0,01 | 1000 | R/W |
|          |       | Accelerazione in direzione FWD. |     |       |     |      |      |     |
| 26.04.06 | 11092 | FWD Dec time                    | S   | INT   | 2   | 0,01 | 1000 | R/W |
|          |       | Decelerazione in direzione FWD. |     |       |     |      |      |     |
| 26.04.07 | 11094 | REV Acc time                    | S   | INT   | 2   | 0,01 | 1000 | R/W |
|          |       | Accelerazione in direzione REV. |     |       |     |      |      |     |
| 26.04.08 | 11096 | REV Dec time                    | S   | INT   | 2   | 0,01 | 1000 | R/W |
|          |       | Decelerazione in direzione REV. |     |       |     |      |      |     |

## 26.05 BRAKE CONTROL

Questa funzione gestisce l'apertura e la chiusura del freno.

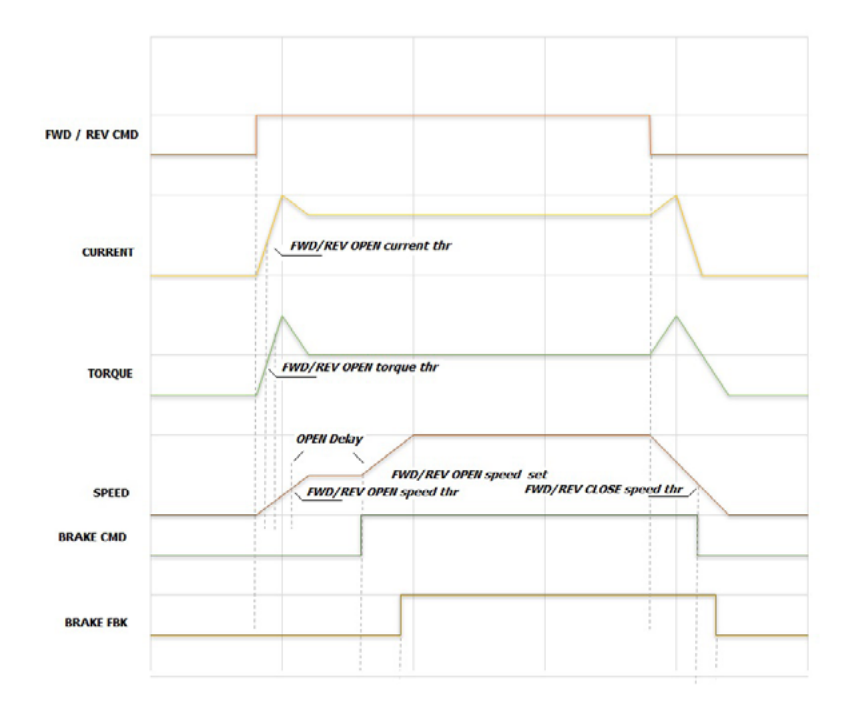

L'apertura del freno è condizionata al superamento di soglie, differenziabili nelle 2 direzioni:

- corrente e riferimento di velocità se il drive è configurato in modalità V/f (Flux Vector Open Loop);

- coppia e riferimento di velocità se è configurato in modalità Flux Vector Close Loop.

Il riferimento di velocità nella fase di apertura del freno è uguale a "FWD/REV OPEN Speed set" e rimane tale finché non viene comandato l'apertura del freno, durante questa fase il monitor di stato è "pre RUN". La chiusura del freno invece è condizionata al superamento della soglia (velocità), differenziabile nelle 2 direzioni; inoltre è possibile inserire un tempo di ritardo per la disabilitazione del drive dopo la chiusura del freno.

| Menù     | PAR   | Descrizione                                                                                                    | UM                        | Тіро  | Def | Min | Max  | Acc |
|----------|-------|----------------------------------------------------------------------------------------------------|---------------------------|-------|-----|-----|------|-----|
| 26.05.01 | 11026 | FWD OPEN current thr                                                                                                    | А                         | FLOAT | 1   | 0   | 1000 | R/W |
|          |       | Soglia di corrente per l'apertura del freno, direzione FWD.<br>Impostare questo parametro solo in modalità di controllo FOC CL. |                           |       |     |     |      |     |
| 26.05.02 | 11028 | FWD OPEN torque thr                                                                                                    | %                         | FLOAT | 0   | 0   | 200  | R/W |
|          |       | Soglia di coppia per l'apertura del freno, direzione FWD.<br>Impostare questo parametro solo in modalità di controllo FOC CL.   |                           |       |     |     |      |     |
| 26.05.03 | 11030 | FWD OPEN speed thr                                                                                                    | rpm                       | FLOAT | 20  | 0   | 1000 | R/W |
|          |       | Soglia di velocità per l'apertura del freno, direzione FWD.                                                                     |                           |       |     |     |      |     |
| 26.05.04 | 11036 | FWD OPEN speed set                                                                                                    | rpm                       | FLOAT | 50  | 0   | 1000 | R/W |
|          |       | Riferimento di velocità per l'apertura del freno, c                                                                             | lirezione FWI             | ).    |     |     |      |     |
| 26.05.05 | 11038 | FWD CLOSE speed thr                                                                                                    | rpm                       | FLOAT | 100 | 1   | 1000 | R/W |
|          |       | Riferimento di velocità per la chiusura del freno,                                                                              | direzione FW              | /D.   |     |     |      |     |
| 26.05.06 | 11040 | REV OPEN current thr                                                                                                    | А                         | FLOAT | 1   | 0   | 1000 | R/W |
|          |       | Soglia di corrente per l'apertura del freno, direzio<br>Impostare questo parametro solo in modalità di                          | one REV.<br>controllo FOC | CL.   |     |     |      |     |
| 26.05.07 | 11042 | REV OPEN torque thr                                                                                                    | %                         | FLOAT | 0   | 0   | 200  | R/W |
|          |       | Soglia di coppia per l'apertura del freno, direzion<br>Impostare questo parametro solo in modalità di                           | ne REV.<br>controllo FOC  | CL.   |     |     |      |     |
| 26.05.08 | 11044 | REV OPEN speed thr                                                                                                    | rpm                       | FLOAT | 20  | 0   | 1000 | R/W |
|          |       | Soglia di velocità per l'apertura del freno, direzione REV.                                                                     |                           |       |     |     |      |     |

| Menù     | PAR   | Descrizione                                                                    | UM           | Тіро               | Def | Min | Мах   | Acc |
|----------|-------|--------------------------------------------------------------------------------|--------------|--------------------|-----|-----|-------|-----|
| 26.05.09 | 11048 | REV OPEN speed set                                                             | rpm          | FLOAT              | 50  | 0   | 1000  | R/W |
|          |       | Riferimento di velocità per l'apertura del freno, per REV.                     |              |                    |     |     |       |     |
| 26.05.10 | 11050 | REV CLOSE speed thr                                                            | rpm          | FLOAT              | 100 | 1   | 1000  | R/W |
|          |       | Riferimento di velocità per la chiusura del freno, direzione REV.              |              |                    |     |     |       |     |
| 26.05.11 | 11052 | OPEN pre torque                                                                | %            | FLOAT              | 50  | 0   | 200   | R/W |
|          |       | Coppia iniettata nell'istante di apertura del freno                            | . Non attiv  | vo in modalità V/f |     |     |       |     |
| 26.05.12 | 11120 | CLOSE delay disable                                                            | ms           | FLOAT              | 10  | 0   | 10000 | R/W |
|          |       | Ritardo alla disabilitazione del drive dopo la chiu                            | sura del fr  | reno.              |     |     |       |     |
| 26.05.13 | 11138 | OPEN delay                                                                     | ms           | FLOAT              | 10  | 0   | 10000 | R/W |
|          |       | Ritardo all'apertura del freno.<br>Questo tempo parte da quando vengono supera | te le soglie | 9.                 |     |     |       |     |

## 26.06 HOIST SPEED UP E POWER SPEED UP

Quando il carico da sollevare è inferiore ad un valore impostabile, questa funzione consente di accorciare i tempi di sollevamento permettendo al motore di raggiungere una velocità superiore al suo valore nominale.

La velocità massima raggiungibile è funzione del carico applicato al motore rispetto al suo carico nominale e della curva di coppia caratteristica del motore utilizzato.

Con una certa approssimazione si può dire che se il carico è inferiore al 50% del nominale, la velocità massima raggiungibile è prossima al doppio del valore nominale. Si rimanda comunque al costruttore del motore e al progettista della macchina di sollevamento per affinare tale valore.

Il parametro "Speed Up Selector" permette di selezionare 2 diverse modalità di gestione della sovravelocità del motore: Hoist Speed Up o Power Speed Up.

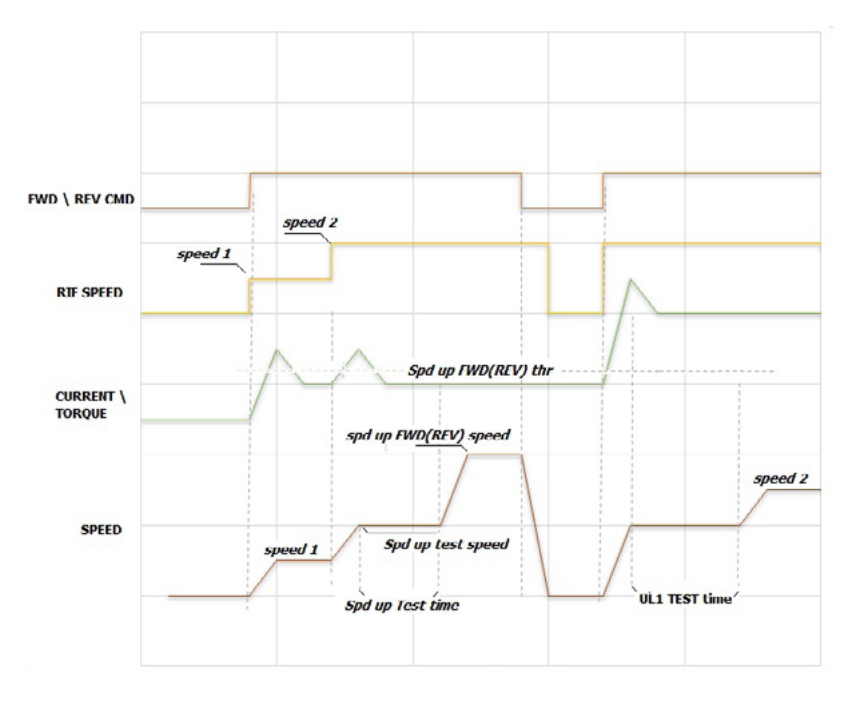

#### Hoist Speed Up

Se è stata selezionata la modalità Hoist Speed Up, al raggiungimento della velocità "Spd up test speed", viene transitoriamente mantenuta la velocità costante ed avviato un test per verificare se la corrente assorbita dal motore (drive configurato in modalità V/F) oppure la coppia erogata dal motore (drive configurato in modalità Flux Vector Close Loop o Flux Vector Open Loop) è inferiore alla soglia "Spd up FWD (REV) thr".

Il periodo di test è diviso in 2 fasi: per 1/3 del tempo "Spd up Test time" non viene effettuata alcuna misurazione, per consentire alla coppia (corrente) di stabilizzarsi, per i successivi 2/3 del tempo viene monitorata la coppia (corrente), se questa rimane al di sotto della soglia "Spd up FWD(REV) trq thr" il riferimento di velocità si porterà a "Spd up FWD

(REV) speed", in caso contrario il riferimento di velocità sarà come definito nel menu "CMD SPEED". Una volta eseguito il test, se questo ha esito positivo, tutte le volte che viene comandato un riferimento di velocità superiore alla "Spd up test speed", il riferimento di velocità si porterà a " Spd up FWD (REV) speed". La condizione di HOIST SPEED UP viene resettata solo a seguito di una chiusura del freno o un'inversione di marcia.

|       | Se si utilizza la configurazione -ELS (asse elettrico):                                                                                                    |  |  |  |  |  |  |  |
|-------|----------------------------------------------------------------------------------------------------|--|--|--|--|--|--|--|
| NOTA! | Le soglie vengono impostate in % sul solo drive definito come "master virtuale"ELS-VM. Il "master virtuale" riceve dagli slave le % di carico di ogni singolo asse. |  |  |  |  |  |  |  |
|       | • L'azione in caso di superamento della soglia deve essere specificata solo sul driveELS-VM.                                                                        |  |  |  |  |  |  |  |
|       | • Lo stato di attivazione della funzione verrà indicato nel monitor sul driveELS-VM.                                                                                |  |  |  |  |  |  |  |
|       | • Lo stato di attivazione della funzione verra indicato nei monitor sui driveELS-VIVI.                                                                              |  |  |  |  |  |  |  |

#### **Power Speed Up**

Scopo della funzione è ottenere la massima velocità di spostamento verticale possibile in funzione del carico presente. In caso di carichi limitati il motore opera nella zona di deflussaggio con la conseguente riduzione della coppia disponibile. A seconda della direzione (salita o discesa) si hanno condizioni diverse. La più critica è la discesa ove il carico va frenato per arrestarlo.

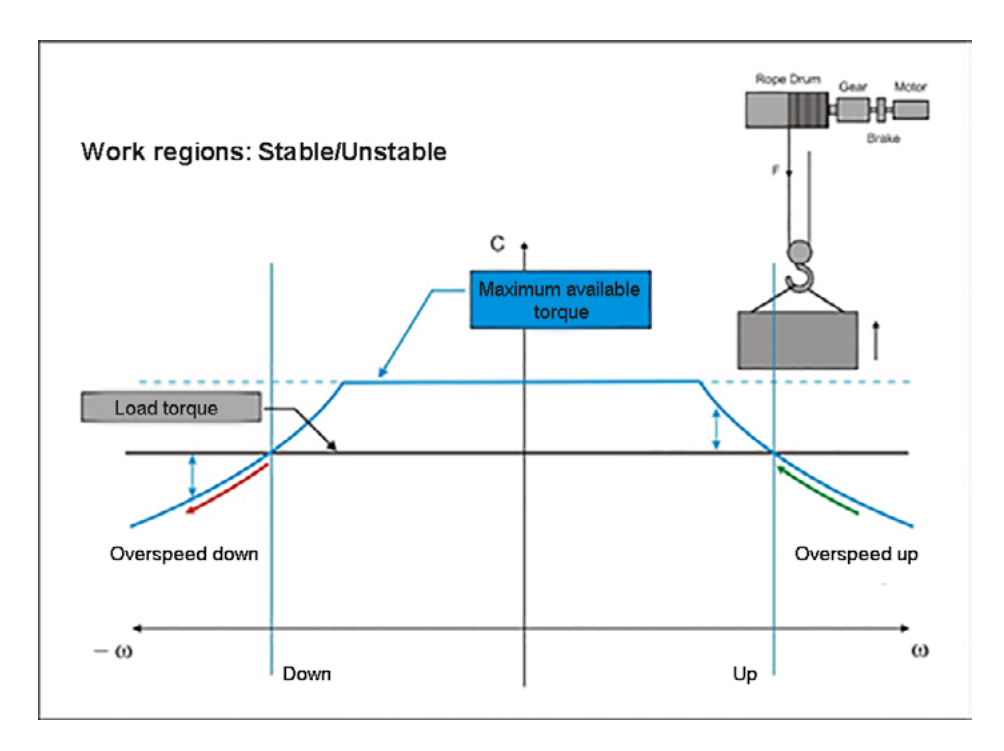

#### Sovra velocità in salita

Un aumento del riferimento di velocità oltre il limite di funzionamento a coppia costante, potrebbe portare ad una condizione dove la coppia motore disponibile è inferiore a quella necessaria per movimentare il carico. Ciò comporta automaticamente una diminuzione della velocità del motore dove la coppia disponibile è maggiore. Il sistema è quindi stabile.

#### Sovra velocità in discesa

Un aumento del riferimento di velocità oltre il limite di funzionamento a coppia costante, potrebbe portare ad una condizione dove la coppia motore disponibile è inferiore a quella necessaria per sostenere il carico. Il motore viene quindi trascinato, la velocità aumenta ulteriormente dove la coppia disponibile è ancora inferiore. Il sistema è quindi instabile.

La funzione Power Speed Up deve quindi evitare una velocità eccessiva incompatibile con il carico spostato.

L'algoritmo di controllo tiene sotto osservazione la potenza disponibile e quella assorbita dal motore nelle varie fasi del movimento. Tramite un regolatore P, riduce il valore dell'accelerazione del motore fino a portarla gradualmente a zero quando la potenza assorbita raggiunge il valore limite impostato e definendo di conseguenza la velocità di lavoro.

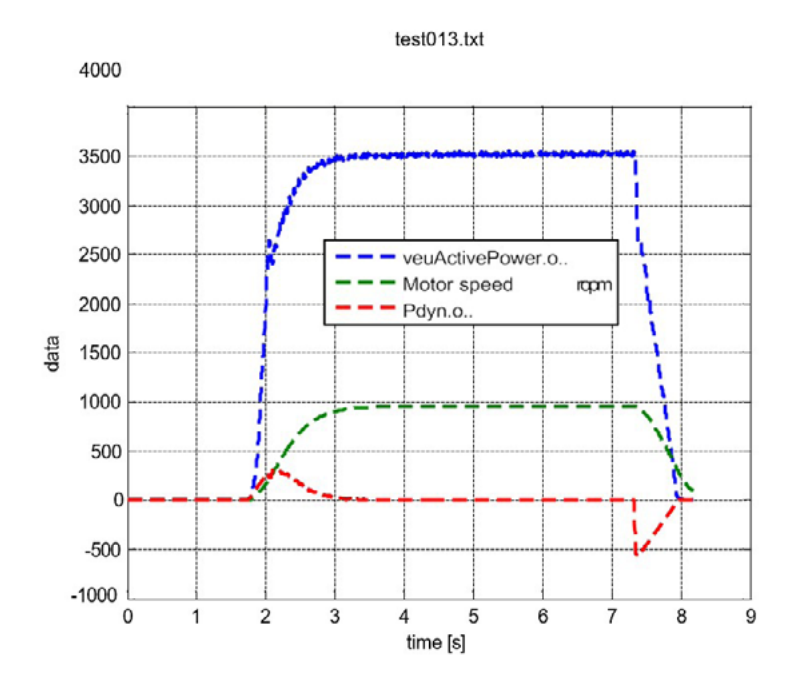

Dato che le fasi di salita e discesa del carico hanno diverse condizioni operative, utilizzano due set point di potenza (valori target) impostabili separatamente.

Ipotizzando che il motore sia stato dimensionato in modo da dedicare il 50% della sua potenza nominale al sostentamento del carico e 50% per l'accelerazione:

- nel caso di sollevamento del carico (salita), potendo contare sull'aiuto della forza di gravità durante la fase di rallentamento, è comunque possibile utilizzare come limite massimo un valore prossimo alla nominale stessa del motore (default = 90%)

- nel caso di abbassamento del carico (discesa), dovendo fornire un'ulteriore potenza frenante durante il rallentamento, il limite di potenza deve essere impostato al 50%.

Se si utilizza la configurazione -ELS (asse elettrico):

NOTA!

- Le soglie vengono impostate in % sul solo drive definito come "master virtuale" ...-ELS-VM. Il "master virtuale" riceve dagli slave le % di carico di ogni singolo asse. L'azione in caso di superamento della soglia deve essere specificata solo sul drive ...-ELS-VM.
- Lo stato di attivazione della funzione verrà indicato nel monitor sul drive ...-ELS-VM.

| Menù     | PAR   | Descrizione                                                                                                    | UM           | Тіро           | Def  | Min | Max  | Acc |  |
|----------|-------|----------------------------------------------------------------------------------------------------|--------------|----------------|------|-----|------|-----|--|
| 26.06.01 | 11024 | Speed Up Selector                                                                                                    | -            | ENUM           | None | -   | -    | R/W |  |
|          |       | Selettore per abilitazione della funzione HOIST S<br>0 None<br>1 Speed up<br>2 Power up                                                                                                    | PEED UP o PC | OWER SPEED UP. |      |     |      |     |  |
| 26.06.02 | 11070 | Spd up FWD trq thr                                                                                                    | %            | INT            | 30   | 0   | 200  | R/W |  |
|          |       | SPEED UP<br>Soglia (senso FWD), utilizzata per stabilire se il carico movimentato è "leggero".<br>In modalità V/f il parametro rappresenta una % della corrente nominale del motore.<br>In modalità FOC CL o FOC OL il parametro rappresenta una % della coppia nominale del motore. |              |                |      |     |      |     |  |
| 26.06.03 | 11072 | Spd up FWD speed                                                                                                    | rpm          | FLOAT          | 3000 | 0   | 6000 | R/W |  |
|          |       | SPEED UP<br>Riferimento di velocità (senso FWD) utilizzato una volta verificato che il carico è "leggero".                                                                                                    |              |                |      |     |      |     |  |
| 26.06.04 | 11076 | Spd up REV trq thr                                                                                                    | %            | INT            | 30   | 0   | 200  | R/W |  |

| Menù     | PAR   | Descrizione                                                                                                    | UM                                                                             | Тіро                                                                            | Def                                                        | Min                                                | Max                                             | Acc                       |
|----------|-------|----------------------------------------------------------------------------------------------------|--------------------------------------------------------------------------------|---------------------------------------------------------------------------------|------------------------------------------------------------|----------------------------------------------------|-------------------------------------------------|---------------------------|
|          |       | SPEED UP<br>Soglia (senso REV), utilizzata per stabilire s<br>In modalità V/f il parametro rappresenta ur<br>In modalità FOC CL o FOC OL il parametro                                                                                                    | se il carico mov<br>na % della correi<br>rappresenta una                       | imentato è "leggi<br>nte nominale del<br>a % della coppia i                     | ero".<br>motore.<br>nominale del m                         | notore.                                            |                                                 |                           |
| 26.06.05 | 11078 | Spd up REV speed                                                                                                    | rpm                                                                            | FLOAT                                                                           | 3000                                                       | 0                                                  | 6000                                            | R/W                       |
|          |       | SPEED UP<br>Riferimento di velocità (senso REV) utilizza                                                                                                    | ito una volta ver                                                              | ificato che il cari                                                             | co è "leggero"                                             |                                                    |                                                 |                           |
| 26.06.06 | 11080 | Spd up Test time                                                                                                    |                                                                                | INT                                                                             | 600                                                        | 0                                                  | 10000                                           | R/W                       |
|          |       | SPEED UP<br>Durata del test, durante il quale si verifica<br>FWD(REV) thr".                                                                                                    | che la coppia (c                                                               | orrente) erogata                                                                | (assorbita) da                                             | l motore sia i                                     | nferiore a "Spo                                 | d up                      |
|          |       | Se si inserisce un valore                                                                                                    | e troppo alto, il test                                                         | potrebbe risultare p                                                            | ù lungo del nece:                                          | ssario, rallentan                                  | do le operazioni.                               |                           |
| 26.06.07 | 11082 | Spd up test speed                                                                                                    | rpm                                                                            | FLOAT                                                                           | 700                                                        | 0                                                  | 6000                                            | R/W                       |
|          |       | SPEED UP<br>Velocità transitoriamente mantenuta durar                                                                                                    | nte il test.                                                                   |                                                                                 |                                                            |                                                    |                                                 |                           |
| 26.06.08 | 11102 | PWR UP FWD pwr ref                                                                                                    | %                                                                              | INT                                                                             | 90                                                         | 0                                                  | 120                                             | R/W                       |
|          |       | POWER UP<br>E' la potenza massima che si vuole erogare<br>Massa [kg] x 9.81 x velocità lineare carico<br>Fa riferimento alla potenza del motore.<br>Questo parametro si riferisce alla salita, do<br>di sollevamento dove a carico nominale si<br>l'accelerazione.                  | e per sollevare i<br>) [m/s].<br>ove il carico aiut<br>abbia il 50% del        | l carico. Al netto<br>a nella frenata. Il<br>la coppia motore                   | degli attriti è p<br>valore di defa<br>i impegnata pe      | pari a al prodo<br>ult impostato<br>er sostentare  | otto:<br>) è riferito ad u<br>il carico e il 50 | n sistema<br>)% per       |
| 26.06.09 | 11170 | PWR UP REV pwr ref                                                                                                    | %                                                                              | INT                                                                             | 50                                                         | 0                                                  | 120                                             | R/W                       |
|          |       | È la potenza massima che si vuole erogare<br>Massa [kg] x 9.81 x velocità lineare carico<br>Fa riferimento alla potenza del motore.<br>Questo parametro si riferisce alla discesa,<br>impostato è riferito ad un sistema di sollev<br>sostentare il carico e il 50% per l'acceleraz | e per abbassare<br>o [m/s].<br>dove il carico ir<br>vamento dove a<br>cione.   | il carico. Al netto<br>npedisce la frena<br>carico nominale                     | degli attriti è<br>ta e tende a tr<br>si abbia il 50%      | pari a al prod<br>rascinare il m<br>o della coppia | lotto:<br>otore. Il valore<br>motore impeg      | e di default<br>Inata per |
| 26.06.10 | 11218 | PWR UP gain                                                                                                    | -                                                                              | FLOAT                                                                           | 0,01                                                       | 0                                                  | 10000                                           | R/W                       |
|          |       | POWER UP<br>Ωuesto parametro determina la riduzione d<br>stata (in salita o discesa). Tanto più basso<br>Valori troppo elevati ritardano l'intervento o<br>eccessivamente l'azione e non permettono                                                                                 | lell'accelerazion<br>è il valore, tant<br>della funzione e<br>o di raggiungere | e quando la pote<br>o prima inizia la z<br>comportano un'a<br>la potenza targei | nza assorbita s<br>ona di rallenta<br>zione più brus<br>:. | si approssima<br>mento del mo<br>ca. Valori troj   | a alla potenza li<br>otore.<br>opo bassi antic  | imite impo-<br>cipano     |

## 26.07 OVERLOAD

Questa funzione ha lo scopo di proteggere il sistema di sollevamento nel caso in cui si cerchi di movimentare un carico superiore alla portata del sistema, danneggiandone la meccanica.

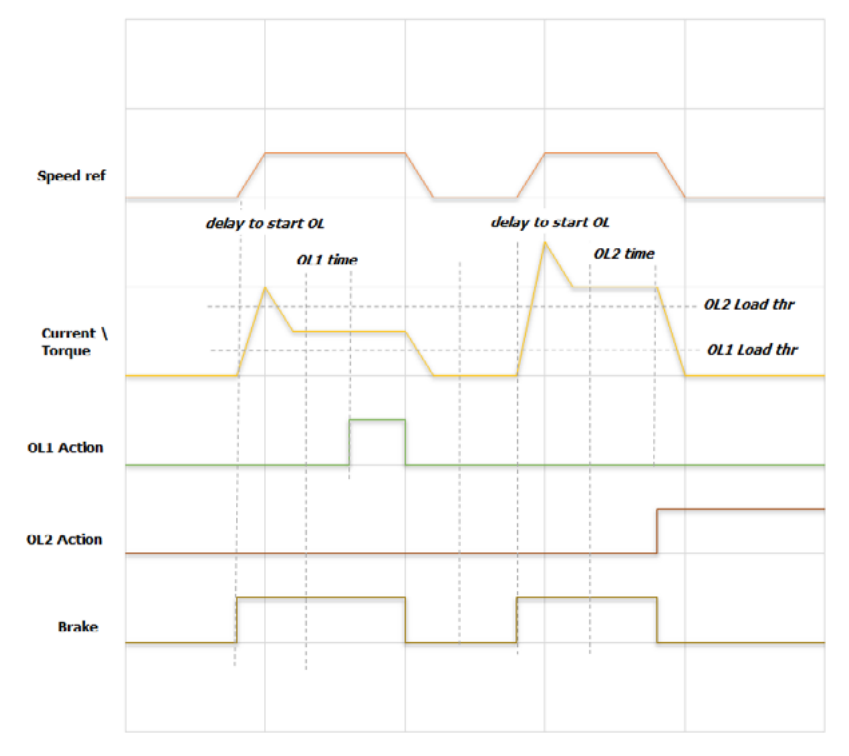

Per determinare se un carico è eccessivo viene misurata la corrente di coppia (drive configurato in modalità V/F) oppure la coppia erogata dal motore (drive configurato in modalità Flux Vector Close Loop o Flux Vector Open Loop). La misura del carico viene effettuata dopo che il drive ha ricevuto il comando di Start (FWD o REV) ed è trascorso il ritardo "delay to start OL".

Sono disponibili due soglie, OL1 e OL2 Load thr, impostabili in % rispetto alla corrente di coppia / coppia del motore. Il superamento di ogni soglia per un tempo impostato in "OL1 time" e "OL2 time", determina un'azione impostabile dall'utente.

La soglia "OL2 Load thr" deve essere impostata ad un valore più alto di "OL1 Load thr", in caso contrario il valore di "OL2 Load thr" viene automaticamente forzato a 0.

Le azioni da compiere nel caso di superamento delle soglie sono specificate nei parametri "OL1/OL2 time" e "OL1/OL2 Action" nel menu ALARM CONFIG.

Le azioni devono essere crescenti (esempio: OL1 Action = Warning / OL2 Action = Alarm).

 NOTA!
 Se si utilizza la configurazione -ELS (asse elettrico):

 • Le soglie vengono impostate in % sul solo drive definito come "master virtuale" ...-ELS-VM. II "master virtuale" riceve dagli slave le % di carico di ogni singolo asse.

 • L'azione in caso di superamento della soglia deve essere specificata solo sul drive ...-ELS-VM.

 • Lo stato di attivazione della funzione verrà indicato nel monitor sul drive ...-ELS-VM.

Possibili configurazioni per "OL1 Action" e "OL2 Action":

|                  | Segnalazione |              | Condiziono di vocat                    |                                     | Aziono oul frono    |  |
|------------------|--------------|--------------|----------------------------------------|-------------------------------------|---------------------|--|
|                  | Warning      | Allarme      | Condizione di reset                    | Azione sui arive                    | Azione sui freno    |  |
| Warning          | $\checkmark$ |              | Automatica:                            | Funzionamento<br>regolare           | Funzionamento       |  |
| Warning &<br>Spd | $\checkmark$ |              | quando la misura rientra nei limiti    | Congela la rampa<br>d'accelerazione | regolare            |  |
| Alarm Rst        |              | $\checkmark$ | Automatica:<br>alla chiusura del freno | Comandato lo STOP in<br>rampa       | Portato in chiusura |  |
| Alarm            |              | $\checkmark$ | Manuale                                | Disabilitato                        | Chiuso              |  |

Nel grafico riportato alla pagina precedente il parametro "ALARM CONFIG\ OL1 Action" è impostato come "Warning" e conseguentemente non interferisce con alcun comando al drive. Il reset dello stato di warning si attiva automaticamente quando la misura rientra nei limiti di coppia (corrente di coppia) ammessi. Il parametro "ALARM CONFIG\ OL2 ACTION" impostato come "Alarm" e conseguentemente forza il drive in allarme e chiude freno meccanico. L'allarme deve essere resettato manualmente.

#### Soglie di sovraccarico differenziabili

È possibile personalizzare le soglie di sovraccarico mentre l'azionamento funziona in direzione indietro (REV). Per ciascuna delle due soglie (OL1 e OL2 Load thr), è possibile selezionare un nuovo valore (percentuale) da utilizzare quando l'azionamento funziona nella direzione indietro (REV).

L'esempio seguente riporta il nuovo comportamento della soglia di OL1. OL2 ha lo stesso comportamento.

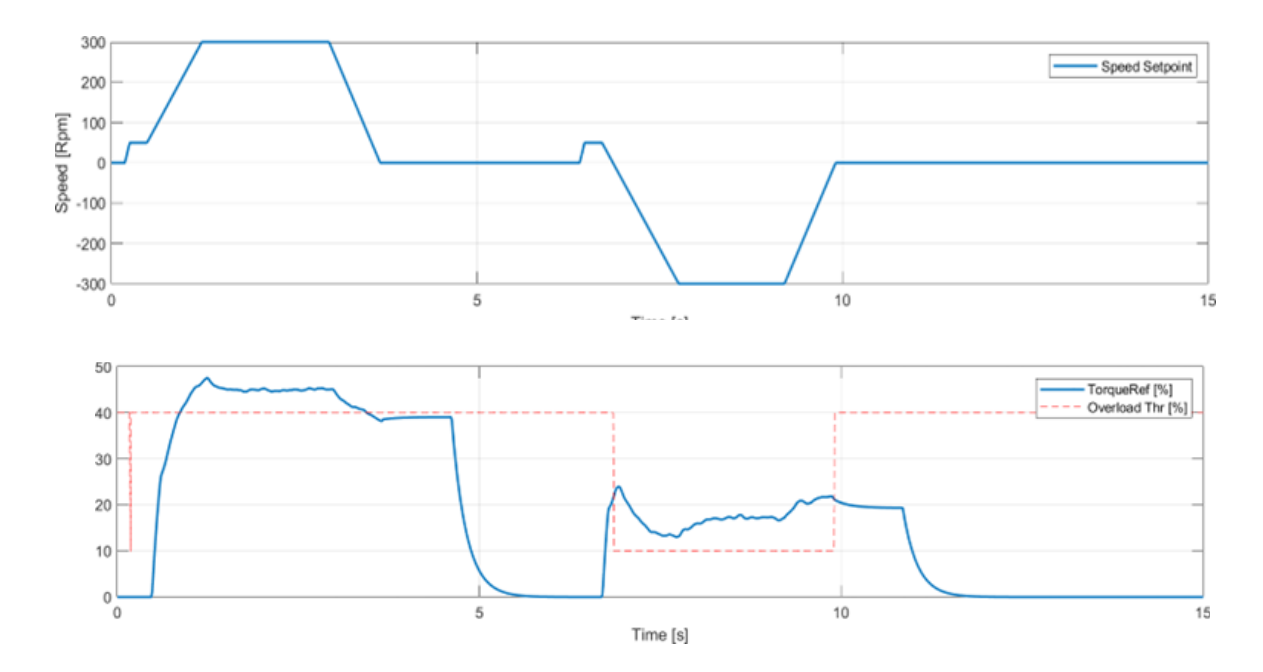

#### Blocco della velocità positiva dopo l'intervento del sovraccarico

È possibile mantenere disabilitata la direzione di avanzamento (per un tempo definito) dopo un evento di sovraccarico (Overload Fwd Hold Off).

NOTA!

Questa funzione è abilitata solo se l'azione di sovraccarico di interesse è impostata su Alarm-Rst (ripristino automatico dell'allarme).

Normalmente (anche se la funzione non è attiva) e viene riconosciuto un sovraccarico, il comportamento standard di Alarm-Rst è il seguente:

- L'azionamento va in allarme, arrestando il movimento del sistema;
- L'allarme viene resettato automaticamente all'arresto del motore (in base anche allo stato del freno);
- Se l'allarme non persiste più, è possibile utilizzare normalmente l'azionamento in entrambe le direzioni.

Se la funzione di Overload Fwd Hold Off è attiva, dopo il ripristino dell'allarme, la direzione in avanti (FWD) del motore viene mantenuta disabilitata per un tempo definito dall'utente.

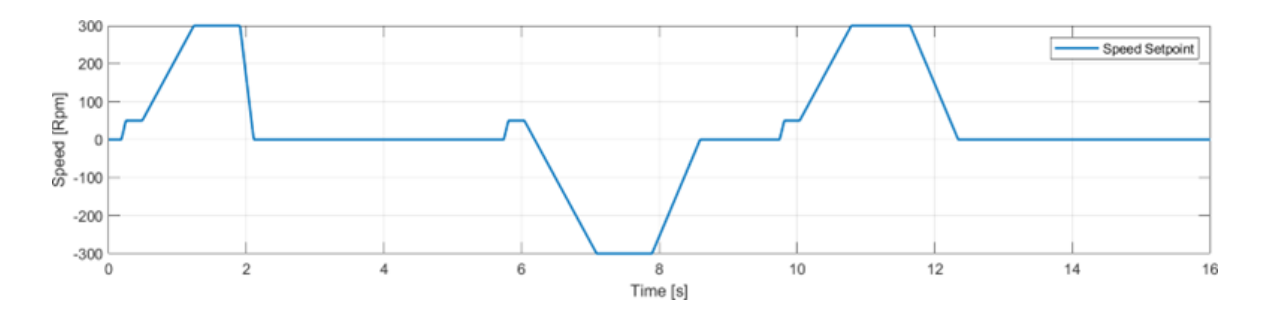

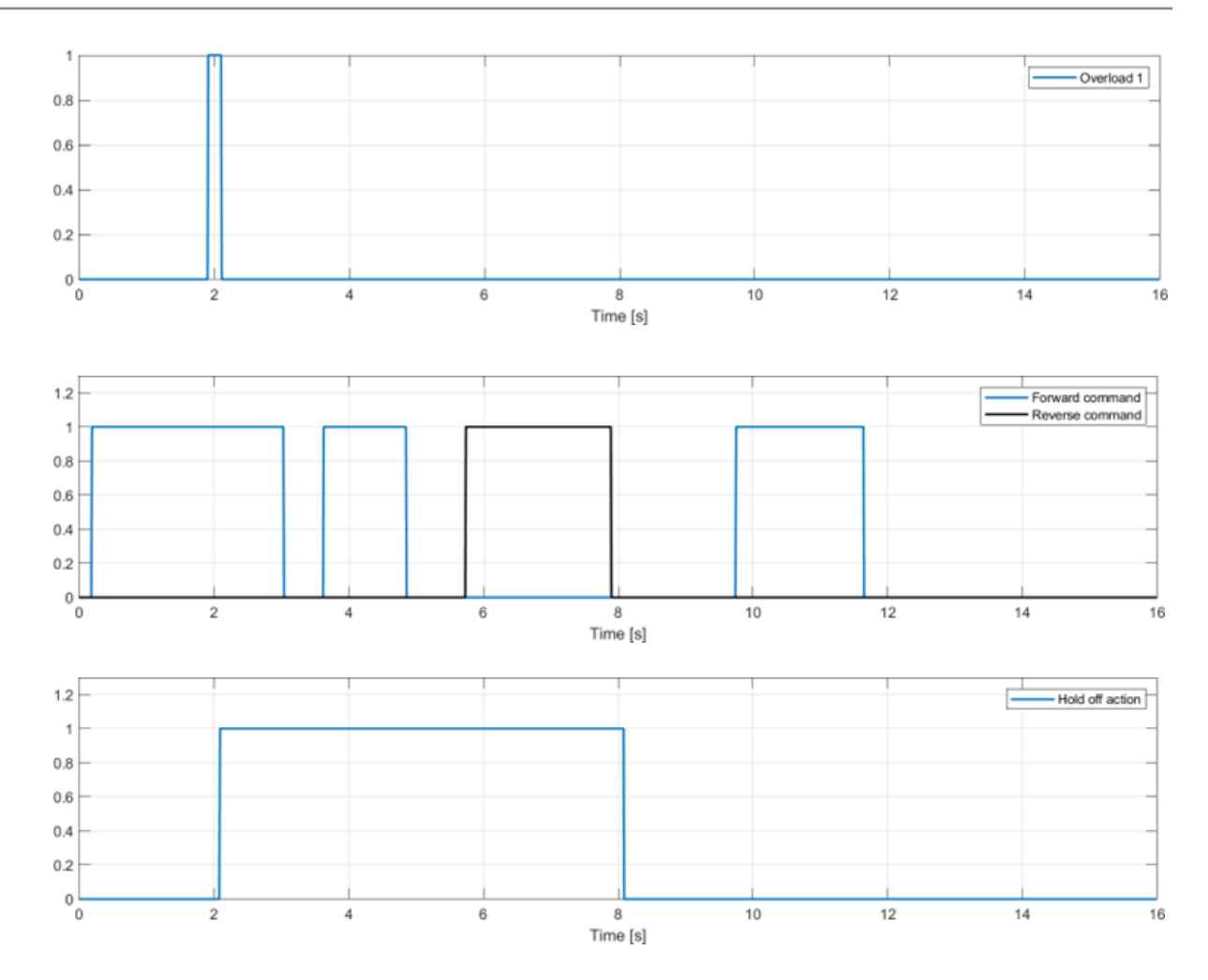

| Menù     | PAR   | Descrizione                                                                                                    | UM                           | Тіро                                     | Def                           | Min                     | Max            | Acc    |  |  |
|----------|-------|----------------------------------------------------------------------------------------------------|------------------------------|------------------------------------------|-------------------------------|-------------------------|----------------|--------|--|--|
| 26.07.01 | 11032 | Enable Overload                                                                                                    | -                            | BOOL                                     | Off                           | -                       |                | R/W    |  |  |
|          |       | Abilitazione funzione OVERLOAD.                                                                                                    |                              |                                          |                               |                         |                |        |  |  |
| 26.07.02 | 11106 | Diff Rev Thr Enable                                                                                                    | -                            | BOOL                                     | Off                           | -                       | -              | R/W    |  |  |
|          |       | Abilitazione per le soglie differenziali di sovracca                                                                                                    | arico.                       |                                          |                               |                         |                |        |  |  |
| 26.07.03 | 11124 | OL1 Load thr                                                                                                    | %                            | FLOAT                                    | 80                            | 0                       | 200            | R/W    |  |  |
|          |       | Soglia 1, per identificare un carico eccessivo.<br>In modalità V/f il parametro OL1 Load thr rappre<br>In modalità FOC CL o FOC OL il parametro OL1 L                                                                                                    | senta una %<br>.oad thr rapp | della corrente di c<br>resenta una % del | oppia del mo<br>la coppia non | tore.<br>ninale del mot | tore.          |        |  |  |
| 26.07.04 | 11130 | OL2 Load thr                                                                                                    | %                            | FLOAT                                    | 120                           | 0                       | 200            | R/W    |  |  |
|          |       | Soglia 2, per identificare un carico eccessivo.<br>In modalità V/f il parametro OL2 Load thr rappresenta una % della corrente di coppia del motore.<br>In modalità FOC CL o FOC OL il parametro OL2 Load thr rappresenta una % della coppia nominale del motore. |                              |                                          |                               |                         |                |        |  |  |
| 26.07.05 | 11136 | Delay to start OL                                                                                                    | ms                           | FLOAT                                    | 300                           | 0                       | 2000           | R/W    |  |  |
|          |       | Ritardo all'apertura del freno.<br>Questo tempo parte da quando vengono supera                                                                                                    | te le soglie.                |                                          |                               |                         |                |        |  |  |
| 26.07.06 | 11234 | OL1 Rev Thr                                                                                                    | %                            | FLOAT                                    | 100                           | 0                       | 200            | R/W    |  |  |
|          |       | Soglia di sovraccarico 1 (percentuale) con coma                                                                                                    | ando di veloc                | ità inversa.                             |                               |                         |                |        |  |  |
| 26.07.07 | 11236 | OL2 Rev Thr                                                                                                    | %                            | FLOAT                                    | 100                           | 0                       | 200            | R/W    |  |  |
|          |       | Soglia di sovraccarico 2 (percentuale) con coma                                                                                                    | ando di veloc                | ità inversa.                             |                               |                         |                |        |  |  |
| 26.07.08 | 11238 | OL Fwd Hold Off En                                                                                                    | -                            | BOOL                                     | Off                           | -                       | -              | R/W    |  |  |
|          |       | Abilitazione della ritenuta del blocco del movime parametri IPA 11128 o 11134).                                                                                                    | ento positivo                | (attivo solo nel ca                      | iso che la mo                 | dalità Alm-Rs           | et sia imposta | ta nei |  |  |
| 26.07.09 | 11240 | OL Fwd Hold Off Time                                                                                                    | S                            | FLOAT                                    | 10                            | 0,1                     | 60             | R/W    |  |  |
|          |       | Tempo di ritenuta per il blocco del movimento p                                                                                                    | ositivo.                     |                                          |                               |                         |                |        |  |  |

## 26.08 OVERTRAVEL E LOW SPEED ZONE

La funzione evita che il movimento del carrello, del gancio o della trave esca dalle zone consentite, il controllo è effettuato utilizzando dei finecorsa (impostabili NC o NO).

Inoltre è possibile utilizzare la funzione "Low Speed Zone" per permettere di rallentare automaticamente avvicinandosi ai finecorsa, è tuttavia necessario che il drive sia equipaggiato con encoder (utilizzato per la misura della corsa disponibile), che questo sia correttamente collegato al drive di comando e che sia inizializzata la procedura di calcolo della lunghezza dall'asse (Vedi il capitolo "Procedura di inizializzazione del calcolo della lunghezza dell'asse" per maggiori chiarimenti). In caso contrario non abilitare la funzione.

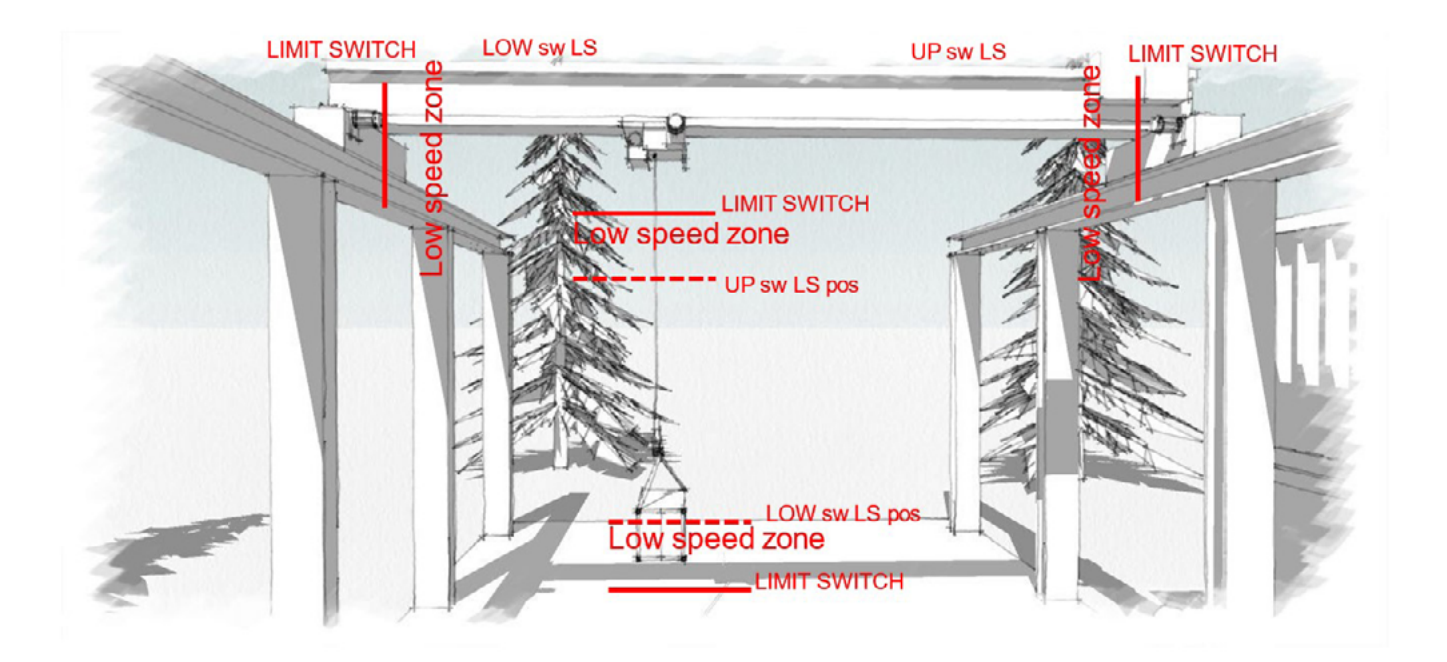

#### **Overtravel**:

I due finecorsa devono essere cablati in serie (se NC) o in parallelo (se NO) e riportati allo stesso ingresso digitale. In caso di intervento di un finecorsa, il software di controllo è in grado di interpretare quale è intervenuto. L'intervento di un finecorsa provoca la chiusura del freno e la disabilitazione del drive. Finché il finecorsa non ritorna nello stato di riposo, è consentito solo lo spostamento nella direzione opposta al finecorsa intervenuto.

#### Low speed zone:

La funzione "Low Speed Zone", se abilitata, definisce una zona in cui la velocità di movimentazione è forzata al valore impostato nel parametro "LSZ speed".

L'ingresso in quest'area è definito attraverso finecorsa software, ovvero indicandone la posizione in valore assoluto nei parametri "Up sw LS abs pos" e "Low sw LS abs pos".

Per il movimento Hoist, se viene fissato un carico al gancio e definito il parametro "Measure Load" (distanza tra la gola del gancio e baricentro del carico), sarà il baricentro del carico a determinare l'ingresso nell'area a bassa velocità.

| Se si utilizza la configurazione -ELS | (asse elettrico): |
|---------------------------------------|-------------------|
|---------------------------------------|-------------------|

L'intervento di un qualsiasi finecorsa del sistema provocherà la disabilitazione di tutti i drive e la chiusura di tutti i freni, consentendo lo spostamento di tutti i drive solo nella direzione opposta al finecorsa intervenuto.

NOTA!

- L'ingresso di un qualsiasi drive nella propria zona di bassa velocità comporta l'attivazione della riduzione di velocità per l'intero sistema (per evitare disallineamenti).
- Il riferimento di velocità a cui si porta il drive è quello indicato nel parametro "LSZ speed" del drive ...-ELS-VM.
- Lo stato di attivazione della funzione verrà indicato nel monitor del drive interessato e sul drive ...-ELS- VM.

|          |       | <b>D</b> • •                                              |     |       | <b>D</b> ( |     |      |     |
|----------|-------|-----------------------------------------------------------|-----|-------|------------|-----|------|-----|
| Menu     | PAR   | Descrizione                                               | UM  | Гіро  | Def        | Win | Max  | Acc |
| 26.08.01 | 11056 | En Low speed zone                                         | -   | BOOL  | Off        | -   | -    | R/W |
|          |       | Abilitazione funzione Low Speed Zone.                     |     |       |            |     |      |     |
| 26.08.02 | 11058 | LSZ Speed                                                 | rpm | FLOAT | 350        | 0   | 6000 | R/W |
|          |       | Riferimento di velocità all'interno della Low Speed Zone. |     |       |            |     |      |     |

| 26.08.03 | 11112 | Up sw LS abs pos                                | - | FLOAT | 1 | 0 | 1000 | R/W |
|----------|-------|-------------------------------------------------|---|-------|---|---|------|-----|
|          |       | Posizione assoluta software del finecorsa alto. |   |       |   |   |      |     |
| 26.08.04 | 11116 | Low sw LS abs pos                               | % | FLOAT | 5 | 0 | 1000 | R/W |
|          |       | Posizione assoluta software del finecorsa basso |   |       |   |   |      |     |

## 26.09 ANTI SWAY

Questa funzione ha il compito di evitare le oscillazioni del carico durante il movimento e all'arresto del carico. Un utente esperto arresta queste oscillazioni accelerando e frenando il carico in funzione del suo movimento. Questa funzione, in base alla lunghezza della fune, modifica i riferimenti di velocità dati tramite la pulsantiera di comando così come farebbe un utente esperto.

Per utilizzare la funzione "Anti Sway" è necessario che il motore Hoist (sollevamento) sia equipaggiato con encoder (utilizzato per la misura della corsa disponibile) che questo sia correttamente collegato al drive di comando e che sia inizializzata la procedura di calcolo della lunghezza dall'asse (Vedi il capitolo "Procedura di inizializzazione del calcolo della lunghezza dell'asse" per maggiori chiarimenti). In caso contrario non abilitare la funzione.

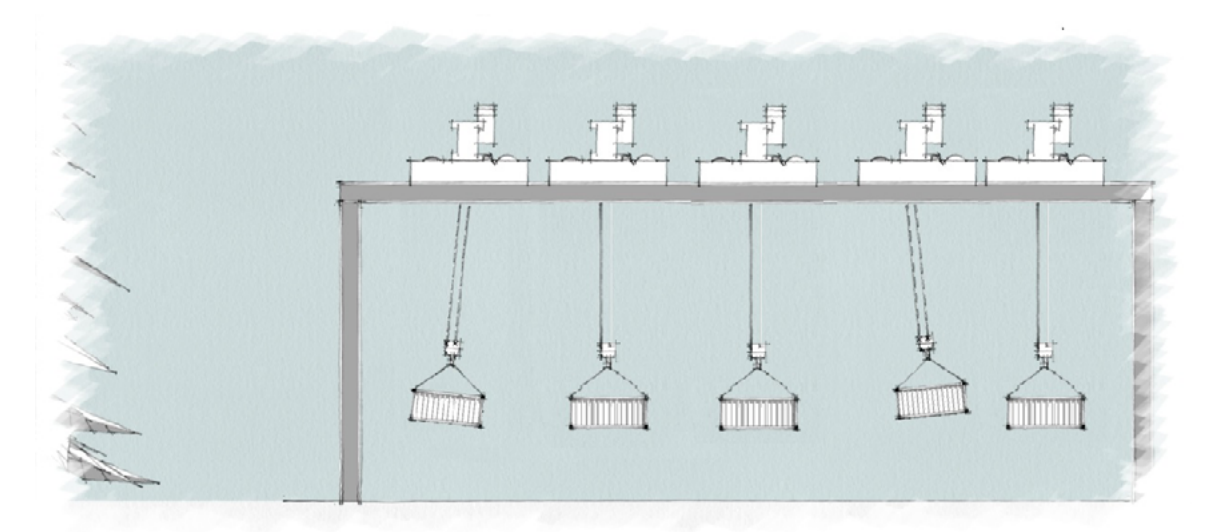

Il drive Hoist (Sollevamento) calcola la lunghezza della fune e la invia ai drive Gantry e Trolley che attueranno la regolazione.

La figura sopra riportata illustra il movimento del Trolley e del carico sollevato.

1. In fase di avvio il carico rimane in ritardo rispetto al movimento del trolley e se non fosse opportunamente controllato, continuerebbe ad oscillare con un periodo che dipende dalla lunghezza della fune. La funzione Anti Sway smorza l'oscillazione nel momento in cui il carico, pendolando, si trova perpendicolare al carrello.

2. Terminata la fase di accelerazione, il carico non è più soggetto a pendolamento.

3. Quando la velocità viene diminuita, il carico si sposta in anticipo rispetto al movimento del trolley. La funzione Anti Sway smorza l'oscillazione nel momento in cui il carico, pendolando, si trova perpendicolare al carrello.

I grafici sotto rappresentano i risultati ottenuti movimentando un carico dando comandi di movimento più o meno lungo. Il primo mostra la velocità. In magenta il riferimento di velocità (dato da un comando di movimento) senza la funzione inserita. In giallo il riferimento modificato dall' antipendolamento.

Il successivo mostra l'angolo del del carico nei vari movimenti. Si può notare come non vi è alcuna oscillazione residua all'arresto del carico.

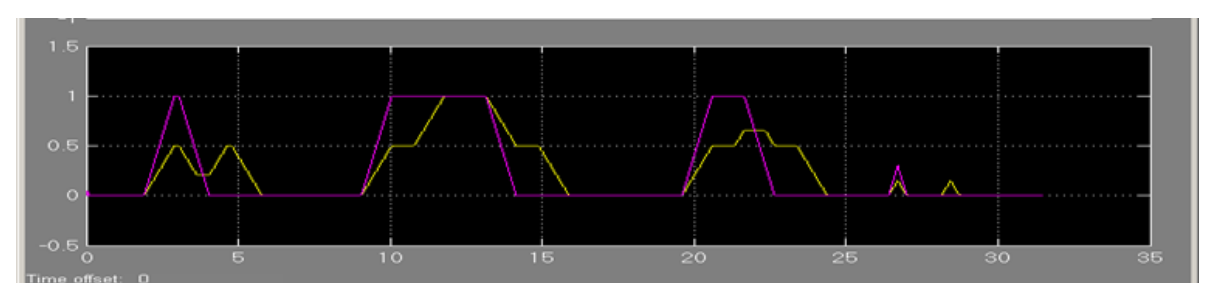

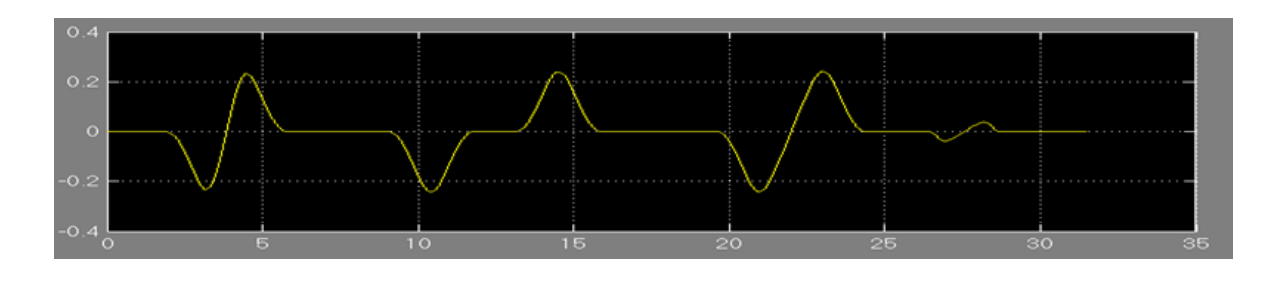

Per operare correttamente e migliorare le prestazioni della funzione, l'operatore deve:

• Attivare la funzione prima di comandare un movimento, durante la marcia non è possibile abilitarla.

• Sollevare il carico all'altezza stabilita per la movimentazione e solo allora azionare la marcia. Il sollevamento durante il moto trasversale è possibile ma potrebbe dare un calo delle prestazioni della funzione.

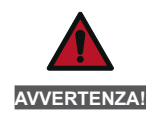

Attivando la funzione è possibile che il tempo d'arresto sia più lungo rispetto al valore di decelerazione impostato. La funzione Anti Sway deve poter essere abilitata a piacere dall'operatore di macchina, allo scopo, sul sinottico di comando andrà quindi posizionato un opportuno selettore On/Off per comandare il relativo ingresso digitale del drive.

#### Cablaggio necessario per la funzione Anti Sway

Per utilizzare la funzione "Anti Sway" è necessario che il motore hoist (sollevamento) sia equipaggiato con encoder e che questo sia correttamente collegato al drive di comando.

Sia presente un collegamento analogico o digitale (attraverso il fast link, con scheda EXP-FL-XCAN-ADV); per inviare la misura della lunghezza della fune dal drive hoist ai drive Gantry e Trolley.

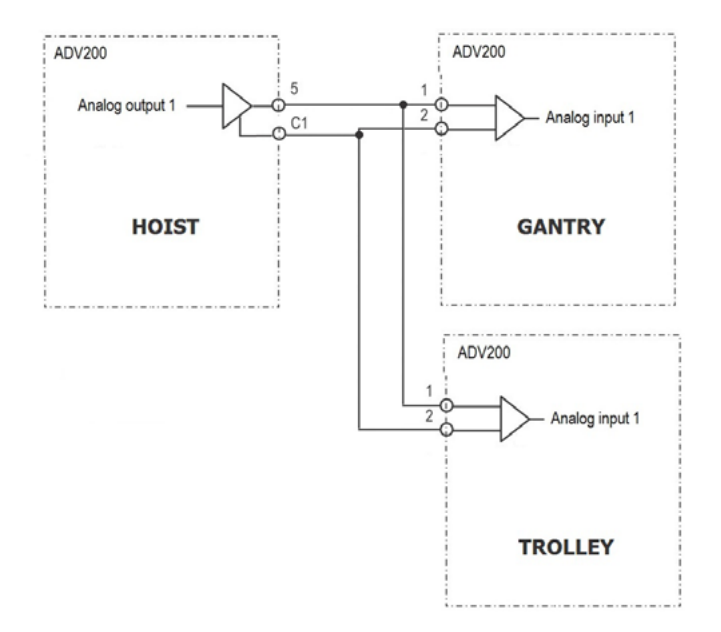

I parametri "ANTISWAY \ Rope length src" e "ANTISWAY \ Rope length dest" permettono di configurare l'uscita e l'ingresso da utilizzare.

Per modificare le uscite è necessario eseguire due passaggi: Se si utilizza una **connessione analogica:** (Si prenda come esempio la modifica del PAD che attraverso l'uscita analogica 1 invia la lunghezza della fune di sollevamento).

Indicare nella funzione ANTISWAY su quale PAD scrivere: HOIST&CRANE \ ANTISWAY \ Rope length dest = PADxx;
Nel menù ADV legare il PADxx all'uscita analogica 1: Main menu\ ANALOG OUTPUTS\Analog out 1 src = PADxx.

Se si utilizza una connessione FastLink:

(Si prenda come esempio la modifica del PAD che attraverso il canale 1 del fastlink invia la lunghezza della fune di sollevamento).

Indicare nella funzione ANTISWAY su quale PAD scrivere: HOIST&CRANE \ ANTISWAY \ Rope length dest = PADxx;
Nel menu ADV legare il PADxx (quindi la misura) al canale fastlink: Main menu\ COMMUNICATION\FASTLINK\FL Fwd xx src = PADxx.

Il settaggio dell'ingresso della misura della fune nei drive GANTRY e TROLLEY è diretto senza dover fare il doppio passaggio.

| Menù     | PAR   | Descrizione                                                                                                    | UM                                     | Тіро                                     | Def                           | Min                            | Max                            | Acc             |  |
|----------|-------|----------------------------------------------------------------------------------------------------|----------------------------------------|------------------------------------------|-------------------------------|--------------------------------|--------------------------------|-----------------|--|
| 26.09.01 | 11000 | Enable Anti Sway                                                                                                    | -                                      | ENUM                                     | Off                           | -                              | -                              | R/W             |  |
|          |       | <b>ON</b> = funzione ANTI SWAY pronta all'attivazion<br>La funzione sarà attivata dal comando sul relativ<br>Attivazione/disattivazione solo in condizione di S<br>termine del movimento (chiusura freno).                                                                           | ne<br>vo ingresso di<br>Stop. Se il mo | gitale ( menu HC<br>vimento parte coi    | DIG INPUTS \<br>n AntiSway ir | Anti Sway si<br>nserito questo | rc = Dig inp<br>o rimane attiv | )<br>vo sino al |  |
| 26.09.02 | 11108 | Rope length src                                                                                                    | -                                      | ENUM                                     | FL Fwd<br>1 mon               | -                              | -                              | R/W             |  |
|          |       | Ingresso analogico per la ricezione della misura<br>Hoist e Gantry /Trolley.                                                                                                    | della lunghezz                         | za della fune (nec                       | essaria per la                | funzione "An                   | ti sway"), tra                 | a drive         |  |
| 26.09.03 | 11174 | Rope length scale                                                                                                    | -                                      | FLOAT                                    | 10                            | 0                              | 1000                           | R/W             |  |
|          |       | Scrivere il fondo scala da utilizzare per l'invio e la ricezione della misura della lunghezza della fune (il valore deve essere mag-<br>giore della massima lunghezza della fune), il parametro deve essere uguale sui drive HOIST GANTRY e TROLLEY interconnessi<br>per l'antisway. |                                        |                                          |                               |                                |                                |                 |  |
| 26.09.04 | 11178 | Rope length dest                                                                                                    | -                                      | ENUM                                     | Pad 5                         | -                              | -                              | R/W             |  |
|          |       | Uscita per l'invio della misura della lunghezza de<br>Trolley.                                                                                                    | ella fune (nece                        | essaria per la funz                      | ione "Anti sw                 | ay"), tra drive                | e Hoist e Gan                  | ntry /          |  |
| 26.09.05 | 11208 | Shaper type                                                                                                    | -                                      | ENUM                                     | ZV                            | -                              | -                              | R/W             |  |
|          |       | 0 ZVD<br>1 ZV<br>Sono due diverse modalità di gestione del pende<br>di lunghezza cavo con la contropartita di rallenta                                                                                                    | olamento. La j<br>ire maggiorm         | ZVD offre oscillazi<br>ente i movimenti. | ioni minori e ı               | maggior inser                  | nsibilità alle v               | ariazioni       |  |
| 26.09.06 | 12112 | Rope length                                                                                                    | m                                      | FLOAT                                    | -                             | -                              | -                              | R/W             |  |
|          |       | Misura della lunghezza della fune.                                                                                                    |                                        |                                          |                               |                                |                                |                 |  |

## 26.10 ANTI IMPACT

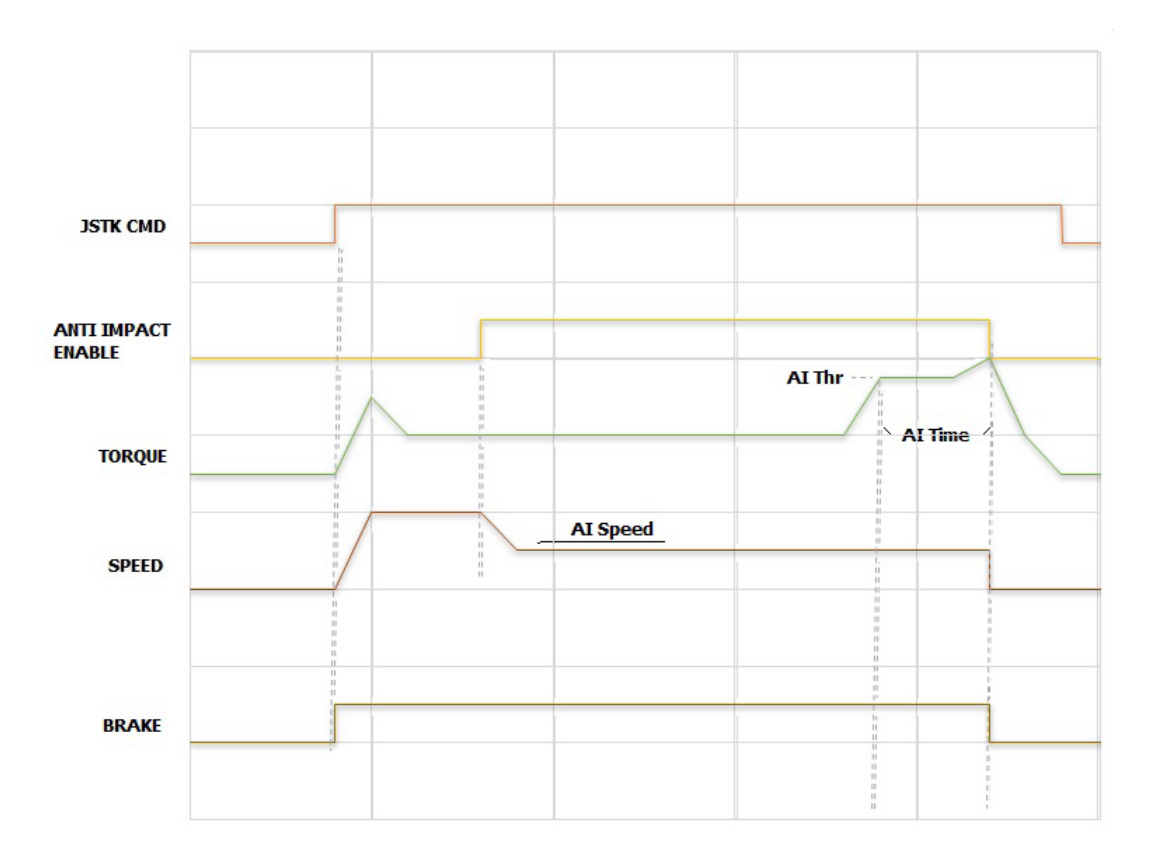

La funzione è attivabile dall'operatore tramite ingresso digitale ed è operativa dopo che il drive si è abilitato e il freno si è aperto.

Una volta attivata viene modificato il riferimento di velocità, fissandone il valore a quello indicato a parametro "Al speed". Se durante la marcia viene rilevata una variazione di coppia (drive configurati in modalità FOC CL e FOC OL) o corrente di coppia (drive configurati in modalità V/f) superiore a "Al Thr" viene comandata l'azione programmata. L'azione da compiere nel caso di superamento della soglia è specificata nei parametri "Al time" e "Al Action" nel menù ALARM CONFIG.

|       | Se si utilizza la configurazione -ELS (asse elettrico):                                                                                                    |
|-------|----------------------------------------------------------------------------------------------------|
| NOTA! | • Le soglie vengono impostate in % sul solo drive definito come "master virtuale"ELS-VM. Il "master virtuale" riceve dagli slave le % di carico di ogni singolo asse. |
|       | • L'azione in caso di superamento della soglia deve essere specificata solo sul driveELS-VM.                                                                          |
|       | Lo stato di attivazione della funzione verrà indicato nel monitor sul driveELS-VM.                                                                                    |
|       |                                                                                                    |

| Menù     | PAR   | Descrizione                                                                                                    | UM                                            | Тіро                                                           | Def                                                | Min                                       | Max                             | Acc                |  |
|----------|-------|----------------------------------------------------------------------------------------------------|-----------------------------------------------|----------------------------------------------------------------|----------------------------------------------------|-------------------------------------------|---------------------------------|--------------------|--|
| 26.10.01 | 11016 | Enable Anti Impact                                                                                                    | -                                             | ENUM                                                           | Off                                                | -                                         | -                               | R/W                |  |
|          |       | $\mathbf{ON}=$ funzione ANTI IMPACT pronta all'attivazi La funzione sarà attivata dal comando sul relativ                                                             | one.<br>o ingresso di                         | gitale ( menu HC                                               | DIG INPUTS \                                       | Antimpact si                              | rc = Dig inp .                  | )                  |  |
| 26.10.02 | 11018 | Al speed                                                                                                    | rpm                                           | FLOAT                                                          | 200                                                | 0                                         | 6000                            | R/W                |  |
|          |       | Riferimento di velocità imposto quando viene ricevuto il comando d'attivazione della funzione da parte dell'operatore.                                                |                                               |                                                                |                                                    |                                           |                                 |                    |  |
| 26.10.03 | 11020 | Al Thr                                                                                                    | %                                             | FLOAT                                                          | 50                                                 | 0                                         | 200                             | R/W                |  |
|          |       | L'impatto viene identificato nel momento in cui,<br>una percentuale pari o superiore a questo param<br>del motore.<br>In modalità FOC CL o FOC OL il parametro rappre | durante un m<br>netro. In mod<br>esenta una % | ovimento, la corro<br>alità V/f il paramet<br>della coppia nom | ente o la copp<br>tro rappresent<br>inale del moto | via cresce in r<br>ta una % della<br>pre. | maniera istan<br>a corrente nor | tanea di<br>ninale |  |

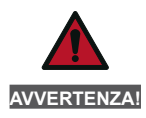

La funzione Anti Sway deve poter essere abilitata a piacere dall'operatore di macchina, allo scopo, sul sinottico di comando andrà quindi posizionato un opportuno selettore On/Off per comandare il relativo ingresso digitale del drive.

## 26.11 ELS

Questo menù permette l'impostazione della funzione asse elettrico.

La configurazione Asse Elettrico (ELS) permette ad un gruppo di azionamenti (massimo 4) di operare con un vincolo di posizione.

Tutti i partecipanti sono elementi Slave di un Master Virtuale. Tutti gli Slave hanno la facoltà di seguire o meno la posizione del Master Virtuale.

Il Master Virtuale viene generato all'interno di un ADV200 definito come "master virtuale".

La trasmissione del master virtuale, dei comandi e degli handshake tra controllore e drives, avviene tramite Fast Link bidirezionale.

Per la funzione Asse Elettrico è necessario installare la scheda Fast Link EXP-FL-XCAN-ADV e un'interfaccia encoder su tutti i drive. I motori devono essere provvisti di encoder.

Il sistema è diviso in 3 blocchi (vedere figura ELS Control):

- Command

- Virtual Master Management

- Follower Regulator

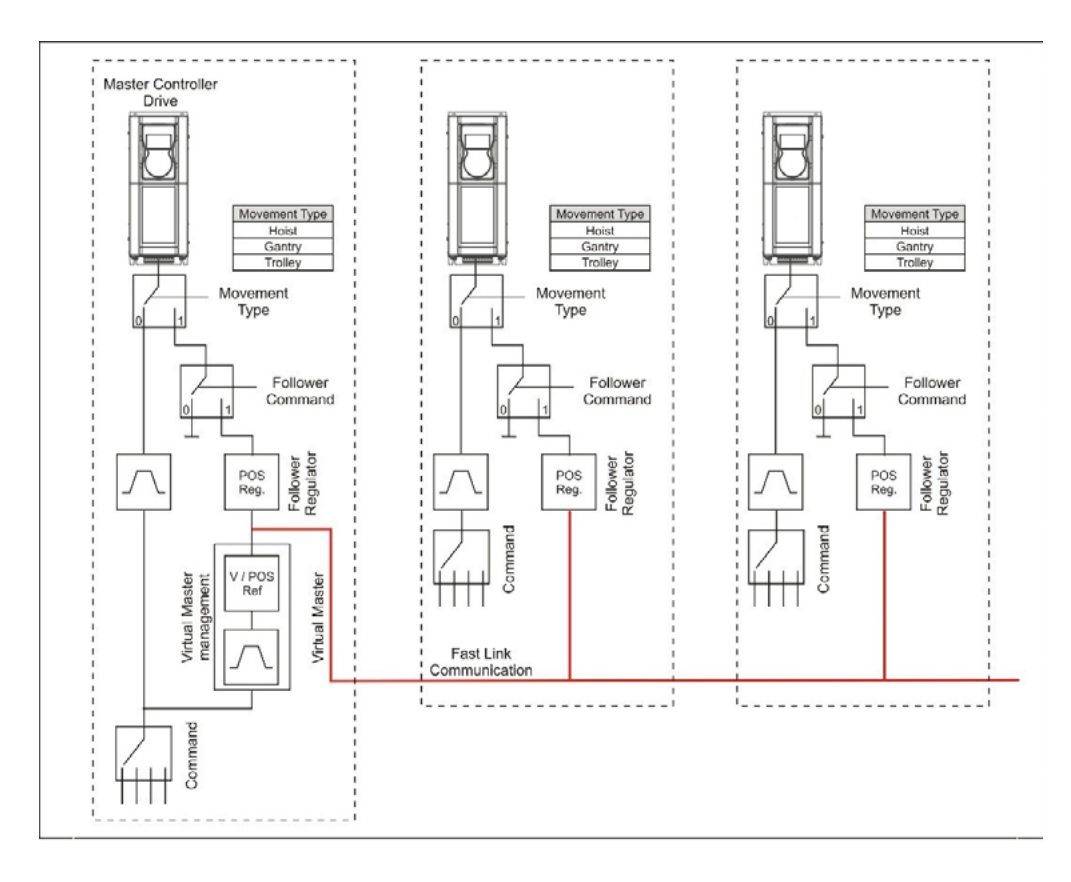

Figura ELS Control

#### Blocco "Command"

Riceve i comandi di movimento (FWD e REV) e il riferimento di velocità (da ingresso digitale o analogico). Nel caso di funzionamento in asse elettrico (comando Follower attivato), il blocco "Command" è attivo solo sul drive definito come "master virtuale" (ad esempio "H&C SERVICE \ Movement type" = Trolley-ELS-VM).

#### Blocco "Virtual Master"

È abilitato solo sul drive definito come "master virtuale" (ad esempio "H&C SERVICE \ Movimenti type" = Trolley-ELS-VM).

Il riferimento di velocità/posizione generato dal master virtuale viene acquisito da tutti i drive dove il comando Follower è stato attivato, compreso sul drive impostato come "master virtuale". Il blocco Virtual Master:

- Genera una posizione ed una velocità con una rampa lineare in funzione del riferimento di velocità impostato.
- Gestisce l'apertura dei freni.

Allo Start del sistema, su ogni drive viene eseguita la procedura standard di controllo di superamento delle soglie del riferimento di velocità e di coppia. Quando tutti i monitor sono attivi (soglie superate), il blocco invia il comando di apertura a tutti i freni.

Allo Stop, ogni drive gestisce in modo autonomo la chiusura del freno secondo la modalità standard.

- Gestisce l'arresto di tutti gli assi nel caso intervenga il finecorsa (HW o SW) di un singolo asse configurato come Follower e ne permette il funzionamento solo nella direzione opposta.
- Gestisce la disabilitazione dei drive. Se un drive si disabilita per qualsiasi motivo durante il funzionamento in Follower, il blocco comanda la chiusura di tutti i freni e successivamente la disabilitazione dei drive.
- Gestisce eventuali errori di un asse fermando l'intero sistema.
- Gestisce un reset comune a tutti i drive. Il "master virtuale" ...-ELS-VM invia il comando di reset a tutti i drive connessi al Fast Link. Il comando può comunque avvenire anche localmente sul singolo drive.

#### **Blocco Follower regulator**

È attivo su tutti i drive dove il comando Follower è stato attivato, compreso sul "master virtuale". Il suo scopo è quello di regolare la velocità del drive per inseguire il riferimento di posizione indicato dal master virtuale.

L'impostazione Follower può essere abilitata secondo l'esigenza dall'operatore di macchina. Allo scopo, sul sinottico di comando andrà quindi posizionato un opportuno selettore On/Off per comandare il relativo ingresso digitale dei drive.

In modalità Follower il drive non accetta più i comandi di movimento configurati localmente, ma, attraverso il blocco Follower Regolatore, ripete i comandi e il riferimento di velocità ricevuti dal "Master Virtuale".

Il blocco riceve il riferimento di posizione e di velocità dal master virtuale, la posizione viene confrontata con la posizione generata dall'encoder, quindi generato un errore che modificherà di conseguenza il riferimento di velocità. L'errore di posizione è gestito da un regolatore PI con limitazione dal valore di uscita.

È prevista una soglia massima dell'errore di posizione oltre la quale è possibile attivare un Warning o un Allarme e la relatività attività conseguente.

Il blocco gestisce la funzione di posizionamento iniziale che permette singolarmente ad ogni asse di allinearsi rispetto al proprio riferimento ELS align pos.

Se inizialmente è comunque stata effettuata una procedura di identificazione della corsa, sarà comunque sempre calcolata la posizione attuale dell'asse.

Affinchè la funzione ELS possa operare in modo corretto, durante la fase di messa in servizio è necessario effettuare una procedura di riconoscimento della posizione di ogni asse. Viene allo scopo utilizzata la stessa funzione e parametri previsti per il controllo Anti sway per l'asse Hoist e per il controllo Low Speed Zone (finecorsa SW) per Trolley e Gantry.

#### Schemi tipici di collegamento della configurazione -ELS-VM (master virtuale) e -ELS (slave)

Nell'esempio sotto riportato viene illustrata una configurazione tipica del drive **-ELS-VM** (master virtuale) con scheda di espansione EXP-IO-D6A4R1-ADV(opzionale), encoder (necessaria) e scheda EXP-FL-XCAN-ADV (necessaria). Per l'installazione e la parametrizzazione delle schede si faccia riferimento al manuale dedicato.

Questa configurazione permette la connessione di un joystick/pulsantiera per i comandi di movimentazione, gestione freno/feedback, sensori di finecorsa, pulsante di reset allarmi, selettore "ELS src" e "ELS align"

I segnali digitali di ingresso vanno impostati nel menu HOIST&CRANE / HC DIG INPUTS. I segnali digitali di uscita vanno impostati nel menu HOIST&CRANE / HC DIG OUTPUTS.

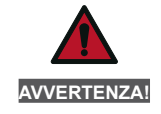

Per l'abilitazione dei drive in asse elettrico è necessario che tutti i segnali d'Enable (anche dei drive settati come NOT Follow) siano alti.

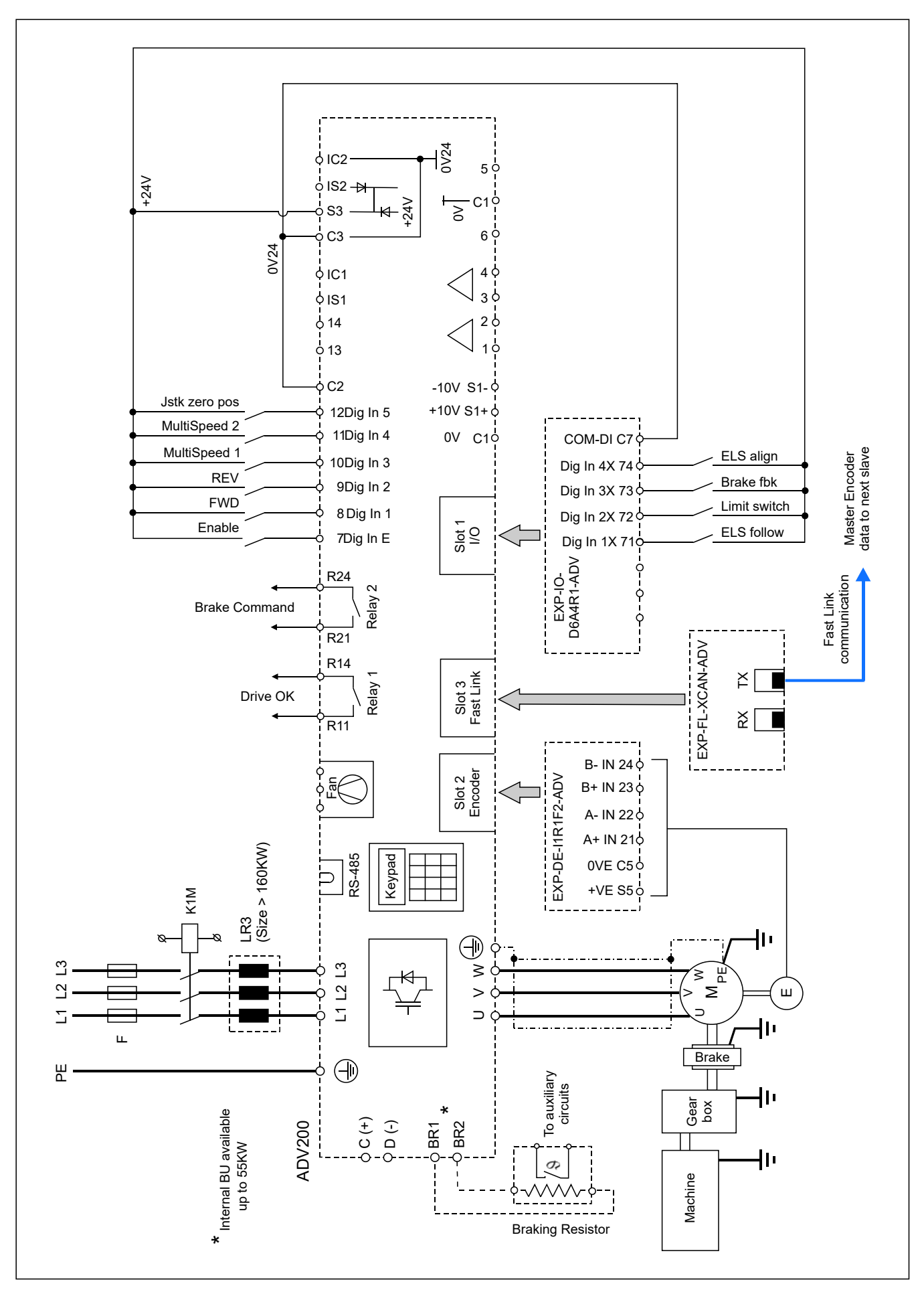

Connessione tipica drive -ELS-VM (master virtuale)

Nell'esempio sotto riportato viene illustrata una configurazione tipica dei drive -ELS con scheda encoder (necessaria) e scheda EXP-FL-XCAN-ADV (necessaria).

Per l'installazione e la parametrizzazione delle schede si faccia riferimento al manuale dedicato. Questa configurazione permette la gestione freno/feedback, sensori di finecorsa, selettore "ELS src". I segnali digitali di ingresso vanno impostati nel menu HOIST&CRANE / HC DIG INPUTS.

I segnali digitali di uscita vanno impostati nel menu HOIST&CRANE / HC DIG OUTPUTS.

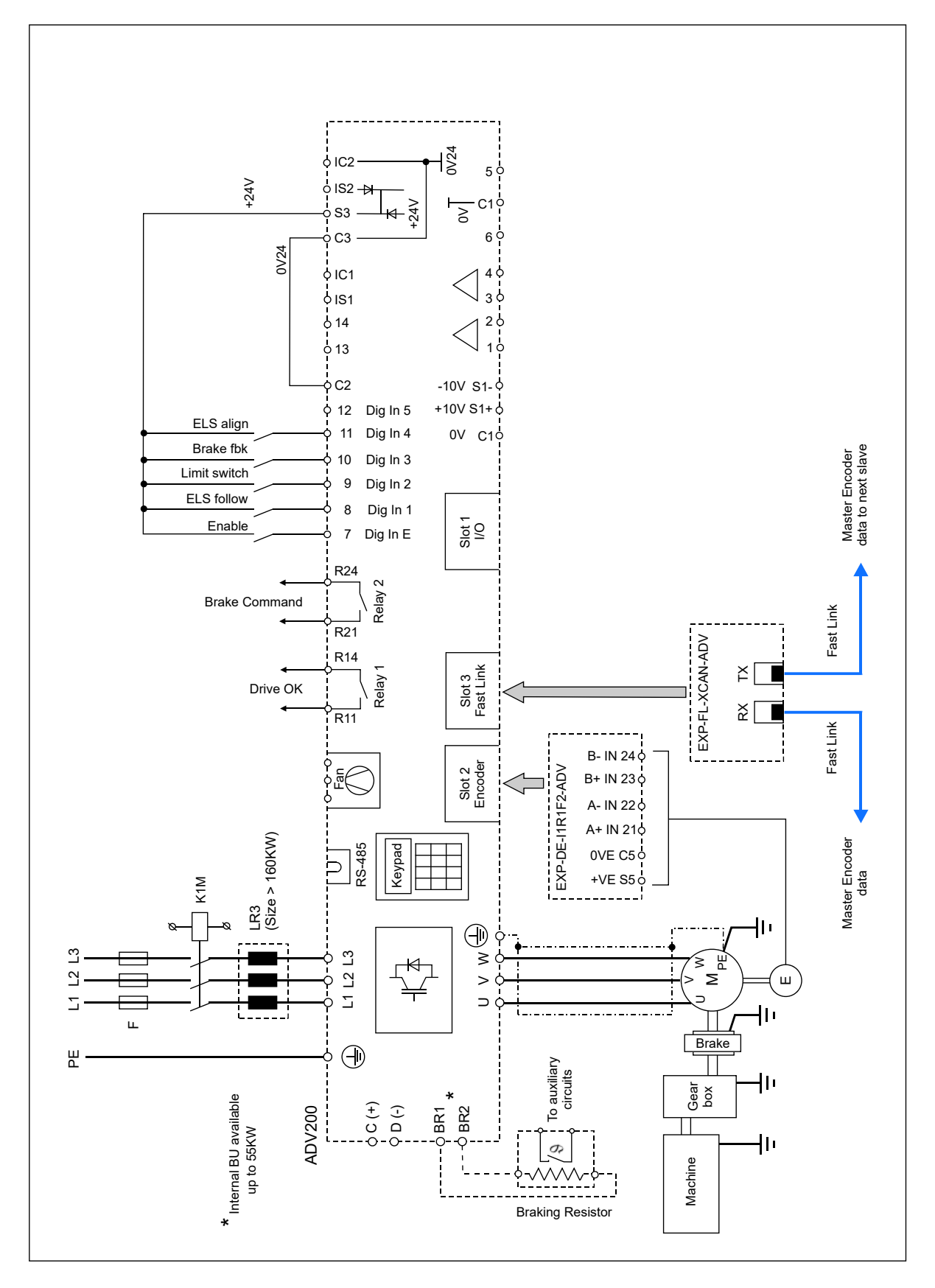

Connessione tipica drive -ELS

L'ingresso digitale di Enable deve essere riportato in ogni drive ed è predominante rispetto al comando d'abilitazione ricevuto dal "master virtuale".

I comandi "ELS src" e "ELS Align" devono poter essere abilitati a piacere dall'operatore di macchina, allo scopo, sul sinottico di comando andranno quindi posizionati degli opportuni selettori On/Off per comandare i relativi ingressi digitali del drive.

| Menù     | PAR   | Descrizione                                                      | UM               | Тіро               | Def            | Min          | Max      | Acc |  |  |
|----------|-------|------------------------------------------------------------------|------------------|--------------------|----------------|--------------|----------|-----|--|--|
| 26.11.01 | 11118 | Ki gain                                                          | -                | FLOAT              | 2000           | 0            | 10000    | R/W |  |  |
|          |       | Guadagno integrale del regolatore di posizione.                  |                  |                    |                |              |          |     |  |  |
| 26.11.02 | 11150 | Kp gain                                                          | -                | FLOAT              | 0,1            | 0            | 10000    | R/W |  |  |
|          |       | Guadagno proporzionale del regolatore di posizio                 | one.             |                    |                |              |          |     |  |  |
| 26.11.03 | 11172 | ELS align spd                                                    | rpm              | FLOAT              | 1000           | 0            | 6000     | R/W |  |  |
|          |       | Riferimento di velocità usato per il riallineamento.             |                  |                    |                |              |          |     |  |  |
| 26.11.04 | 11216 | ELS align pos                                                    | m                | FLOAT              | 2              | 0            | 1000     | R/W |  |  |
|          |       | Posizione assoluta raggiunta in caso di comando                  | o di riallineam  | ento.              |                |              |          |     |  |  |
| 26.11.05 | 12028 | ELS pos err                                                      | m                | FLOAT              | 1              | -            | -        | R   |  |  |
|          |       | Errore tra la posizione del gancio (carrello o asse              | e) e il riferime | nto di posizone in | dicato dal blo | cco master v | irtuale. |     |  |  |
| 26.11.06 | 12056 | ELS mode                                                         | -                | ENUM               | Not<br>follow  | -            | -        | R   |  |  |
|          |       | 0 Not Follow<br>Il drive NON inseque i comandi e i riferimenti i | nviati dal bloc  | cco master.        |                |              |          |     |  |  |

1 Follow

Il drive insegue i comandi e i riferimenti inviati dal blocco master.

## 26.12 HELPER

La configurazione Helper (HL) permette ad un gruppo di drive (massimo 4) di operare con un vincolo di coppia sullo stesso asse meccanico.

Il riferimento di coppia viene generato dal drive master (-M) che riceve i comandi di movimento (FWD, REV) e il riferimento di velocità (da ingresso digitale o analogico) ed invia attraverso il bus di comunicazione sincrono FastLink il riferimento di coppia agli azionamenti slave (-S).

Questa funzione è consentita solo nelle modalità di regolazione FLUX VECTOR OL o FLUX VECTOR CL.

Nell'esempio qui riportato viene illustrata una configurazione tipica degli ingressi ed uscite digitali del drive ...HL-M con scheda di espansione EXP-IO-D6A4R1-ADV (opzionale), EXP-FL-XCAN-ADV (necessaria) e encoder, per applicazioni che richiedono l'uso di un più drive per asse meccanico.

Questa configurazione permette la connessione di un joystick/pulsantiera per i comandi di movimentazione, gestione freno/feedback, sensori di finecorsa, abilitazione della funzione AntiImpact, pulsante di reset, allarmi e comunicazione con gli altri drive dell'asse meccanico.

I segnali digitali di ingresso vanno impostati nel menu HOIST&CRANE / HC DIG INPUTS. I segnali digitali di uscita vanno impostati nel menu HOIST&CRANE / HC DIG OUTPUTS.

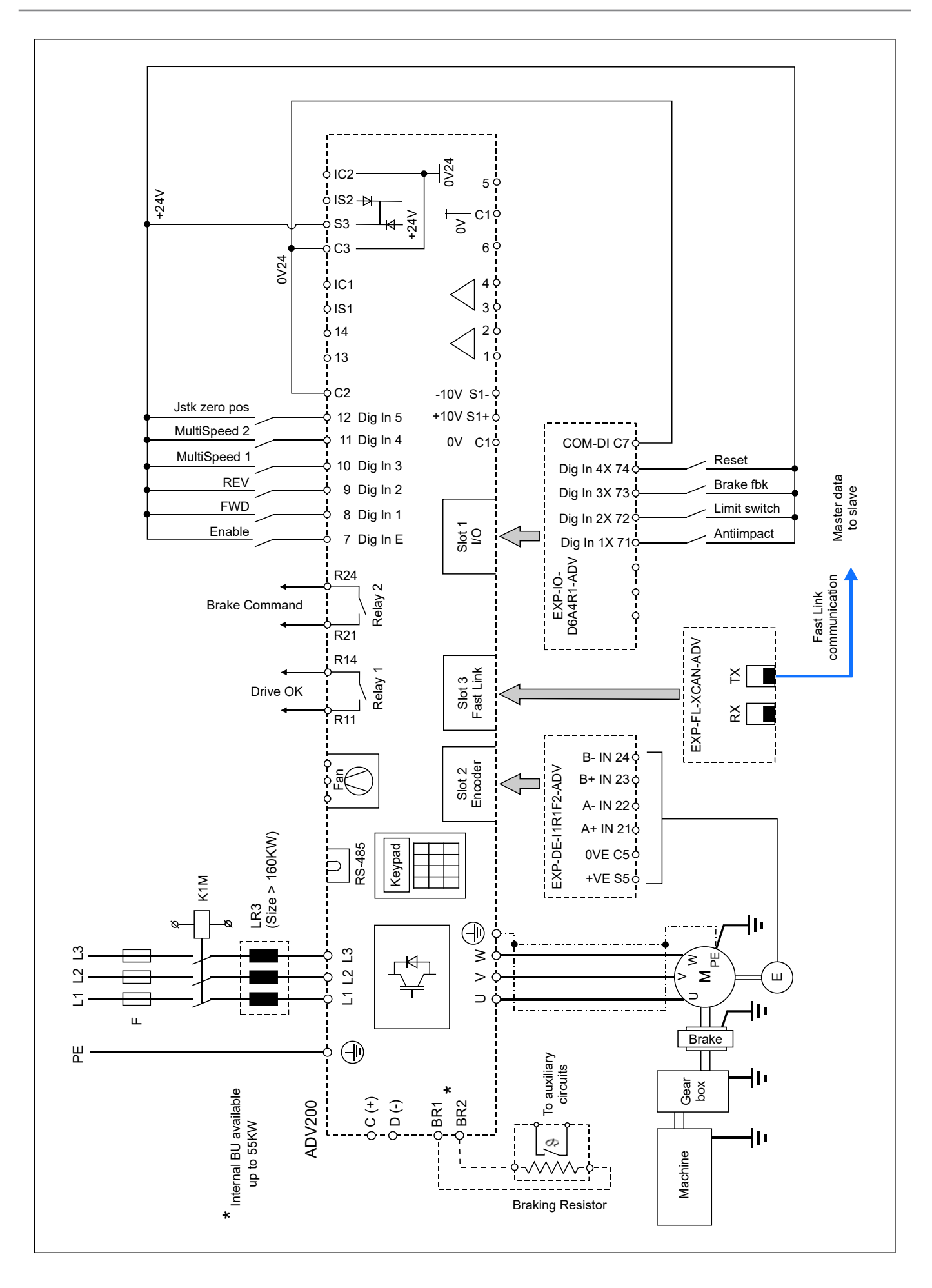

Connessione tipica drive -HL-M

Nell'esempio qui riportato viene illustrata una configurazione tipica degli ingressi ed uscite digitali del drive ..HL-S con scheda di espansione EXP-FL-XCAN-ADV (necessaria) e encoder.

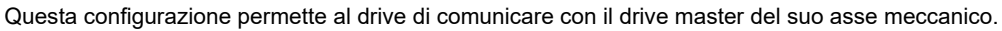

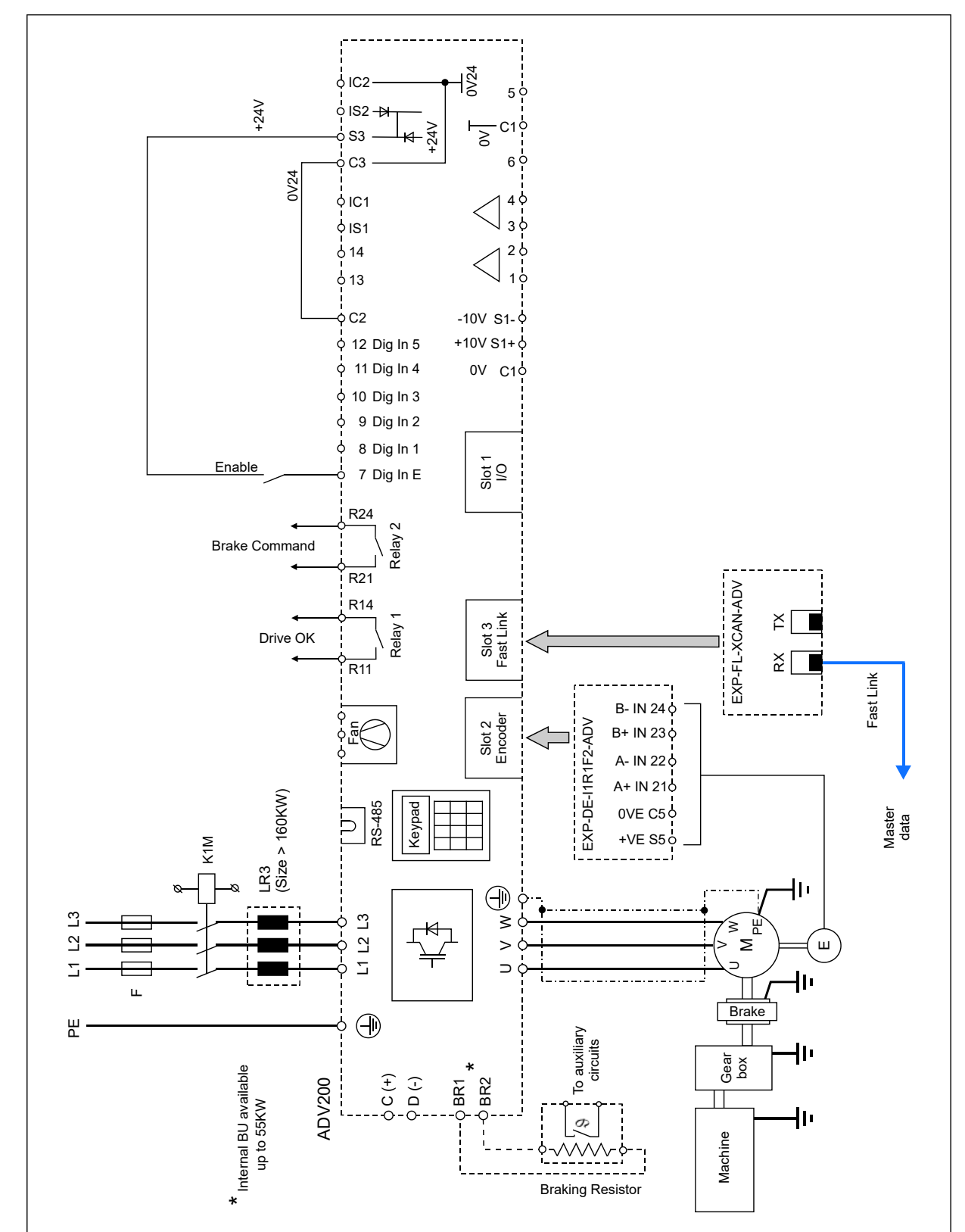

Connessione tipica drive -HL-S

| Menù     | PAR   | Descrizione                                                                                 | UM      | Тіро | Def | Min | Max | Acc |
|----------|-------|---------------------------------------------------------------------------------------------|---------|------|-----|-----|-----|-----|
| 26.12.01 | 11068 | HL-S trq inversion                                                                          | -       | BOOL | Off | -   | -   | R/W |
|          |       | Parametro da settare solo sui drive configurati co<br>Inversione del riferimento di coppia. | omeHL-S |      |     |     |     |     |

## 26.13 HC DIG INPUTS

Questo menù permette l'impostazione degli ingressi digitali.

| Menù     | PAR   | Descrizione                                                                                             | UM                      | Тіро                | Def           | Min            | Max             | Acc  |
|----------|-------|----------------------------------------------------------------------------------------------------|-------------------------|---------------------|---------------|----------------|-----------------|------|
| 26.13.01 | 11152 | FWD cmd src                                                                                             | -                       | ENUM                | Dig inp 1     | -              | -               | R/W  |
|          |       | Ingresso digitale per comando Forward.                                                                  |                         |                     |               |                |                 |      |
| 26.13.02 | 11154 | REV cmd src                                                                                             | -                       | ENUM                | Dig inp 2     | -              | -               | R/W  |
|          |       | Ingresso digitale per comando Reverse.                                                                  |                         |                     |               |                |                 |      |
| 26.13.03 | 11156 | Multi spd 1 src                                                                                         | -                       | ENUM                | Dig inp 3     | -              | -               | R/W  |
|          |       | Ingresso digitale per comando multivelocità 1.                                                          |                         |                     |               |                |                 |      |
| 26.13.04 | 11158 | Multi spd 2 src                                                                                         | -                       | ENUM                | Dig inp 4     | -              | -               | R/W  |
|          |       | Ingresso digitale per comando multivelocità 2.                                                          |                         |                     |               |                |                 |      |
| 26.13.05 | 11160 | Jstk Zero pos src                                                                                       | -                       | ENUM                | Dig inp 5     | -              | -               | R/W  |
|          |       | Riferimento di velocità per la chiusura del freno,                                                      | direzione FW            | /D.                 |               |                |                 |      |
| 26.13.06 | 11162 | Anti Impact src                                                                                         | -                       | ENUM                | Dig inp 1x    | -              | -               | R/W  |
|          |       | Ingresso digitale per attivazione Anti Impact.                                                          |                         |                     |               |                |                 |      |
| 26.13.07 | 11164 | Limit switch src                                                                                        | -                       | ENUM                | Dig inp 2x    | -              | -               | R/W  |
|          |       | Ingresso digitale per contatti di finecorsa.                                                            |                         |                     |               |                |                 |      |
| 26.13.08 | 11166 | Brake fbk src                                                                                           | -                       | ENUM                | Dig inp 3x    | -              | -               | R/W  |
|          |       | Ingresso digitale per feedback freno.                                                                   |                         |                     |               |                |                 |      |
| 26.13.09 | 11168 | ELS src                                                                                                 | -                       | ENUM                | Dig inp 4x    | -              | -               | R/W  |
|          |       | Ingresso digitale per attivazione di inseguimento<br>Ingresso da settare solo sui drive configurati con | ).<br>meELS-V           | И,ELS.              |               |                |                 |      |
| 26.13.10 | 11180 | Reset src                                                                                               | -                       | ENUM                | Dig inp 5x    | -              | -               | R/W  |
|          |       | Ingresso digitale per comando di Reset allarmi.                                                         |                         |                     |               |                |                 |      |
| 26.13.11 | 11194 | Anti sway src                                                                                           | -                       | ENUM                | Dig inp 6x    | -              | -               | R/W  |
|          |       | Soglia di coppia per l'apertura del freno, direzion<br>Impostare questo parametro solo in modalità di   | e REV.<br>controllo FOC | CL.                 |               |                |                 |      |
| 26.13.12 | 11196 | ELS align src                                                                                           | -                       | ENUM                | Dig inp 7x    | -              | -               | R/W  |
|          |       | Ingresso digitale per attivazione allineamento de<br>ELS-VM,ELS.                                        | i drive in ass          | e elettrico. Ingres | so da settare | solo sui drive | e configurati d | come |

La sorgente "src" dei parametri può essere associata a qualsiasi ingresso digitale.

Nel caso la sorgente venga utilizzata per l'abilitazione di una funzione, quale ad esempio Anti Sway, è possibile impostare il valore di Anti sway src = One. In tal caso la funzione è sempre attiva.

## **26.14 HC DIG OUTPUTS**

Questo menù contiene i settaggi delle uscite digitali.

Per modificare le uscite digitali è necessario eseguire due passaggi: (Si prenda come esempio la modifica del PAD che attraverso l'uscita digitale 2 comanda il freno).

- Indicare nell'applicazione HOIST&CRANE su quale PAD scrivere il comando: Main menu\ HOIST&CRANE \ HC DIG OUTPUTS\ Brake cmd dest = PADxx.

- Nel menù ADV legare il PADxx (quindi il comando freno) all'uscita digitale 2: Main menu\ HC DIG OUTPUTS\Digital output 2 src = PADxx.

| Menù     | PAR   | Descrizione                                                   | UM               | Тіро               | Def      | Min | Max | Acc |  |
|----------|-------|---------------------------------------------------------------|------------------|--------------------|----------|-----|-----|-----|--|
| 26.14.01 | 11008 | Anti Impact dest                                              | -                | ENUM               | Null     | -   | -   | R/W |  |
|          |       | Uscita digitale per la segnalazione della funzione            | e anti impatto   | attiva.            |          |     |     |     |  |
| 26.14.02 | 11176 | Brake cmd dest                                                | -                | ENUM               | Pad 1    | -   | -   | R/W |  |
|          |       | Uscita digitale per il controllo del contattore di f          | reno.            |                    |          |     |     |     |  |
| 26.14.03 | 11182 | Hoist Spd up dest                                             | -                | ENUM               | Null     | -   | -   | R/W |  |
|          |       | Uscita digitale per la segnalazione di Hoist spee             | d up attivo.     |                    |          |     |     |     |  |
| 26.14.04 | 11184 | Power Spd up dest                                             | -                | ENUM               | Null     | -   | -   | R/W |  |
|          |       | Uscita digitale per la segnalazione di Power speed up attivo. |                  |                    |          |     |     |     |  |
| 26.14.05 | 11186 | Low Spd Zone dest                                             | -                | ENUM               | Null     | -   | -   | R/W |  |
|          |       | Uscita digitale per la segnalazione di movimenta              | azione all'inter | rno della zona Lov | v Speed. |     |     |     |  |
| 26.14.06 | 11188 | Over Load 1 dest                                              | -                | ENUM               | Null     | -   | -   | R/W |  |
|          |       | Uscita digitale per la segnalazione di carico ecc             | essivo, supera   | amento soglia 1.   |          |     |     |     |  |
| 26.14.07 | 11190 | Over Load 2 dest                                              | -                | ENUM               | Null     | -   | -   | R/W |  |
|          |       | Uscita digitale per la segnalazione di carico ecc             | essivo, supera   | amento soglia 2.   |          |     |     |     |  |
| 26.14.08 | 11202 | Limit switch dest                                             | -                | ENUM               | Null     | -   | -   | R/W |  |
|          |       | Uscita digitale per la segnalazione dello stato de            | ei finecorsa.    |                    |          |     |     |     |  |
| 26.14.09 | 11204 | Anti sway dest                                                | -                | ENUM               | Null     | -   | -   | R/W |  |
|          |       | Uscita digitale per la segnalazione di funzione a             | nti pendolame    | ento in corso.     |          |     |     |     |  |

## 26.15 ANALOG INPUTS

Questo menù contiene i settaggi degli ingressi analogici.

| Menù     | PAR   | Descrizione                                        | UM             | Тіро | Def             | Min | Max | Acc |
|----------|-------|----------------------------------------------------|----------------|------|-----------------|-----|-----|-----|
| 26.15.01 | 11104 | Speed ref src                                      | -              | ENUM | Analog<br>inp 1 | -   | -   | R/W |
|          |       | Ingresso analogico per il settaggio del riferiment | o di velocità. |      |                 |     |     |     |

## 26.16 HC ALARM CONFIG

Questo menù contiene i settaggi degli allarmi specifici dell'applicazione. L'azione di un allarme dipende da come è stato settato il relativo parametro "Action":

|          | ſ     |                                                                                                    | Segnal                                                                                                    | Segnalazione                     |                                       | Ï                           |                                         |                   |                                    |               |                   |
|----------|-------|----------------------------------------------------------------------------------------------------|----------------------------------------------------------------------------------------------------|----------------------------------|---------------------------------------|-----------------------------|-----------------------------------------|-------------------|------------------------------------|---------------|-------------------|
|          |       |                                                                                                    | Warning                                                                                                    | Allarme                          | C                                     | ondizione                   | e di reset                              |                   | Azione sul drive                   | Azione        | sul freno         |
|          |       | None                                                                                                    |                                                                                                    |                                  |                                       |                             |                                         |                   | Funzionamento<br>regolare          | Funzio<br>reç | namento<br>Jolare |
|          |       | Warning                                                                                                    | $\checkmark$                                                                                                    |                                  | al rient                              | Automa<br>ro della conc     | <b>atica</b> :<br>dizione di guasto     |                   | Funzionamento<br>regolare          | Funzio<br>reç | namento<br>Jolare |
|          |       | Alarm                                                                                                    |                                                                                                    | $\checkmark$                     |                                       | Manu                        | ale                                     |                   | Disabilitato                       | Cł            | niuso             |
|          | -     |                                                                                                    |                                                                                                    |                                  |                                       |                             |                                         |                   |                                    | •             |                   |
| Menù     | PAR   | Descrizion                                                                                                    | е                                                                                                    |                                  | U                                     | М                           | Тіро                                    | Def               | Min                                | Max           | Acc               |
| 26.16.01 | 11022 | Brake fbk                                                                                                    | time                                                                                                    |                                  | m                                     | S                           | FLOAT                                   | 400               | 0                                  | 10000         | R/W               |
|          |       | Tempo massimo consentito tra invio del comando freno e ricezione del feedback freno.<br>Se, trascorso il tempo impostato il software rileva che lo stato del feedback non corrisponde al comando, viene attivata l'azione<br>prevista in "BRAKE FBK action". |                                                                                                    |                                  |                                       |                             |                                         |                   |                                    |               |                   |
| 26.16.02 | 11066 | Brake fbk                                                                                                    | action                                                                                                    |                                  | -                                     |                             | ENUM                                    | Alarn             | n -                                | -             | R/W               |
|          |       | Azione da c                                                                                                    | Azione da compiere nel caso il feedback del freno non corrisponda al comando entro il tempo definito in "Brake fbk time".                                                                                                |                                  |                                       |                             |                                         |                   | me".                               |               |                   |
| 26.16.03 | 11086 | Jstk time                                                                                                    | •                                                                                                    |                                  | m                                     | S                           | FLOAT                                   | 400               | 0                                  | 10000         | R/W               |
|          |       | Tempo mas<br>Se, trascor<br>action".                                                                                                    | Tempo massimo consentito per la ricezione di comandi multipli da joystick.<br>Se, trascorso il tempo impostato il software rileva comandi multipli (es: FWD + REV) viene attivata l'azione prevista in "Jstk<br>action". |                                  |                                       |                             |                                         |                   |                                    |               |                   |
| 26.16.04 | 11088 | Jstk actio                                                                                                    | on                                                                                                    |                                  | -                                     |                             | ENUM                                    | Alarn             | n -                                | -             | R/W               |
|          |       | Azione da c                                                                                                    | ompiere nel c                                                                                                    | aso il softwa                    | are rileva coma                       | ndi multip                  | li per un tempo s                       | uperio            | re a "Jstk time".                  |               |                   |
| 26.16.05 | 11090 | Al time                                                                                                    |                                                                                                    |                                  | m                                     | S                           | FLOAT                                   | 500               | 0                                  | 10000         | R/W               |
|          |       | Tempo mas<br>supera la se                                                                                                    | simo consent<br>oglia d'impatt                                                                                                    | tito oltre il qι<br>o impostata  | iale, se la copp<br>in "Al Thr", vier | ia (drive in<br>ne attivata | modalità FOC C<br>l'azione prevista     | L e FO<br>in "Al  | C OL) o corrente (driv<br>action". | ve in modal   | ità V/f)          |
| 26.16.06 | 11098 | Al action                                                                                                    |                                                                                                    |                                  | -                                     |                             | ENUM                                    | Alarn             | n -                                | -             | R/W               |
|          |       | Azione da c<br>time".                                                                                                    | compiere nel c                                                                                                    | aso il softwa                    | are rileva che la                     | i coppia (c                 | corrente) supera l                      | la sogli          | a d'impatto per un te              | empo impo:    | stato in "Al      |
| 26.16.07 | 11126 | OL1 time                                                                                                    | ļ.                                                                                                    |                                  | m                                     | S                           | FLOAT                                   | 100               | 0                                  | 10000         | R/W               |
|          |       | Tempo mas<br>soglia di Ov                                                                                                    | simo consent<br>verload impos                                                                                                    | tito oltre il qu<br>tata in "OL1 | iale, se la copp<br>Load thr", viene  | ia (in moda<br>e attivata l | alità FOC CL e FC<br>′azione prevista i | )C OL)<br>in "OL1 | o corrente (in modali<br>action".  | tà V/f) sup   | era la            |
| 26.16.08 | 11128 | OL1 Action                                                                                                    | on                                                                                                    |                                  | -                                     |                             | INT                                     | Warr              | ning -                             | -             | R/W               |
|          |       | Azione da c<br>in "OL1 tim                                                                                                    | compiere nel c<br>e".                                                                                                    | caso il softwa                   | are rileva che la                     | i coppia (c                 | corrente) supera l                      | la sogli          | a "OL1 Load thr" oltr              | e il tempo    | impostato         |

|       |                                                                                                    | Segnalazione |              | Condizione di reset                               |                     |                               | Aziono cul drivo                    | Azione sul freno |     |
|-------|----------------------------------------------------------------------------------------------------|--------------|--------------|---------------------------------------------------|---------------------|-------------------------------|-------------------------------------|------------------|-----|
|       |                                                                                                    | Warning      | Allarme      | Condizio                                          | Condizione di Teset |                               | Azione sui unve                     | Azione sui neno  |     |
|       | Warning                                                                                                    | $\checkmark$ |              | Auto                                              | Automatica:         |                               | Funzionamento<br>regolare           | Funzionamento    |     |
|       | Warning &<br>Spd                                                                                                    | $\checkmark$ |              | quando la misura rientra nei limiti               |                     |                               | Congela la rampa<br>d'accelerazione | regolare         |     |
|       | Alarm Rst                                                                                                    |              | $\checkmark$ | Automatica:<br>alla chiusura del freno<br>Manuale |                     | Comandato lo STOP in<br>rampa | Portato in chiusura                 |                  |     |
|       | Alarm                                                                                                    |              | $\checkmark$ |                                                   |                     | Disabilitato                  | Chi                                 | uso              |     |
| 11132 | OL2 time                                                                                                    |              |              | ms                                                | FLOAT               | 200                           | 0                                   | 10000            | R/W |
|       | Tempo massimo consentito oltre il quale, se la coppia (in modalità FOC CL e FOC OL) o corrente (in modalità V/f) supera la soglia di Overload impostata in "OL2 Load thr", viene attivata l'azione prevista in "OL2 action". |              |              |                                                   |                     |                               |                                     |                  |     |
| 11134 | OL2 Action                                                                                                    |              |              | -                                                 | INT                 | Aları                         | n -                                 | -                | R/W |

26.16.09

26.16.10

Azione da compiere nel caso il software rileva che la coppia (corrente) supera la soglia "OL2 Load thr" oltre il tempo impostato in "OL2 time".

|          |       |                                                                                                    | Segnal                                       | azione                                        |                                                                        |                                                                |                           |                                                | 1                      |                    |  |
|----------|-------|----------------------------------------------------------------------------------------------------|----------------------------------------------|-----------------------------------------------|------------------------------------------------------------------------|----------------------------------------------------------------|---------------------------|------------------------------------------------|------------------------|--------------------|--|
|          |       |                                                                                                    | Warning                                      | Allarme                                       | Condizi                                                                | one di reset                                                   |                           | Azione sul drive                               | Azion                  | e sul freno        |  |
|          |       | Warning                                                                                                    | √                                            | /                                             | Automatica:                                                            |                                                                | Funzionamento<br>regolare | Funzi                                          | ionamento              |                    |  |
|          |       | Warning ଧ<br>Spd                                                                                                    | $\checkmark$                                 |                                               | quando la mis                                                          | ura rientra nei limiti                                         |                           | Congela la rampa<br>d'accelerazione            | re                     | egolare            |  |
|          |       | Alarm Rst                                                                                                    |                                              | $\checkmark$                                  | Auto<br>alla chiu                                                      | omatica:<br>sura del freno                                     |                           | Comandato lo STOP in<br>rampa                  | Portato                | o in chiusura      |  |
|          |       | Alarm                                                                                                    |                                              | $\checkmark$                                  | M                                                                      | anuale                                                         |                           | Disabilitato                                   | (                      | Chiuso             |  |
| 26.16.11 | 11140 | Alarm dec t                                                                                                    | ime                                          |                                               | ms                                                                     | FLOAT                                                          | 1000                      | 0 0                                            | 10000                  | R/W                |  |
|          |       | Tempo di dece                                                                                                    | lerazione in                                 | caso di int                                   | ervento di un allarme.                                                 |                                                                |                           |                                                |                        |                    |  |
| 26.16.12 | 11206 | ELS pos err                                                                                                    | or                                           |                                               | m                                                                      | FLOAT                                                          | 1                         | 0                                              | 10                     | R/W                |  |
|          |       | Massimo error                                                                                                    | e di posizio                                 | ne consent                                    | ito tra master virtuale                                                | e asse comandato.                                              |                           |                                                |                        |                    |  |
| 26.16.13 | 11210 | ELS error ti                                                                                                    | ne                                           |                                               | ms                                                                     | INT                                                            | 500                       | 0                                              | 10000                  | R/W                |  |
|          |       | Se l'errore di p<br>error time", vie                                                                                                    | osizione tra<br>ne attivata                  | master vir<br>l'azione pre                    | tuale e asse comanda<br>vista in "ELS Action".                         | to supera il valore di                                         | "ELS                      | pos error" per un tem                          | po superi              | ore a "ELS         |  |
| 26.16.14 | 11212 | <b>ELS Action</b>                                                                                                    |                                              |                                               | -                                                                      | ENUM                                                           | Non                       | 9 -                                            | -                      | R/W                |  |
|          |       | Azione da com<br>master virtuale                                                                                                    | piere nel ca<br>e asse cor                   | iso in cui no<br>nandato.                     | on è rispettata la sogli                                               | a indicata nel paramo                                          | etro "                    | ELS pos error": l'error                        | e di posizi            | one tra            |  |
| 26.16.15 | 11214 | Slave enabl                                                                                                    | e time                                       |                                               | ms                                                                     | INT                                                            | 2000                      | ) 0                                            | 10000                  | R/W                |  |
|          |       | Parametro da settare solo sui drive configurati comeELS-VM,H -M.<br>Tempo massimo consentito per l'apertura o la chiusura dei freni. Questo parametro deve essere superiore al tempo impiegato<br>dai drive per superare e soglie di apertura/chiusura del freno. Se, trascorso il tempo impostato anche un solo drive non ha<br>eseguito il comando, viene attivata l'azione prevista in "Slave fbk action". |                                              |                                               |                                                                        |                                                                |                           |                                                |                        |                    |  |
| 26.16.16 | 11220 | Slave brake                                                                                                    | time                                         |                                               | ms                                                                     | INT                                                            | 2000                      | ) 0                                            | 10000                  | R/W                |  |
|          |       | Parametro da s<br>Tempo massim<br>Se, trascorso i<br>action".                                                                                                    | ettare solo<br>lo consentit<br>l tempo imp   | sui drive co<br>to per l'abili<br>postato anc | onfigurati comeEL<br>tazione/disabilitazione<br>he un solo drive non h | S-VM,HL-M.<br>e dei drive dall'istante<br>a eseguito il comand | e in cu<br>lo, vie        | ii viene comandato u<br>ne attivata l'azione p | n movime<br>revista in | nto.<br>"Slave fbk |  |
| 26.16.17 | 11222 | Slave fbk A                                                                                                    | ction                                        |                                               | -                                                                      | ENUM                                                           | Aları                     | n -                                            | -                      | R/W                |  |
|          |       | Parametro da s<br>Azione da com<br>parametri Slav                                                                                                    | ettare solo<br>piere nel ca<br>e brake time  | sui drive c<br>iso in cui vi<br>e o Slave e   | onfigurati comeEL<br>ene rilevato un allarm<br>nable time.             | S-VM,HL-M.<br>e sui drive "slave" o                            | non s                     | ono rispettate le sogli                        | e indicate             | e nei              |  |
| 26.16.18 | 11224 | HL error tim                                                                                                    | e                                            |                                               | ms                                                                     | INT                                                            | 500                       | 0                                              | 10000                  | R/W                |  |
|          |       | Parametro da settare solo sui drive configurati comeELS-VM<br>Se l'errore di coppia tra asseHL-M e driveHL-S supera il valore di "HL torque error" per un tempo superiore a "HL error<br>time", viene attivata l'azione prevista in "HL Action".                                                                                                    |                                              |                                               |                                                                        |                                                                |                           |                                                |                        |                    |  |
| 26.16.19 | 11226 | HL torque e                                                                                                    | rror                                         |                                               | %                                                                      | FLOAT                                                          | 10                        | 0                                              | 150                    | R/W                |  |
|          |       | Parametro da s<br>Massimo error<br>motori.                                                                                                    | ettare solo<br>e di coppia                   | sui drive consentito                          | onfigurati comeHL<br>tra asseHL-M e d                                  | M.<br>riveHL-S. II vaore                                       | è es                      | presso in % della copț                         | pia nomin              | ale dei            |  |
| 26.16.20 | 11228 | <b>HL Action</b>                                                                                                    |                                              |                                               | -                                                                      | ENUM                                                           | Non                       | e -                                            | -                      | R/W                |  |
|          |       | Parametro da s<br>Se l'errore di c<br>time", viene at                                                                                                    | ettare solo<br>oppia tra as<br>tivata l'azio | sui drive c<br>seHL-N<br>ne prevista          | onfigurati comeEL<br>/l e driveHL-S sup<br>in "HL Action".             | S-VM.<br>era il valore di "HL to                               | rque                      | error″ per un tempo s                          | uperiore a             | a "HL error        |  |
| 26.16.21 | 12054 | Allarm state                                                                                                    | •                                            |                                               | -                                                                      | DINT                                                           | -                         | -                                              | -                      | R                  |  |
|          |       | Word di segnalazione degli allarmi attivi.                                                                                                    |                                              |                                               |                                                                        |                                                                |                           |                                                |                        |                    |  |

| BIT | ALLARME            | DESCRIZIONE                                                                                              |
|-----|--------------------|----------------------------------------------------------------------------------------------------|
| 0   | Parameter          | Errore nell'impostazione dei parametri.                                                                  |
| 1   | Joystick multi cmd | Più comandi ricevuti da pulsantiera o joystick di movimento attivi simultaneamente.                      |
| 2   | Joystick no cmd    | Con posizione di zero attiva, nessun comando ricevuto da pulsantiera o joystick.                         |
| 3   | Brake err OPEN     | Errore nell'apertura del freno.                                                                          |
| 4   | Brake err CLOSE    | Errore nella chiusura del freno.                                                                         |
| 5   | 0L1                | Con funzione Over Load attiva, rilevato carico eccessivo (superata soglia 1).                            |
| 6   | 0L2                | Con funzione Over Load attiva, rilevato carico eccessivo (superata soglia 2).                            |
| 7   | AI                 | Con funzione Anti Impact attiva, rilevato impatto.                                                       |
| 8   | ELS pos err        | Con funzione Asse Elettrico attiva, rilevato disallineamento tra drive Master e Slave.                   |
| 9   | FLW err            | Con funzione Follower attiva, rilevato errore in corso su un drive Slave.                                |
| 10  | SLAVE enable err   | Con funzione Asse elettrico o Helper attiva, rilevato errore nell'abilitazione di un drive Slave.        |
| 11  | SLAVE brake err    | Con funzione Asse elettrico o Helper attiva, rilevato errore nella gestione del freno di un drive Slave. |
| 12  | HL trq err         | Con funzione Helper attiva, rilevato errore sul riferimento di coppia applicato ad un drive Slave.       |

## 26.17 FIRMWARE

Menù di sola lettura nel quale è indicata la versione e la release d'applicazione.

| Menù     | PAR   | Descrizione            | UM | Тіро | Def | Min | Max | Acc |
|----------|-------|------------------------|----|------|-----|-----|-----|-----|
| 26.17.01 | 12102 | Version                | -  | INT  | -   | -   | -   | R   |
|          |       | Versione applicazione. |    |      |     |     |     |     |

## 4.1 ALLARMI

La tabella riporta gli allarmi specifici d'applicazione, visualizzabili a tastierino.

| DISPLAY      | DESCRIZIONE                                                                                                    | OPERAZIONE                                                                                                    |
|--------------|----------------------------------------------------------------------------------------------------|----------------------------------------------------------------------------------------------------|
| PARAMETERS   | Errore nell'impostazione dei parametri.                                                                                                    | Controllare i parametri immessi.                                                                                          |
| JOYSTICK     | Errore nei comandi ricevuti da joystick o pulsantiera.                                                                                                    | Verificare che non ci siano comandi multipli inseriti. Verificare cablaggio e settaggio del joystick<br>o pulsantiera.    |
| BRAKE        | Rilevata disuguaglianza tra comando freno e feedback<br>oltre il tempo consentito.                                                                                         | Verificare il cablaggio del feedback freno, oppure controllare il settaggio del parametro "ALLARM CONFIG\Brake fbk time". |
| OVERLOAD 1   | Rilevato carico eccessivo.                                                                                                    | Controllare il peso del carico o il settaggio dei parametri della funzione OVERLOAD.                                      |
| OVERLOAD 2   | Rilevato carico eccessivo.                                                                                                    | Controllare il peso del carico o il settaggio dei parametri della funzione OVERLOAD.                                      |
| ІМРАСТ       | Rilevato impatto.                                                                                                    | Controllare se il carico ha impattato contro un ostacolo o il settaggio dei parametri della funzione<br>ANTI IMPACT.      |
| LIMIT SWITCH | Intervento finecorsa.                                                                                                    | E' possibile muoversi solo in direzione opposta al finecorsa intervenuto.                                                 |
| ELS FAULT    | SOLO PER DRIVEELS-VM<br>Superamento della soglia dell'errore di posizione tra<br>master virtuale e asse comandato.                                                         | Verificare la causa del guasto sul drive "slave".                                                                         |
| HL FAULT     | SOLO PER DRIVEHL-M<br>Superamento della soglia dell'errore di coppia tra motore<br>master e motore slave.                                                                  | Verificare la causa del guasto sul drive "slave".                                                                         |
| SLAVE FAULT  | SOLO PER DRIVEELS-VM o HL-M<br>Drive "slave" in allarme o mancata esecuzione da parte<br>del drive "slave" del comando di apertura/chiusura freno o<br>abilitazione drive. | Verificare la causa del guasto sul drive "slave".                                                                         |

## 4.2 PROCEDURA DI MESSA IN SERVIZIO

## 4.2.1 Generalità

Nel seguente capitolo verrà indicata una procedura di messa in servizio dell'applicazione.

Le operazioni preliminari di messa in servizio per i drive ADV200 sono contenute nel capitolo 7 del manuale "ADV200 Guida rapida all'installazione - Specifiche e collegamento".

La procedura di messa in servizio comprende anche l'installazione del software, necessaria per utilizzare l'applicazione Hoist&Crane con un drive ADV200.

Nei modelli ADV200-HC, l'applicazione HC è installata di default nel menu APPLICAZIONI / APPLICAZIONE 1 e sostituisce l'applicazione PID. In questi casi, quindi, è possibile saltare la procedura descritta nel paragrafo "4.2.2 Installazione", iniziando direttamente dal paragrafo 4.2.3 "Operazioni iniziali".

## 4.2.2 Installazione

Per installare l'applicazione è necessario l'utilizzo di un PC, del software WEG\_eXpress (≥ 1.0.0) con Catalogo di versione pari o superiore alla 1.0.7, del kit di connessione al drive RS485 - PCI COM e il file dell'applicazione Hoist and Crane.

Installando il catalogo, l'applicativo HC sarà già presente tra le applicazioni installate. Se invece si volesse installare solamente il suddetto software applicativo, è necessario installarlo tramite il file apposito (APL-ADV200-HC-fw...-r...), scaricabile dal sito WEG al percorso:

https://www.weg.net/catalog/weg/ER/en/Drives/Variable-Speed-Drives/System-Drives/Variable-Speed-Drive-ADV200/Variablespeed-drive-ADV200/p/MKT\_WDC\_GLOBAL\_PRODUCT\_INVERTER\_ADV200 sezione APPLICATION SOFTWARE

Il setup di installazione dell'applicazione contiene una procedura automatica che copia i file necessari nelle apposite cartelle del catalogo di WEG\_eXpress.

#### NOTA!

Prima di eseguire il setup di installazione dell'applicazione chiudere le eventuali sessioni di WEG eXpress aperte.

Come prima azione, è necessario collegarsi al drive. Dopo aver aperto WEG\_eXpress, selezionare ADV200 (o ADV200S se si sta utilizzando una versione per motori sincroni).

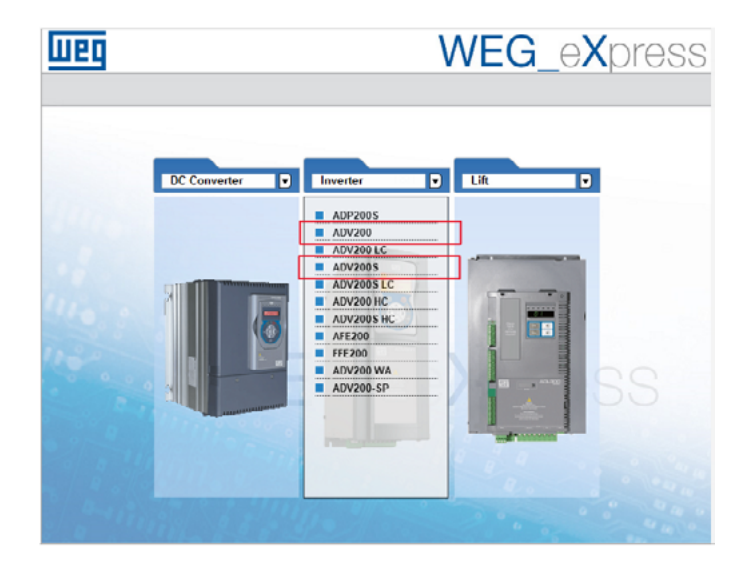

Dopodiché, selezionare la corretta versione di firmware (per esempio 7.x.22) e le impostazioni di comunicazione. Cliccare quindi "Select":

| WEQ              | WEG_eXpress                                                                                                    |
|------------------|----------------------------------------------------------------------------------------------------|
| 3                |                                                                                                    |
|                  | Automatic Manual                                                                                                    |
| ADV200           | Manual selection for ADV200                                                                                                    |
| 3400             | Select version: 7x22                                                                                                    |
|                  | ✓ Online mode       Protocol:     Modbus       Port     COM       Baud:     38400       Address:     1       Line conf:     N.8.1 |
|                  | SELECT                                                                                                    |
| 1 : 1000         |                                                                                                    |
| a the man of the | all you have a second                                                                                                    |

Attraverso il comando "Download Firmware" è possibile scegliere l'applicativo da installare nel drive:

| 1 | Easy/Expert        |
|---|--------------------|
| × | Save Parameters    |
| _ | Reset device       |
| _ | Target Information |
|   | Control Panel      |
|   | Alarms             |
|   | Download firmware  |
|   | Find parameter     |

Tale comando aprirà un menu a tendina in cui verrà mostrata la lista delle applicazioni scaricabili (e compatibili con il fw del drive).

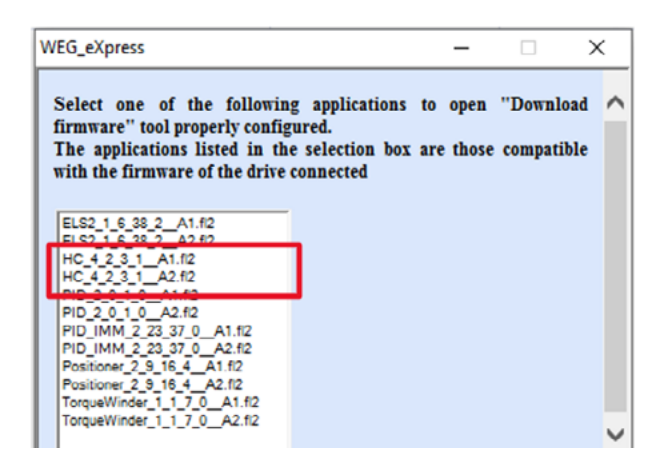

Se non sono state installate applicazioni (solo il PID è installato di default come applicazione 1) la finestra di "Download Firmware" sarà vuota e dovrà essere l'utente a scegliere manualmente il file ".fl2" da scaricare.

Dopo aver selezionato l'applicazione, apparirà una finestra (vedi immagine seguente). Cliccare quindi su "Download". Inizierà il processo di download dell'applicazione nel drive

| Download firmwa | are                      |                  | ×              |
|-----------------|--------------------------|------------------|----------------|
| File name       | X_20\Service\Application | ns\Asy_7_7_20\HC | _4_2_3_1A2.fl2 |
|                 |                          |                  |                |
| Module ID       |                          | 0.0              | Drive          |
| Firmware        | advhc.coc                | i                | Sync.          |
| Operation       | Loading                  | 69448            | Reset          |
|                 |                          |                  | L              |
| Download        |                          |                  | Exit           |

### 4.2.3 Operazioni iniziali

Eseguire la messa in servizio del motore e del drive è presente nel manuale "Guida rapida all'installazione (ADV200 QS)". È riportata in seguito in modo schematico:

- Verificare i collegamenti, con particolare attenzione alle schermature in modo da ridurre al minimo l'influenza di eventuali disturbi, in particolare per quanto riguarda gli encoder.
- Per collegarsi al drive è necessario l'utilizzo di un PC, del software di configurazione WEG eXpress con catalogo di versione pari o superiore alla 1.0.7, del kit di connessione al drive RS485 - PCI COM.
- Lanciare il software WEG\_eXpress e cliccare su DRIVES, poi selezionare INVERTER e ADV200-HC o ADV200S-HC nel menù a tendina.

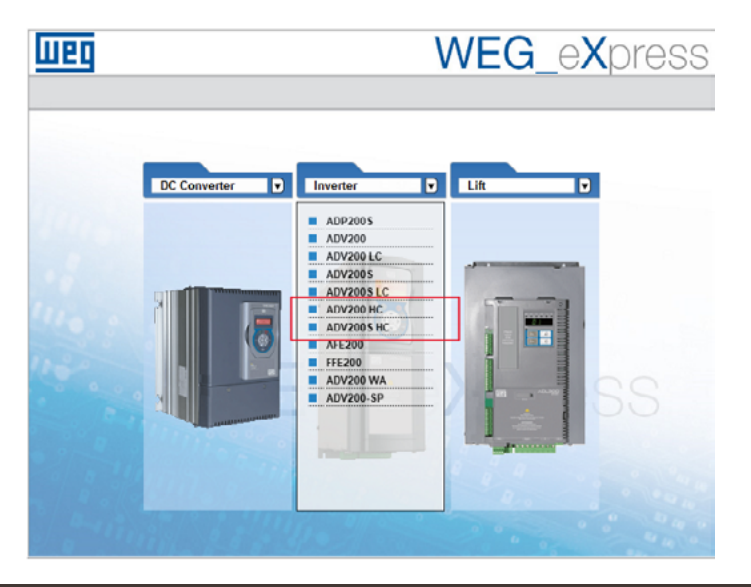

Selezionare la corretta versione di firmware (per esempio 7.x.22 HC 4.x.3.1) e le impostazioni di comunicazione. Cliccare quindi "Select":

| WEQ       | WEG_eXpress                                                                                                    |
|-----------|----------------------------------------------------------------------------------------------------|
|           | Automatic Manual                                                                                                    |
| ADV200 HC | Manual selection for ADV200 HC<br>Select version: 7x22HC4x3.1V<br>C Online mode<br>Protocol: Modbus<br>Port: COM V 3<br>Baud: 30400 V<br>Address: 1<br>Line conf. N.8.1 |
|           | SELECT                                                                                                    |

- Cliccare su PARAMETERS.
- Caricare i parametri di default eseguendo il comando "Load default drive values" nel menu Parameters del WEG eXpress • o dal parametro Load Default (IPA 580). Eseguire prima un comando di "Save parameter into target" e quindi un "Drive reset".
- Eseguire l'operazione di startup guidato (Startup Wizard) dove viene proposta una procedura che permette una rapida messa in servizio dei drive con un ridotto numero di impostazioni. Per una personalizzazione avanzata è necessario utilizzare i singoli parametri relativi alle prestazioni richieste. Per questa operazione fare riferimento alla procedura descritta nel capitolo 7.1.1 Avviamento Guidato del manuale "Guida rapida all'installazione (ADV200 QS)".

NOTA!

Per l'autotaratura del motore utilizzare la modalità "stand-still".

## 4.2.4 Parametri del drive gestiti dall'applicazione

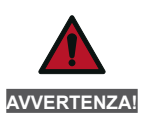

L'applicazione Hoist configura automaticamente alcuni parametri standard del drive, è quindi indispensabile che i parametri dell'applicazione vengano caricati solo dopo avere terminato la procedura di messa in servizio del motore. In caso di errore, si consiglia di ricaricare i parametri di default del drive eseguendo il comando "Load default drive values" nel menu Parameters del configuratore WEG eXpress.

Caricare i valori di default dell'applicazione eseguendo il comando "H&C SERVICE \ App Load default" (IPA 11144).

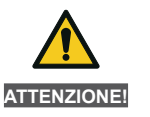

Effettuando un load default dei parametri del drive, è necessario ricaricare i parametri dell'applicazione (si faccia riferimento alla PROCEDURA DI MESSA IN SERVIZIO).

#### 4.2.4.1 Lista dei parametri ADV modificati durante il caricamento dei parametri di default dell'applicazione

| Menù     | PAR  | Descrizione                                    | UM            | Тіро | Def              |
|----------|------|------------------------------------------------|---------------|------|------------------|
| 22.14.01 | 556  | Control mode select                            | -             | ENUM | Speed            |
| 06.22    | 752  | Ramp out Zero src                              | -             | ENUM | One              |
| 11.01    | 1000 | Set cmd remot                                  | -             | BOOL | Digital          |
| 11.03    | 1004 | Enable / disable Mode                          | -             | BOOL | Off              |
| 11.06    | 1010 | Comando Safe start                             | -             | BOOL | On               |
| 11.10    | 1018 | Sorgente dig Enable                            | -             | BOOL | Pad 6            |
| 11.11    | 1020 | Sorgente dig Start                             | -             | BOOL | Pad 3            |
| 11.17    | 1042 | FR forward src                                 | -             | BOOL | Pad 2            |
| 11.18    | 1044 | FR reverse src                                 | -             | BOOL | Pad 4            |
| 13.02    | 1312 | Sorgente dig Output 2                          | -             | BOOL | Pad 1            |
|          |      | Questo parametro può essere modificato rispett | o al default. |      |                  |
| 19.18    | 2310 | Flux weakening OL                              | -             | ENUM | Enable           |
| 20.13    | 2382 | Torque Ref 1 Src                               | -             | ENUM | Dig Torque Ref 1 |
| 21.03    | 2404 | Voltage torque boost                           | -             | ENUM | Enable           |
| 24.01    | 4500 | Fault reset src                                | -             | ENUM | Null             |
| 23.08.05 | 5712 | FL N Fwd slave chg                             | -             | INT  | 0                |
| 23.08.06 | 5714 | FL fault enable src                            | -             | ENUM | One              |
| 23.08.02 | 5818 | FL bidirectional                               | -             | BOOL | Enable           |
| 23.08.03 | 5820 | FL N of slave                                  | -             | INT  | 1                |
| 23.08.11 | 5830 | FL Rev 1 src                                   | -             | ENUM | Pad 7            |
| 23.08.12 | 5832 | FL Rev 2 src                                   | -             | ENUM | Pad 8            |

## 4.2.5 Passaggi essenziali per la configurazione del drive

Per i settaggi specifici del freno e delle funzioni, fare riferimento ai relativi capitoli.

|                                              | Descrizione                                                                                                    | Menù / Parametro                                                                                                    | IPA                              |
|----------------------------------------------|----------------------------------------------------------------------------------------------------|----------------------------------------------------------------------------------------------------|----------------------------------|
| 1                                            | Caricare i valori di default dell'applicazione.                                                                                                    | H&C SERVICE \ App Load default                                                                                                    | 11144                            |
| 2                                            | Indicare il tipo di movimento controllato dal drive e la sua configurazione (Hoist, Trolley o Gantry)–ELS, -HL.                                                                                                    | HOIST&CRANE \ H&C SERVICE \ Movement type<br>26.02.01                                                                                                    | 11002                            |
| 3                                            | Indicare il tipo di ingresso per il<br>riferimento di velocità (joystick) digitale o analogico.                                                                                                    | HOIST&CRANE \ H&C SERVICE \ Jstk Speed Type position 26.02.03                                                                                                    | 11062                            |
| 4                                            | Indicare gli ingressi e le uscite digitali/analogiche per<br>leggere e controllare i principali componenti del sistema.                                                                                                    | HOIST&CRANE \ HC DIG INPUTS<br>26.12<br>HOIST&CRANE \ ANALOG INPUTS<br>26.14<br>ADV200 HO \ HC DIG OUTPUTS<br>26.13                                                 |                                  |
| 5                                            | Indicare la tipologia di decodifica pulsantiera (joystick) da usare.                                                                                                    | HOIST&CRANE \ H&C SERVICE \ Decodifica Jstk<br>26.02.02                                                                                                    | 11060                            |
| 6                                            | Indicare se è presente il contatto di posizione ZERO del joystick.                                                                                                    | HOIST&CRANE \ H&C SERVICE \ Jstk zero position 26.02.04                                                                                                    | 11064                            |
| 7                                            | Indicare se il freno è cablato e deve essere gestito dal drive.                                                                                                    | HOIST&CRANE \ H&C SERVICE \ Brake<br>26.02.06                                                                                                    | 11114                            |
| 8                                            | Indicare la tipologia del contatto di feedback freno (NONE, NC, NO).                                                                                                    | HOIST&CRANE \ H&C SERVICE \ Brake fdk<br>26.02.07                                                                                                    | 11122                            |
| 9                                            | Se il freno è presente (Brake = ON; IPA11114) settare le<br>soglie per l'apertura del freno.<br>Se il freno non è presente indicare solamente il ritardo per<br>l'apertura del freno (OPEN delay; IPA11138).                                                                                                    | HOIST&CRANE \ ALARM CONFIG                                                                                                    |                                  |
| 10                                           | Indicare se i contatti di finecorsa sono cablati e la tipologia.                                                                                                    | HOIST&CRANE \ H&C SERVICE \ Limit switch 26.02.08                                                                                                    | 11142                            |
| 11                                           | Indicare le multivelocità dei comandi ricevuti.<br>Se digitali (JSTK SPEED TYPE; IPA 11062) settare tutti e 4<br>i parametri<br>Se analogico (JSTK SPEED TYPE; IPA 11062) settare solo<br>il primo parametro (SPPED 1; IPA 11004) come velocità<br>massima comandata.                                                        | HOIST&CRANE \ CMD SPEED \ Speed 1(4)<br>26.04.01(04)                                                                                                    | 11004<br>11006<br>11010<br>11054 |
|                                              | Configurare l'indirizzo del FastLink su ogni drive,<br>impostando a 1 il drive ELS-VM(oHL-M) e a seguire<br>gli altri driveELS(oHL-S).                                                                                                    | COMMUNICATION\FL address<br>23.08.01                                                                                                    | 5702                             |
| Da impostare<br>solo per drive<br>ELS<br>eHL | Solo sul drive ELS-VM (oHL-M) indicare quali drive<br>slaveELS (o HL-S) il master dovrà interrogare, dato<br>che il parametro è codificato a bit, scrivere:<br>1: nel caso di un solo slave connesso<br>3: nel caso di due slave connessi<br>7: nel caso di tre slave connessi                                               | COMMUNICATION\FL N of slave<br>23.08.03                                                                                                    | 5820                             |
|                                              | Salvare e resettare il drive.                                                                                                    |                                                                                                    |                                  |
| 12                                           | Verificare che, sul drive HOIST, al comando FWD<br>corrisponda il movimento del gancio verso l'alto e un<br>riferimento di velocità positivo.                                                                                                    |                                                                                                    |                                  |
| 13                                           | Eseguire la procedura di definizione di lunghezza dell'asse<br>meccanico.<br>In alternativa inserire direttamente il rapporto meccanico<br>"Mpr" e portare il gancio (carrello o trave) in una posizione<br>nota e scriverla nel parametro "Known position".                                                                 | HOIST&CRANE \ H&C SERVICE \ Define axis length<br>26.02.10<br>HOIST&CRANE \ H&C SERVICE \ Mpr<br>26.02.11<br>HOIST&CRANE \ H&C SERVICE \ Known position<br>26.02.13 | 11146<br>11148<br>11198          |
| Solo per drive<br>con Antisway<br>attivo     | Indicare l'ingresso analogico e scrivere il fondo scala<br>da utilizzare per l'invio e la ricezione della misura della<br>lunghezza della fune (il valore deve essere maggiore della<br>massima lunghezza della fune), il parametro deve essere<br>uguale sui drive HOIST, GANTRY e TROLLEY interconnessi<br>per l'antisway. | HOIST&CRANE \ ANTISWAY \ Rope length src<br>26.09.03<br>HOIST&CRANE \ ANTISWAY \ Rope length scale<br>26.09.04                                                      | 11108<br>11174                   |

| 14 | Attivare e configurare le funzioni scelte.  |                                     |
|----|---------------------------------------------|-------------------------------------|
| 15 | Configurare soglie ed attività per allarmi. | HOIST&CRANE \ ALARM CONFIG<br>26.16 |
| 16 | Salvare e resettare il drive.               |                                     |

## 4.2.6 Procedura per la taratura manuale dell'inerzia

Si acquisisce tramite SoftScope una fase di salita e discesa. Le variabili acquisite sono vTorque\_Nm e vSpeed\_Rad\_sec (Vedi il capitolo "Lista dei parametri monitorabili con oscilloscopio SW SoftScope" per maggiori chiarimenti). Nell'ipotesi che l'inerzia del sistema sia dominata dalla parte costante non è importante il carico sollevato. Può essere anche a vuoto.

La traccia magenta mostra la velocità, azzurro coppia. È stata registrata una salita (velocità positive) e una discesa. La traccia della coppia ben evidenzia il salto tra accelerazione (cursore blu) e movimento a velocità costante (cursore rosso). La differenza tra le due coppie è la coppia necessaria per accelerare (CoppiaAcc). Indichiamo on Vmax la velocità massima raggiunta in rad/s. Tempo di accelerazione (tAcc) il tempo impiegato a raggiungerla da zero. I valori sono facilmente ricavabili da grafico.

Il momento di inerzia, in kg/m<sup>2</sup>, è dato da:

J = CoppiaAcc \* tAcc / Vmax

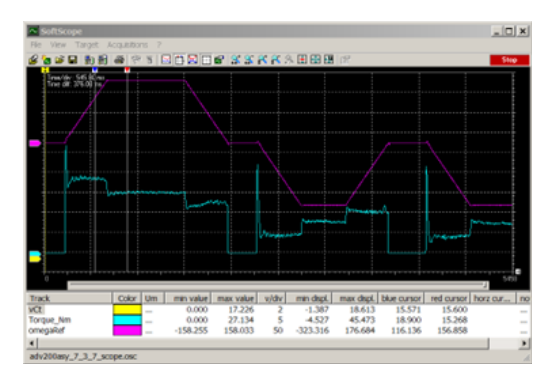

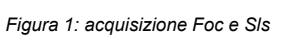

Figura 2: acquisizione V/f

115.646 500 -2498.967 2501.033 91.091 20 -54.305 145.695 8.892 2 -2.267 17.733

1306.220 1498.543 61.432 51.631 5.212 4.292 Par: 262 Par: 2296 Par: 3294

NOTA!

Nel caso V/f la coppia non risulta costante durante l'accelerazione. Questo è dovuto al metodo di stima maggiormente impreciso nel caso di V/f. Va comunque usato il valore di delta di coppia al termine dell'accelerazione.

## 4.2.7 Calcolo della lunghezza della fune

Nel caso in cui la lunghezza della fune non è nota è possibile determinarne la lunghezza attraverso il periodo di pendolazione del gancio, ovvero:

• Far oscillare il gancio e misurarne il tempo impiegato per compiere 10 oscillazioni complete (una oscillazione è il tempo impiegato dal gancio per oscillare e tornare nella posizione di partenza).

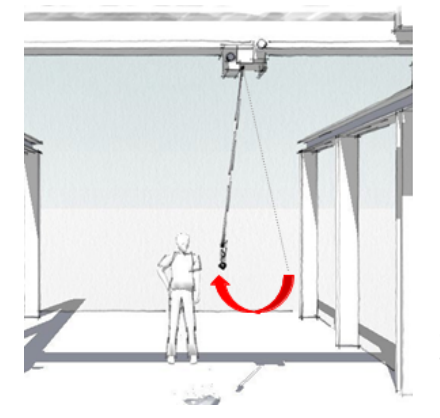

- Calcolare il periodo d'oscillazione **T** = misura [in secondi] / 10
- Calcolare la lunghezza della fune attraverso la formula: L = g \* (T /  $2\pi$ )<sup>2</sup>
- Dove: L = lunghezza fune in metri g =costante di gravità [9,81 m/s<sup>2</sup>] T = periodo d'oscillazione

Il risultato dovrà essere indicato nel parametro "H&C SERVICE \ known position" quando richiesto durante la procedura di definizione della lunghezza dell'asse lasciando il gancio (carrello o trave) nella medesima posizione.

## 4.2.8 Procedura di inizializzazione del calcolo della lunghezza dell'asse

Questa operazione dovrà essere effettuata solo in fase di messa in servizio della macchina.

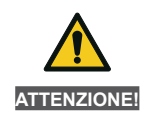

Effettuando un load default dei parametri del drive, sarà necessario ripetere la procedura (si faccia riferimento alla PROCEDURA DI MESSA IN SERVIZIO).

Nel caso in cui la distanza tra gancio e baricentro del carico cambi notevolmente (sostituzione delle funi d'ancoraggio...), sarà necessario modificare il solo parametro "H&C SERVICE\Measure load" (IPA11200). Si possono utilizzare due modalità per inizializzare la procedura di calcolo della lunghezza della fune a seconda se il rapporto meccanico numero di giri motore / spazio percorso è noto o meno:

#### PROCEDURA per rapporto di conversione noto

Scrivere sul parametro "H&C SERVICE \ mpr" (IPA 11148) il coefficente di rapporto giro motore / spostamento.

Portare il gancio in una "posizione nota" e scrivere nel parametro "H&C SERVICE \ Known position" (IPA 11198) la distanza (espressa in metri) tra il gancio e il tamburo di avvolgimento fune o dalle pulegge se presenti (C). Questa operazione consente al software di determinare la propria posizione sull'asse.

Solo su Hoist

Se non si conosce la distanza vedere capitolo "Calcolo della lunghezza della fune" e inserire nel parametro "known position" il risultato.

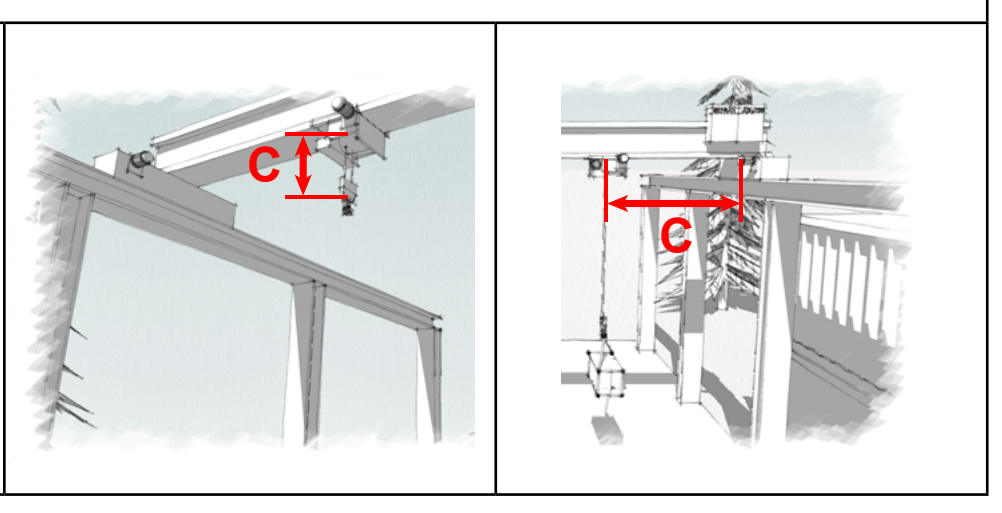

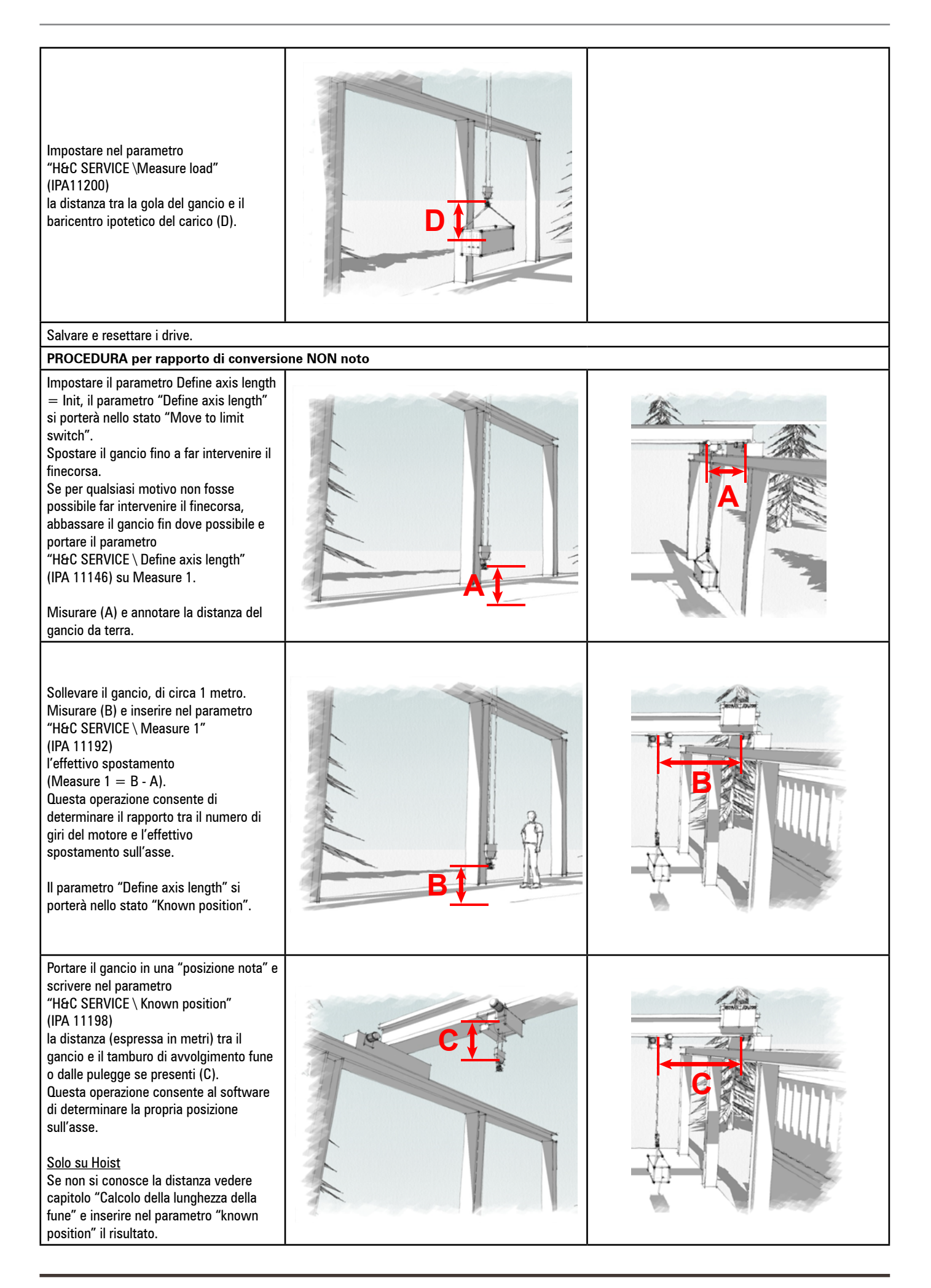

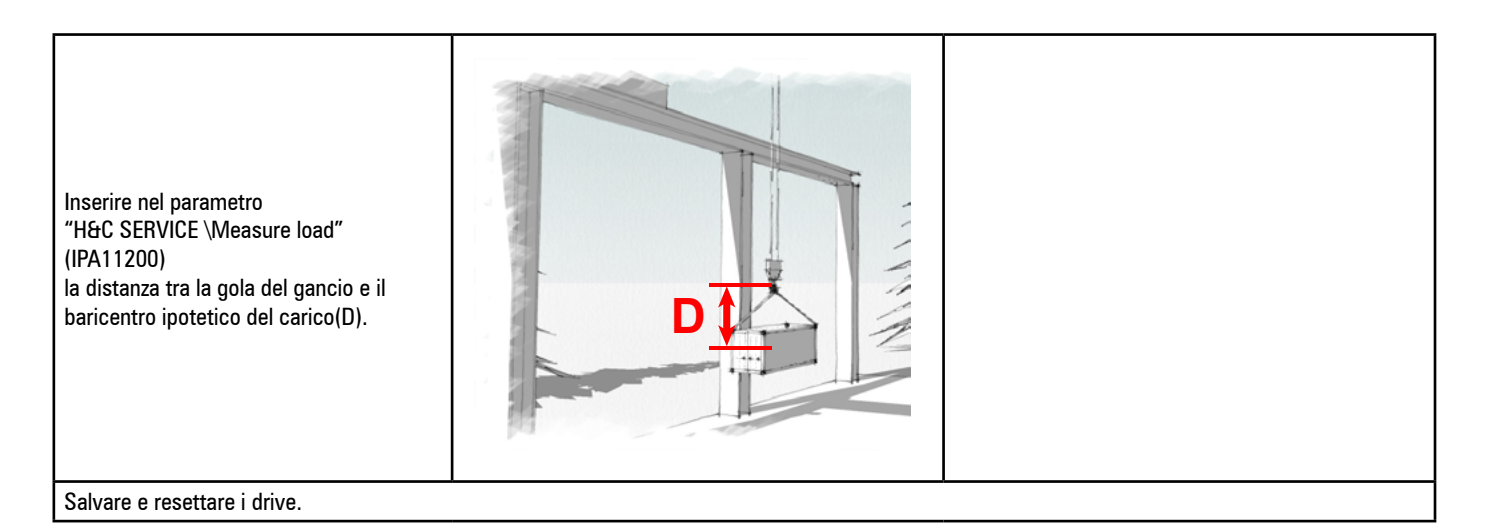

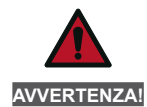

Movimenti di gancio (carrello o asse) effettuati a drive spento causeranno un disallineamento tra la posizione reale e quella indicata dal drive, rendendo necessario eseguire di nuovo la procedura di definizione della lunghezza dell'asse.

## Manuale d'istruzioni

Serie: ADV200 Revisione: 1.6 Data: 18/04/2025 Codice: 1S9HCIT WEG Automation Europe S.r.l. Via Giosuè Carducci, 24 21040 Gerenzano (VA) · Italy info.motion@weg.net

Technical Assistance: <u>technohelp@weg.net</u> Customer Service: <u>salesmotion@weg.net</u>

Driving efficiency and sustainability

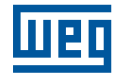